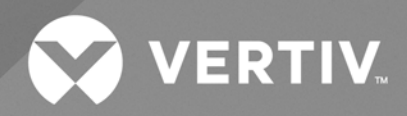

# Liebert<sup>®</sup> MTP Online UPS

Installer/User Guide 60kVA/100kVA/120kVA/160kVA/200kVA The information contained in this document is subject to change without notice and may not be suitable for all applications. While every precaution has been taken to ensure the accuracy and completeness of this document, Vertiv assumes no responsibility and disclaims all liability for damages result from use of this information or for any errors or omissions.

Refer to local regulations and building codes relating to the application, installation, and operation of this product. The consulting engineer, installer, and/or end user is responsible for compliance with all applicable laws and regulations relation to the application, installation, and operation of this product.

The products covered by this instruction manual are manufactured and/or sold by Vertiv. This document is the property of Vertiv and contains confidential and proprietary information owned by Vertiv. Any copying, use, or disclosure of it without the written permission of Vertiv is strictly prohibited.

Names of companies and products are trademarks or registered trademarks of the respective companies. Any questions regarding usage of trademark names should be directed to the original manufacturer.

#### **Technical Support Site**

If you encounter any installation or operational issues with your product, check the pertinent section of this manual to see if the issue can be resolved by following outlined procedures.

Visit https://www.vertiv.com/en-us/support/ for additional assistance.

## TABLE OF CONTENTS

| 1 Important Safety Instructions                                  | 1          |
|------------------------------------------------------------------|------------|
| 1.1 EMC                                                          | 1          |
| 1.2 Installation                                                 | 1          |
| 1.3 Maintenance                                                  | . 2        |
| 1.4 Recycling the Used Battery                                   | 3          |
| 1.5 Connection Warnings                                          | 4          |
| 2 Installation                                                   | . <b>7</b> |
| 2.1 Initial Inspection                                           | . 7        |
| 2.2 Installation Environment                                     | . 7        |
| 2.3 Unpacking                                                    | 7          |
| 2.4 Moving the Cabinet                                           | 11         |
| 2.5 Types of UPS Cabinets                                        | 12         |
| 2.6 Exterior                                                     | 14         |
| 2.6.1 Mechanical data                                            | 15         |
| 2.6.2 Front view                                                 | 18         |
| 2.6.3 Rear view                                                  | 19         |
| 2.7 Internal Mechanisms                                          | 20         |
| 2.7.1 Breakers                                                   | 20         |
| 2.7.2 Wiring terminal blocks                                     | 22         |
| 2.8 Control Panel                                                | .26        |
| 2.8.1 LCD display                                                | 26         |
| 2.8.2 LED indicators                                             | .27        |
| 2.8.3 Control key                                                | .27        |
| 2.9 Introduction of Modules                                      | 27         |
| 2.9.1 Communication interfaces                                   | 28         |
| 2.9.2 Power module                                               | 29         |
| 2.10 Power Cable                                                 | . 31       |
| 2.10.1 AC input and output current and power cable configuration | 31         |
| 2.10.2 DC input current and power cable configuration            | 31         |
| 2.11 Wiring                                                      | . 31       |
| 2.11.1 Installation drawing                                      | 32         |
| 2.11.2 AC source connection                                      | 32         |
| 2.11.3 External battery cabinet connection                       | 34         |
| 2.12 Backfeed Protection                                         | 35         |
| 3 Operation Mode and UPS Operation                               | 37         |
| 3.1 Block Diagram of UPS                                         | 37         |
| 3.2 Operation Mode                                               | 38         |
| 3.2.1 Standby mode                                               | 39         |

| 323 Battery mode       40         324 Sypass mode       41         325 ECO mode       42         325 ECO mode       42         327 Maintonance bypass mode       43         331 UPS Operation       43         333 AC startup (line mode)       43         331 AC startup (line mode)       43         332 Coll start startup       46         333 Maintenance bypass operation       46         334 Turn OFF operation       46         334 Turn OFF operation       51         4 Control Panel and Display Description       55         4.1 Introduction       55         4.2 Storeen       57         4.2 Storeen       57         4.2 Control screen       57         4.2 Storeen       57         4.2 Gonard serve       66         4.2.4 Mais screen       57         4.2.5 Setup screen       66         4.2.6 General setup screen       68         4.2.9 Vents screen       68         4.2.9 Vents screen       592         4.2.10 Current events       392         4.2.11 History Record       592         5.11 XI remote EPO input port       502         5.12 X2 battery cabinet temperature detec                                                                              | 3.2.2 Line mode                                     |     |
|----------------------------------------------------------------------------------------------------|-----------------------------------------------------|-----|
| 324 Bypass mode       41         325 FCO mode       42         326 Shutdown mode       42         327 Maintenance bypass mode       43         33 UPS Operation       43         331 AC startup (line mode)       43         332 Cold start startup       66         333 Maintenance bypass operation       46         334 Lum OFF operation       55         4 Control Panel and Display Description       55         4.1 Introduction       55         4.2 Screens       57         4.2 Start screen       57         4.2 Screens       57         4.2 Screens       57         4.2 Measurement screen       56         4.2.4 Measurement screen       56         4.2.5 Stup screen       66         4.2.6 General sctup screen       66         4.2.8 System screen       88         4.2.9 Events screen       97         4.2.11 History events       39         4.2.2 Information screen       57         4.2.1 History events       39         4.2.2 Information screen       57         4.2.3 Alarm List       56         4.4.4 History Record       57         51 Dry Contact Port       100 </td <td>3.2.3 Battery mode</td> <td></td>                                              | 3.2.3 Battery mode                                  |     |
| 325 ECO mode       42         326 Shutdown mode       42         327 Maintenance bypass mode       43         33 UPS Operation       43         33.1 AC startup (line mode)       43         33.2 Cold start startup       46         33.3 Waintenance bypass operation       49         3.3.4 Turi OFF operation       51         4 Control Panel and Displey Description       55         4 2 Screens       57         4.2 Screens       57         4.2 Screens       57         4.2 Screens       57         4.2 Start screen       57         4.2 Screens       60         4.2 Karesen       60         4.2 Start screen       60         4.2 Start screen       60         4.2 Kasseren       60         4.2 Kasseren       60         4.2 Start screen       60         4.2 Start screen       60         4.2 Start screen       60         4.2 Start screen       60         4.2 Start screen       60         4.2 Start screen       60         4.2 Start screen       60         4.2 Start screen       60         4.2 Start screen       60 <td>3.2.4 Bypass mode</td> <td> 41</td>                                                                                               | 3.2.4 Bypass mode                                   | 41  |
| 326 Shutdown mode       42         327 Maintenance bypass mode       43         33 UPS Operation       43         331 AC startup (line mode)       43         331 AC startup (line mode)       46         333 Maintenance bypass operation       46         334 Turn OFF operation       55         4 Control Panel and Display Description       55         41 Introduction       55         4.2 Screens       57         4.2 Screens       57         4.2 I Start screen       57         4.2.3 Control Screen       60         4.2.4 Measurement screen       60         4.2.5 Setup screen       60         4.2.6 General setup screen       68         4.2.8 System screen       68         4.2.9 Events screen       69         4.2.1 History events       69         4.2.1 History events       69         4.2.1 History Record       69         51 Dry Contact Port       100         51 Ziz Astar comm       50         51 Dry Contact Port       100         51 Xi Instroke EPO Input port       100         51 Xi Instroke EPO Input port       100         52 Local communication ports RS232 and USB       100 <td>3.2.5 ECO mode</td> <td></td>                               | 3.2.5 ECO mode                                      |     |
| 327 Maintenance bypass mode       43         33 UPS Operation       43         33.1 AC startup (line mode)       43         33.2 Cold start startup       46         33.3 Lot Start startup       46         33.3 Vaintenance bypass operation       48         33.4 Turn OFF operation       55         4 Control Panel and Display Description       55         4.1 Introduction       55         4.2 Screens       57         4.2 Start screen       57         4.2 Start screen       57         4.2 Main screen       57         4.2.3 Control screen       60         4.2.4 Measurement screen       61         4.2.5 Setup screen       68         4.2.6 General setup screen       68         4.2.9 Vents screen       69         4.2.1 Intronation screen       88         4.2.2 System screen       99         4.2.10 Current events       92         4.2.11 History events       92         4.2.2 Main ust       95         4.3 Alarm List       95         5.1 Dry Contact Port       100         5.1 X1 remote EPO input port       100         5.1 X1 remote EPO input port       100         5.                                                                              | 3.2.6 Shutdown mode                                 | 42  |
| 33 UPS Operation       43         3.31 AC startup (line mode)       43         3.32 Cold start startup       46         3.33 Maintenance bypass operation       48         3.34 Turn OFF operation       55         4 Control Panel and Display Description       55         4.1 Introduction       55         4.2 Streens       57         4.21 Start screen       57         4.22 Main screen       57         4.23 Control screen       66         4.24 Measurement screen       66         4.25 Setup screen       68         4.26 General setup screen       68         4.29 Events screen       88         4.20 Current events       92         4.21 History events       93         4.3 Alarm List       95         51 Dry Contact Port       100         51 Dry Contact Port       100         51 Stard screen       99         51 Dry Contact Port       100         53 SNMP slot       100         54 Extra comm       100         54 A History Record       100         54 A History Record       100         54 A History Record       100         51 Dry Contact Port       100                                                                                                | 3.2.7 Maintenance bypass mode                       |     |
| 331 AC startup (ine mode)       43         332 Cold start startup       46         333 Maintenance bypass operation       48         334 Turn OFF operation       51         4 Control Panel and Display Description       55         4 Control Panel and Display Description       55         4 Control Panel and Display Description       55         4 L Introduction       55         4 2 Screens       57         421 Start screen       57         422 Main screen       57         423 Control Screen       60         424 Measurement screen       61         425 Setup screen       68         426 General setup screen       68         427 Information screen       88         428 System screen       99         4210 Current events       92         4211 History events       93         43 Alarm List       95         44 History Record       97         51 Interface and Communication       99         52 Local communication ports R532 and USB       100         53 SNMP slot       100         54 Alarm List       100         54 Product outlook       100         54 Product outlook       100                                                                       | 3.3 UPS Operation                                   | 43  |
| 332 Cold start startup       46         333 Maintenance bypass operation       48         334 Turn OFF operation       51         4 Control Panel and Display Description       55         4.1 Introduction       55         4.2 Screens       55         4.21 Start screen       57         4.22 Main screen       57         4.23 Control screen       60         4.24 Measurement screen       61         4.25 Setup screen       68         4.26 General setup screen       76         4.27 Information screen       88         4.28 System screen       99         4.210 Current events       99         4.211 History events       99         4.210 Current events       99         4.211 History events       99         4.212 Current events       99         4.213 Current events       99         51 Interface and Communication       99         51 Inty Contact Port       100         511 X1 remote EPO input port       100         512 X2 battery cabinet temperature detection port       100         513 SNMP slot       101         54 Etra comm       101         54 Product outlook       101 <tr< td=""><td>3.3.1 AC startup (line mode)</td><td></td></tr<>           | 3.3.1 AC startup (line mode)                        |     |
| 3.3.3 Maintenance bypass operation                                                                                                    | 3.3.2 Cold start startup                            |     |
| 3.3.4 Turn OFF operation       51         4 Control Panel and Display Description       55         4.1 Introduction       55         4.2 Screens       57         4.21 Start screen       57         4.22 Main screen       57         4.22 Main screen       60         4.24 Measurement screen       60         4.25 Setup screen       68         4.26 General setup screen       76         4.27 Information screen       88         4.28 System screen       99         4.210 Current events       92         4.211 History events       93         4.3 Alarm List       95         51 Dry Contact Port       100         51.1 X1 remote EPO input port       100         51.2 X2 battery cabinet temperature detection port       100         52 Local communication ports RS232 and USB       101         54 Extra comm       101         54.2 Evolution ports RS232 and USB       101         54.2 Product outlook       101         54.2 Product introduction       101         54.4 Extra comm       101         54.4 Firstra comm       101         55.1 X1 remote EPO input port       100         51.3 SINMP slot       101                                                    | 3.3.3 Maintenance bypass operation                  |     |
| 4 Control Panel and Display Description       55         4.1 Introduction       55         4.2 Screens       57         4.21 Start screen       57         4.22 Main screen       57         4.23 Control screen       60         4.24 Measurement screen       60         4.25 Setup screen       60         4.26 General setup screen       61         4.25 Setup screen       68         4.26 General setup screen       76         4.27 Information screen       88         4.28 System screen       92         4.210 Current events       92         4.211 History events       93         4.3 Alarm List       95         95 Interface and Communication       99         95.1 Dry Contact Port       100         5.1 X1 remote EPO input port       100         5.2 Local communication ports RS232 and USB       101         5.4 Extra comm       101         5.4.1 Product outlook       101         5.4.2 Product introduction       101         5.4.3 NAMP slot       101         5.4 Extra comm       101         5.4 Product outlook       101         5.4 Product outlook       101         5.4                                                                               | 3.3.4 Turn OFF operation                            | 51  |
| 4.1 Introduction       55         4.2 Screens       57         4.2.1 Start screen       57         4.2.2 Main screen       57         4.2.3 Control screen       60         4.2.4 Measurement screen       61         4.2.5 Setup screen       68         4.2.6 General setup screen       76         4.2.7 Information screen       88         4.2.8 System screen       88         4.2.9 Events screen       91         4.2.10 Current events       92         4.2.11 History events       93         4.3 Alarm List       95         4.4 History Record       97         5 Interface and Communication       99         5.1 Dry Contact Port       100         5.1.1 X1 remote EPO input port       100         5.1.2 X2 battery cabinet temperature detection port       100         5.2 Local communication ports RS232 and USB       101         5.3 SIMP slot       101         5.4 Product outlook       101         5.4.2 Product introduction       101         5.4.2 Product introduction       101         5.4.1 Product outlook       101         5.4.2 Product introduction       101         5.4.1 Product outlook                                                           | 4 Control Panel and Display Description             |     |
| 42 Screens       57         421 Start screen       57         422 Main screen       57         423 Control screen       60         424 Measurement screen       61         425 Setup screen       68         426 General setup screen       76         427 Information screen       88         428 System screen       88         429 Events screen       91         4210 Current events       92         4211 History events       92         4211 History Record       97         5 Interface and Communication       99         51 Dry Contact Port       100         51.1 X1 remote EPO input port       100         52 Local communication ports RS232 and USB       101         53 SNMP slot       101         54 Extra comm       101         54.2 Product introduction       101         54.3 Product outlook       101         54.4 Product outlook       101         57.1 X1 remote EPO input port       100         51.2 X2 battery cabinet temperature detection port       100         52 Local communication ports RS232 and USB       101         54 Product outlook       101         54.2 Product introduction       10                                                    | 4.1 Introduction                                    | 55  |
| 421 Start screen                                                                                                    | 4.2 Screens                                         |     |
| 4.22 Main screen       .57         4.23 Control screen       .60         4.24 Measurement screen       .61         4.25 Setup screen       .68         4.26 General setup screen       .76         4.27 Information screen       .88         4.28 System screen       .88         4.29 Events screen       .91         4.210 Current events       .92         4.211 History events       .93         4.3 Alarm List       .95         4.4 History Record       .97         5 Interface and Communication       .99         5.1 Dry Contact Port       .100         5.12 X2 battery cabinet temperature detection port       .101         5.2 Local communication ports RS232 and USB       .101         5.3 SNMP slot       .101         5.4 Events could be a time detection port       .101         5.4 Event could be a time detection port       .101         5.4 Event could be a time detection port       .101         5.1 X1 remote EPO input port       .100         5.1 X2 battery cabinet temperature detection port       .101         5.3 SNMP slot       .101         5.4 Event could be a time detection       .101         5.4 Product introduction       .101         <    | 4.21 Start screen                                   |     |
| 423 Control screen       60         424 Measurement screen       61         425 Setup screen       68         426 General setup screen       76         427 Information screen       88         428 System screen       88         429 Events screen       91         4210 Current events       92         4211 History events       93         43 Alarm List       95         44 History Record       97         5 Interface and Communication       99         51 Dry Contact Port       100         511 X1 remote EPO input port       100         512 X2 battery cabinet temperature detection port       100         52 Local communication ports RS232 and USB       101         54 Extra comm       101         54.1 Product outlook       101         54.2 Product introduction       101         54.2 Product introduction       101         54.2 Product introduction       101         54.2 Product introduction       101         54.2 Product introduction       101         54.3 Ring the Power Module       107         54.4 Instruction       107         54.2 Product introduction       107         54.2 Product introduction </td <td>4.2.2 Main screen</td> <td>57</td> | 4.2.2 Main screen                                   | 57  |
| 424 Measurement screen       61         425 Setup screen       68         426 General setup screen       76         427 Information screen       88         428 System screen       88         429 Events screen       91         4210 Current events       92         4211 History events       93         4.3 Alarm List       95         4.4 History Record       97         5 Interface and Communication       99         5.1 Dry Contact Port       100         5.1 Dry Contact Port       100         5.1 X1 remote EPO input port       100         5.2 Local communication ports RS232 and USB       101         5.3 SNMP slot       101         5.4 Product outlook       101         5.4.1 Product outlook       101         5.4.2 Product introduction       101         5.4.2 Product introduction       101         5.4.2 Product introduction       101         5.4.2 Product introduction       101         5.4.2 Product introduction       101         5.4.2 Product introduction       101         5.4.2 Product introduction       101         5.4.1 Product outlook       101         5.4.2 Product introduction                                                       | 4.2.3 Control screen                                |     |
| 425 Setup screen       68         426 General setup screen       76         427 Information screen       88         428 System screen       88         429 Events screen       91         4210 Current events       92         4211 History events       93         4.3 Alarm List       95         4.4 History Record       97         5 Interface and Communication       99         5.1 Dry Contact Port       100         5.1.1 X1 remote EPO input port       100         5.1.2 X2 battery cabinet temperature detection port       100         5.2 Local communication ports RS232 and USB       101         5.4 Product outlook       101         5.4 Product outlook       101         5.4 Product introduction       101         5.4 Product introduction       101         5.4 Product introduction       101         5.4 Product introduction       101         5.4 Product introduction       101         5.4 Product introduction       101         5.4 Product introduction       101         5.4 Product introduction       101         5.4 Product introduction       101         5.4 Product introduction       105         7 Se                                           | 4.2.4 Measurement screen                            | 61  |
| 4.26 General setup screen       76         4.27 Information screen                                                                                                    | 4.2.5 Setup screen                                  |     |
| 4.27 Information screen                                                                                                    | 4.2.6 General setup screen                          |     |
| 4.28 System screen       88         4.29 Events screen       91         4.210 Current events       92         4.211 History events       93         4.3 Alarm List       95         4.4 History Record       97 <b>5 Interface and Communication</b> 99         5.1 Dry Contact Port       100         5.11 X1 remote EPO input port       100         5.12 X2 battery cabinet temperature detection port       100         5.2 Local communication ports RS232 and USB       101         5.3 SNMP slot       101         5.4. Product outlook       101         5.4. Product introduction       101         5.4. Product introduction       101         5.4. Product introduction       101         5.4. Product introduction       101         5.4. Product introduction       101         5.4.2 Product introduction       101         5.4.2 Product introduction       101         5.4.2 Product introduction       101         5.4.2 Product introduction       101         5.4.2 Product introduction       101         5.4.2 Product introduction       101         5.4.2 Product introduction       101         6 Troubleshooting       107                                         | 4.2.7 Information screen                            |     |
| 4.2.9 Events screen                                                                                                    | 4.2.8 System screen                                 |     |
| 4.2.10 Current events                                                                                                    | 4.2.9 Events screen                                 |     |
| 4.211 History events                                                                                                    | 4.2.10 Current events                               |     |
| 4.3 Alarm List                                                                                                    | 4.2.11 History events                               |     |
| 4.4 History Record       97         5 Interface and Communication       99         5.1 Dry Contact Port       100         5.1.1 X1 remote EPO input port       100         5.12 X2 battery cabinet temperature detection port       100         5.2 Local communication ports RS232 and USB       101         5.3 SNMP slot       101         5.4 Extra comm       101         5.4.1 Product outlook       101         5.4.2 Product introduction       101         5.4.2 Product introduction       101         5.4.2 Product introduction       101         5.4.2 Product introduction       101         5.4.2 Product introduction       101         5.4.2 Product introduction       101         5.4.2 Product introduction       101         5.4.3 Product introduction       101         5.4.4 Product outlook       101         5.4.5 Product introduction       101         5.4.6 Product introduction       101         5.7 Service       107         7.1 Replacing the Power Module       107         7.2 Descedures of Class Ais Filter       107                                                                                                    | 4.3 Alarm List                                      |     |
| 5 Interface and Communication       99         5.1 Dry Contact Port       100         5.1.1 X1 remote EPO input port       100         5.12 X2 battery cabinet temperature detection port       100         5.2 Local communication ports RS232 and USB       101         5.3 SNMP slot       101         5.4 Extra comm       101         5.4.1 Product outlook       101         5.4.2 Product introduction       101         6 Troubleshooting       105         7 Service       107         7.1 Replacing the Power Module       107         7.2 Dreadward of Olern Air Filter       107                                                                                                    | 4.4 History Record                                  |     |
| 5.1 Dry Contact Port       100         5.1.1 X1 remote EPO input port       100         5.1.2 X2 battery cabinet temperature detection port       100         5.2 Local communication ports RS232 and USB       101         5.3 SNMP slot       101         5.4 Extra comm       101         5.4.1 Product outlook       101         5.4.2 Product introduction       101         5.4.2 Product introduction       101         5.4.2 Product introduction       101         5.4.2 Product introduction       101         5.4.2 Product introduction       101         5.4.2 Product introduction       101         5.4.3 SNMP       101         5.4.4 Product outlook       101         5.4.5 Product introduction       101         5.4.6 Product introduction       101         5.7 Service       107         7.1 Replacing the Power Module       107         7.2 Procedures of Class A is Filter       107                                                                                                    | 5 Interface and Communication                       |     |
| 5.1.1 X1 remote EPO input port       100         5.12 X2 battery cabinet temperature detection port       100         5.2 Local communication ports RS232 and USB       101         5.3 SNMP slot       101         5.4 Extra comm       101         5.4.1 Product outlook       101         5.4.2 Product introduction       101         6 Troubleshooting       105         7 Service       107         7.1 Replacing the Power Module       107         7.2 Descedures of Olean Air Eilers       107                                                                                                    | 5.1 Dry Contact Port                                |     |
| 5.12 X2 battery cabinet temperature detection port       100         5.2 Local communication ports RS232 and USB       101         5.3 SNMP slot       101         5.4 Extra comm       101         5.4.1 Product outlook       101         5.4.2 Product introduction       101         6 Troubleshooting       105         7 Service       107         7.1 Replacing the Power Module       107         7.0 Procedures of Class Air Silter       107                                                                                                    | 5.1.1 X1 remote EPO input port                      |     |
| 5.2 Local communication ports RS232 and USB       .101         5.3 SNMP slot       .101         5.4 Extra comm       .101         5.4.1 Product outlook       .101         5.4.2 Product introduction       .101         6 Troubleshooting       .105         7 Service       .107         7.1 Replacing the Power Module       .107         7.2 December of Class Air Filter       .107                                                                                                    | 5.1.2 X2 battery cabinet temperature detection port |     |
| 5.3 SNMP slot       .101         5.4 Extra comm       .101         5.4.1 Product outlook       .101         5.4.2 Product introduction       .101         6 Troubleshooting       .105         7 Service       .107         7.1 Replacing the Power Module       .107         7.0 Procedures of Olese Air Filter       .107                                                                                                    | 5.2 Local communication ports RS232 and USB         | 101 |
| 5.4 Extra comm       .101         5.4.1 Product outlook       .101         5.4.2 Product introduction       .101         6 Troubleshooting       .105         7 Service       .107         7.1 Replacing the Power Module       .107         7.0 December of Olean Air Filter       .107                                                                                                    | 5.3 SNMP slot                                       | 101 |
| 5.4.1 Product outlook       101         5.4.2 Product introduction       101         6 Troubleshooting       105         7 Service       107         7.1 Replacing the Power Module       107         7.0 Procedures of Olese Air Filter       107                                                                                                    | 5.4 Extra comm                                      |     |
| 5.4.2 Product introduction       101         6 Troubleshooting       105         7 Service       107         7.1 Replacing the Power Module       107         7.0 December of Olean Air Filter       107                                                                                                    | 5.4.1 Product outlook                               |     |
| 6 Troubleshooting                                                                                                    | 5.4.2 Product introduction                          |     |
| 7 Service       107         7.1 Replacing the Power Module       107         7.0 Deceedance of Olever Air Filter       107                                                                                                    | 6 Troubleshooting                                   |     |
| 7.1 Replacing the Power Module                                                                                                    | 7 Service                                           |     |
|                                                                                                    | 7.1 Replacing the Power Module                      |     |
| 7.2 Procedures of Clean Air Fliter                                                                                                    | 7.2 Procedures of Clean Air Filter                  |     |

| 7.3 Serviceability of Internal Parts                                                                                                    | 108 |
|----------------------------------------------------------------------------------------------------|-----|
| 7.4 Transfer the UPS to Maintain Bypass Mode                                                                                                    |     |
| 7.4.1 Vertiv™ Liebert® MTP 60kVA mode transfer to Maintain Bypass mode                                                                                      |     |
| 7.4.2 Vertiv™ Liebert® MTP 120kVA mode transfer to Maintain Bypass mode                                                                                     |     |
| 7.4.3 Vertiv™ Liebert® MTP 200kVA mode transfer to Maintain Bypass mode                                                                                     |     |
| 8 Specifications                                                                                                    |     |
| 8.1 Conformity and Standards                                                                                                    |     |
| 8.2 Environmental Characteristics                                                                                                    |     |
| 8.3 Mechanical Characteristics                                                                                                    |     |
| 8.4 Electrical Characteristics (Input Rectifier)                                                                                                    |     |
| 8.5 Electrical Characteristics (Intermediate DC Circuit)                                                                                                    | 114 |
| 8.6 Electrical Characteristics (Inverter Output)                                                                                                    |     |
| 8.7 Electrical Characteristics (Bypass Mains Input)                                                                                                    |     |
| 9 UPS Installation for Parallel Cabinet System                                                                                                    |     |
| 9.1 Input and Output Wiring                                                                                                    | 117 |
| 9.2 Parallel Board Setting and Power Module Setting                                                                                                    |     |
| 9.2.1 Installing the power module of cabinet A                                                                                                    |     |
| 9.2.2 Installing the power module of cabinet B                                                                                                    |     |
| 9.2.3 Installing the power module of cabinets C and D                                                                                                    |     |
| 924 Parallel board information                                                                                                    | 119 |
|                                                                                                    |     |
| 9.3 Parallel Function Setting                                                                                                    |     |
| 9.3 Parallel Function Setting     9.4 Parallel Cable Connection                                                                                             |     |
| 9.3 Parallel Function Setting         9.4 Parallel Cable Connection         9.5 Parallel System Turn on Procedure                                           |     |
| <ul> <li>9.3 Parallel Function Setting</li> <li>9.4 Parallel Cable Connection</li> <li>9.5 Parallel System Turn on Procedure</li> <li>Appendices</li> </ul> |     |

Vertiv<sup>™</sup> Liebert<sup>®</sup> MTP Online UPS 60-100-120-160-200kVA

This page intentionally left blank

## **1 Important Safety Instructions**

WARNING! Risk of electric shock. Can cause serious injury or death. Lethal voltages are present in this UPS. All the repairs and services must be performed by authorized and qualified service personnel only. In the UPS, there are no user serviceable parts.

- This UPS is designed for commercial and industrial purpose, and it is not permitted to be used for any life sustainment and support.
- The UPS system contains its own energy source. The output terminals may contain live voltage even when UPS is disconnected from an AC source.
- The UPS must be installed in a controlled room with temperature and humidity monitoring to reduce the risk of fire or electrical shock. Ambient temperature must not exceed 40°C. The system is only for indoor use.
- Ensure that all power is disconnected before installation or service.
- Service and maintenance should be performed by authorized and qualified service personnel only.

WARNING! Risk of voltage backfeed. Before working on this circuit, isolate uninterruptible power supply (UPS) then check for hazardous voltage between all terminals including the protective earth.

• When service and maintenance want to check the inside of the UPS, should follow Service on page 107.

### 1.1 EMC

CAUTION: This product is designed for commercial and industrial applications in the second environment. Installation restrictions or additional measures may be required to prevent disturbances.

## 1.2 Installation

- Installation must be performed by authorized and qualified service personnel only.
- The cabinets must be installed on a level floor that can accommodate computer or electronic equipment.
- The UPS cabinet is heavy and can cause serious injury if the unloading instructions are not followed carefully.
- The cabinets should not be tilted more than 10 degrees.
- Ensure the ground conductor is properly installed according to the instructions before switching ON the UPS.
- Installation and wiring must be performed in accordance with the local electrical laws and regulations.

IMPORTANT! The disconnection device must be selected based on the input current and should be capable of breaking both line and neutral conductors—4 poles for 3 phases.

#### Table 1.1 Power Rating and Current (A)

| Power rating | 60kVA | 100kVA | 120kVA | 160kVA | 200kVA |
|--------------|-------|--------|--------|--------|--------|
| Current (A)  | 125   | 250    | 250    | 400    | 400    |

• The short circuit capacity of the upstream protective devices must be equal to or larger than the capacity of the UPS's input protective devices.

• The battery disconnection device should be chosen based on the DC input current and should break Battery +, Battery and neutral conductors three poles for three phases.

#### Table 1.2 Power Rating and Current (A)

| Power rating | 60kVA | 100kVA | 120kVA | 160kVA | 200kVA |
|--------------|-------|--------|--------|--------|--------|
| Current (A)  | 200   | 350    | 400    | 550    | 700    |

For safety, it is necessary to install circuit breakers or fused isolators in the input AC supply and external battery system. Given that every installation has its own characteristics, this section provides guidelines for qualified installation personnel with knowledge of operating practices, regulatory standards and the equipment to be installed. External overcurrent protection must be provided. See equipment specification in the UPS manual for overload capacity.

An external battery protection device shall be installed to ensure adequate protection in case of short circuit fault: fuses or circuit breakers suitable for DC applications. The external battery protection device shall be sized in accordance to the available battery short circuit current and the battery string voltage.

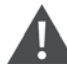

WARNING! In case of missing or incorrect battery protection extensive damage to the batteries, the UPS, and ancillary equipment can occur.

### 1.3 Maintenance

- Battery installation must be performed by authorized and qualified service personnel only. While performing the battery installation, follow the below precautions:
  - Remove watches, rings, or other metal objects.
  - Use tools with insulated handles.
  - Wear rubber gloves and boots.
  - Do not lay tools or metal parts on top of batteries or battery cabinets.
  - Disconnect the charging source prior to connecting or disconnecting terminal.
  - Check the battery has been accidentally grounded. Remove the source of grounding if this is the case. Contacting with any part of the ground might result in electrical shock. If such grounds are removed during installation and maintenance, the risk of electric shock can be reduced.
- This UPS is designed to supply power even when it is disconnected from the utility power. Internal access to the UPS should be attempted by authorized and qualified service personnel only after disconnecting the utility and DC power.
- Do not disconnect the batteries while the UPS is in battery mode.
- Before connecting or disconnecting the terminals, disconnect the charging source.
- High short circuit current in batteries can cause electrical shock or burn.
- When replacing batteries, use the same number of sealed, lead acid batteries.
- Do not open or mutilate the battery. The electrolyte that is released might be toxic and potentially hazardous and is harmful for the skin and eyes.

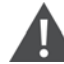

WARNING! Risk of electrical shock and hazardous voltage. Can cause damage to the equipment, injury or death to personnel. Extreme caution is required when performing maintenance/repair. Be constantly aware that the UPS system operates with hazardous voltages.

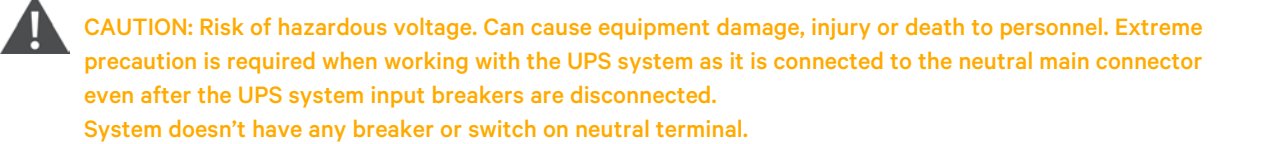

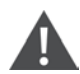

WARNING! Risk of electric shock and hazardous voltage. Can cause equipment damage, injury or death to personnel. Disconnect the neutral bar as in **Figure 7.2** on page 109 to **Figure 7.5** on page 111 in Transfer the UPS to Maintain Bypass Mode on page 108, before conducting any kind of service or maintenance and verify that no voltage between terminals and the ground is present.

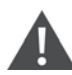

WARNING! Risk of electric shock and hazardous voltage. Can cause equipment damage, injury or death to personnel. Servicing of UPS should be performed or supervised by personnel experienced with the UPS and with the required precautions. Keep unauthorized personnel away.

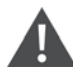

WARNING! Risk of electric shock and high short-circuit current. It can cause damage to the property and injury or death to personnel. Remove wristwatches, rings, and other metal objects before installation and maintenance or repair. Use tools with insulated handles. Wear rubber gloves and boots during installation and maintenance or repair.

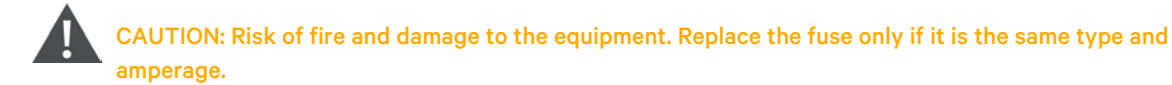

#### NOTE: Do not disassemble the UPS system.

## 1.4 Recycling the Used Battery

- Do not dispose of the battery in a fire as it may explode. The battery must be disposed of properly. Refer to the local codes for battery disposal.
- Do not open or mutilate the battery. The electrolyte that is released might be toxic and potentially hazardous and is harmful for the skin and eyes.
- Do not discard the UPS or the UPS batteries in the trash. This product contains sealed, lead acid batteries and must be disposed properly. Contact your local recycling/reuse or hazardous waste center for proper disposal.
- Do not discard waste electrical or electronic equipment in the trash. Contact your local recycling/reuse or hazardous waste center for proper disposal.

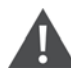

CAUTION: Risk of explosion. May cause injury or death if the battery is replaced by an incorrect type. Dispose of the used batteries according to the instructions. Refer to the local codes for battery disposal.

## 1.5 Connection Warnings

This UPS should be connected with TN grounding/earthing system. The power input for this unit must be 3-phase rated in accordance with the equipment nameplate. It also must be suitably grounded.

#### Figure 1.1 Warning Label

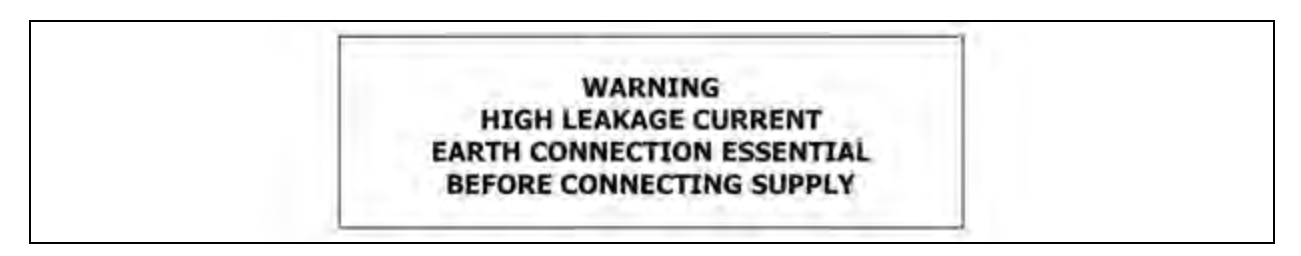

Use of this equipment in medical instrument of any life-sustaining equipment where failure of this equipment can reasonably be expected to cause the failure of the life-sustaining equipment or to significantly affect its safety or effectiveness is not recommended. Do not use this equipment in the presence of a flammable mixture with air, oxygen, or nitrous oxide.

Connect grounding terminal of UPS to a grounding electrode conductor.

In accordance with safety standard EN-IEC 62040-1, installation has to be provided with a Back feed Protection system, as for example a contactor, which will prevent the appearance of voltage or dangerous energy in the input mains during a mains fault (respect the wiring diagram of Back feed Protection depending if the equipment is with signal or three-phase input).

## NOTE: There can be no derivation in the line that goes from the Back feed Protection to the UPS, as the standard safety would be infringed.

Warning labels should be placed on all primary power switches installed in places away from the unit to alert the electrical maintenance personnel of the presence of a UPS in the circuit. The label will bear the following or an equivalent text:

#### Figure 1.2 Warning Label

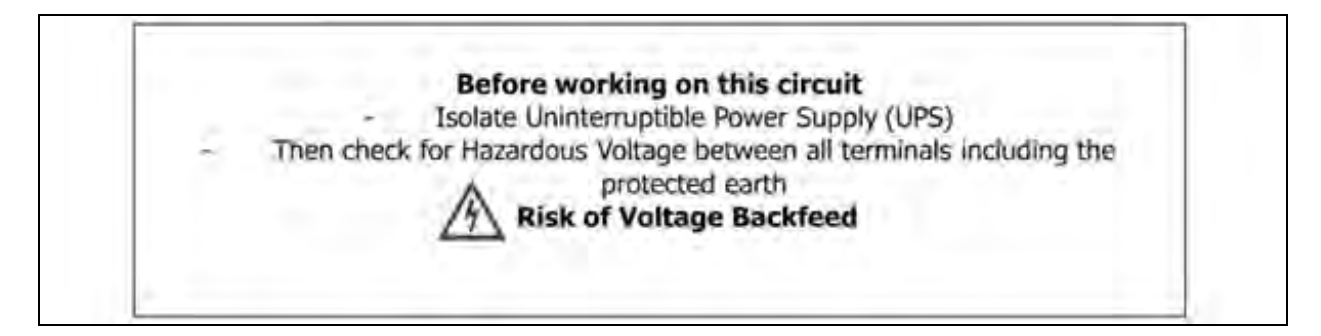

Back feed protection can also be implemented by means of coil-based system controlled by UPS itself through output dry contact triggered in case of back feed. Default output dry contact port assigned to Back feed is number five. Output dry contacts are configurable, for more information refer to Dry contact output in section Product introduction on page 101.

WARNING! High earth leakage current: Earth connection is critical before connecting the input supply (including both mains supply and battery). This equipment is installed with an EMC filter. Earth leakage current is less than 3000 mA. Transient and steady state earth leakage currents, which m ay occur when the equipment is started, should be taken in to account in the selection of instantaneous RCCBs or RCD devices. RCCB which is sensitive to unidirectional DC pulse (class A) and insensitive to transient state current pulse must be selected. Note also that the earth leakage currents of the load will be carried by the RCCBs or RCDs. The equipment must be earthed in accordance with the local electrical code of practice.

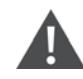

WARNING! The selection of the upstream distribution protection equipment of the UPS shall be selected in accordance with the details and shall comply with the local electrical regulations.

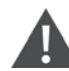

#### WARNING! Back feeding protection

This UPS is fitted with a dry contact closure signal for use with an external automatic disconnect device (supplied by others) to protect against back feeding voltage into the incoming terminal through the rectifier or bypass static switch circuit. A label must be added at all external incoming primary supply disconnect device to warn service personnel that the circuit is connected to a UPS. The text of the label has the following meaning: Risk of voltage back feed! Isolate the UPS, then check for hazardous voltage between all terminals including the protective earth before working on this circuit.

Vertiv<sup>™</sup> Liebert<sup>®</sup> MTP Online UPS 60-100-120-160-200kVA

This page intentionally left blank

## **2** Installation

## 2.1 Initial Inspection

- 1. Inspect the inside and outside of package for any damage that may have occurred during shipping. Immediately report any damage detected after delivery to the carrier and obtain a concealed damage inspection report upon their inspection of the shipment.
- 2. Verify the product label and confirm the consistency of the equipment.
- 3. If the equipment needs to be returned, repack it carefully using the original packing material.

## 2.2 Installation Environment

- 1. This UPS is designed for indoor usage only and should be kept in a clean environment with adequate ventilation to maintain the environmental parameters within the required specification.
- 2. Ensure that the transportation routes (such as corridor, door gate, elevator, and so on) can accommodate and the installation area can sustain the weight of the UPS, the external battery cabinet, and handling equipment.
- 3. Internal fans provide forced convection cooling for the UPS. Cooling air enters the module through ventilation grills located at the front of the cabinet and is exhausted through the grills located at the rear of the cabinet.

#### NOTE: Do not obstruct the ventilation holes.

- 4. Ensure that there is enough room for maintenance and ventilation in the installation area.
- 5. Maintain a temperature of less than 40°C and humidity within 90% in the installation area. The highest operating altitude is 1000m above sea level.
- 6. To avoid the formation of room temperature, install a system of room extractor fans if necessary. Air filters are necessary if the UPS is operated in a dusty environment.
- 7. It is recommended that the external battery cabinets should be connected in parallel to the UPS. The following clearance instructions are recommended:
  - Maintain a clearance of 100cm from the top of the UPS for maintenance, wiring, and ventilation.
  - Maintain a clearance of 100cm from the back of the UPS and the external battery cabinets for ventilation and servicing.
  - Maintain a clearance of 150cm from the front of the UPS and the external battery cabinets formaintenance and ventilation.
- 8. For safety concerns, it is recommended that:
  - The installation area must be equipped with CO<sub>2</sub> or dry powder fire extinguishers.
  - The UPS must be installed in a location where the walls, floors, and ceilings are made of fireproof materials.
- 9. Entry to unauthorized personnel in the installation area should be restricted. The UPS key should be given to authorized personnel only.

## 2.3 Unpacking

1. Use a forklift to move the product to the installation area. Ensure that the forklift has adequate load carrying capacity.

2. To remove the carton and foams, see Figure 2.2 below .

Figure 2.1 Forklift to Move the Product

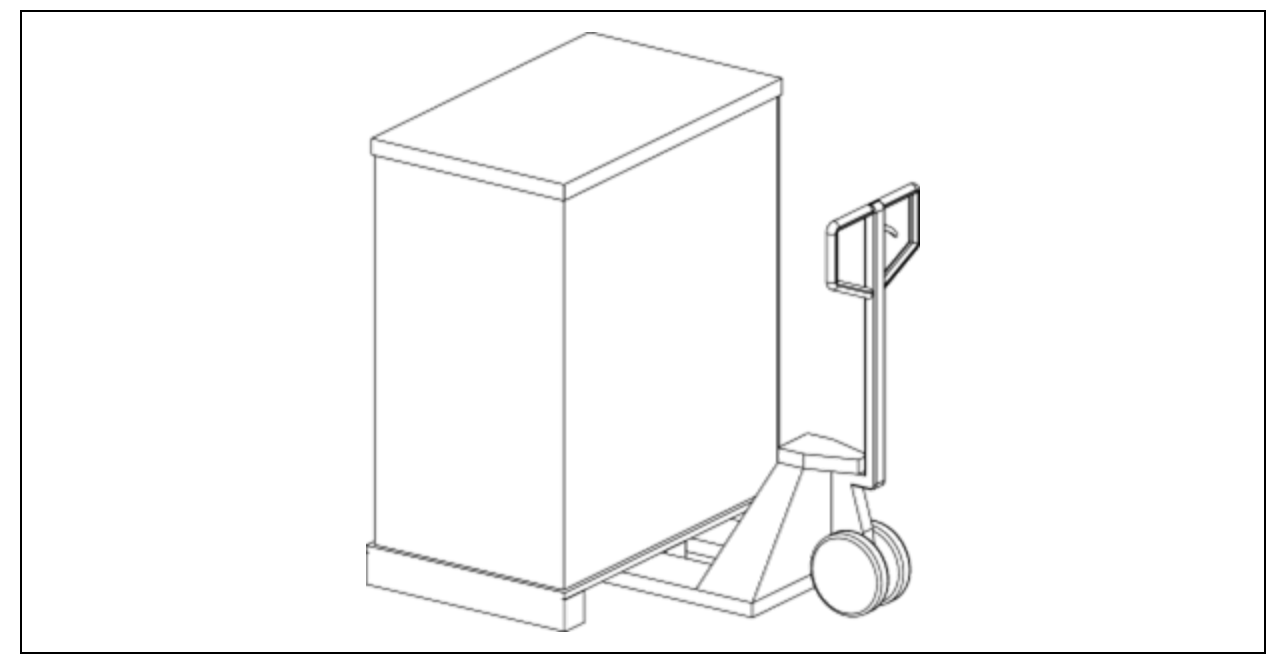

#### Figure 2.2 Remove Carton and Foams

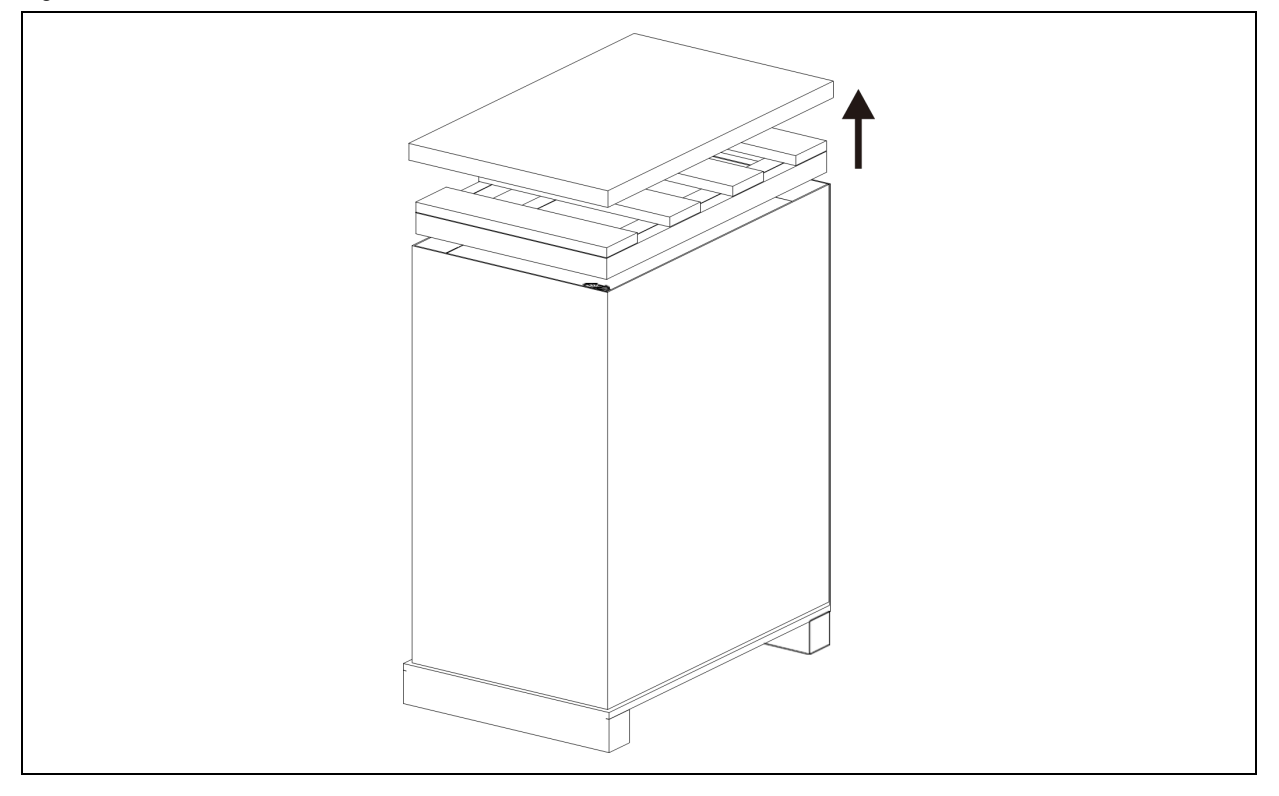

3. Place a ramp in front of the cabinet.

#### Figure 2.3 Ramp

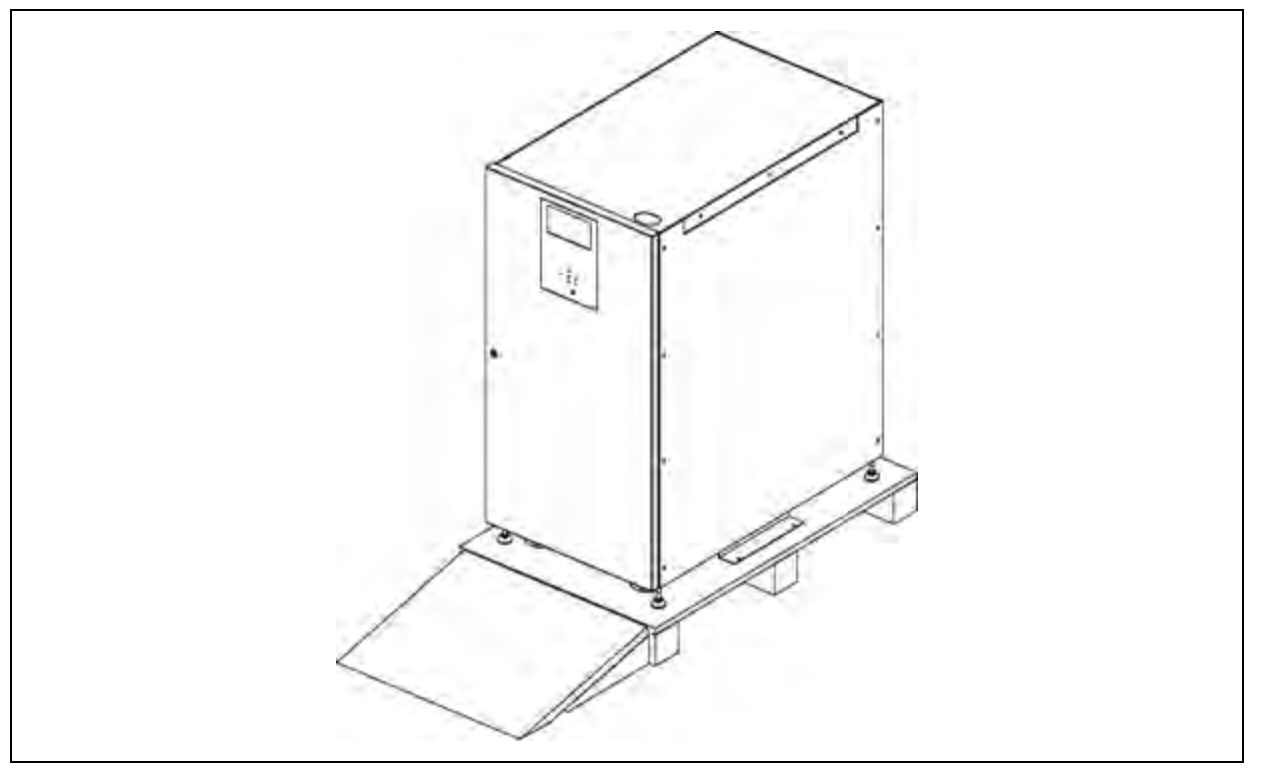

- 4. Remove the 2 fixing cabinet plates and loosen the leveling feet by rotating them counterclockwise. Then remove the cabinet from the pallet.
- 5. To secure the cabinet in position, simply rotate leveling feet clockwise and secure the cabinet plates.

Figure 2.4 Move the Cabinet from the Pallet

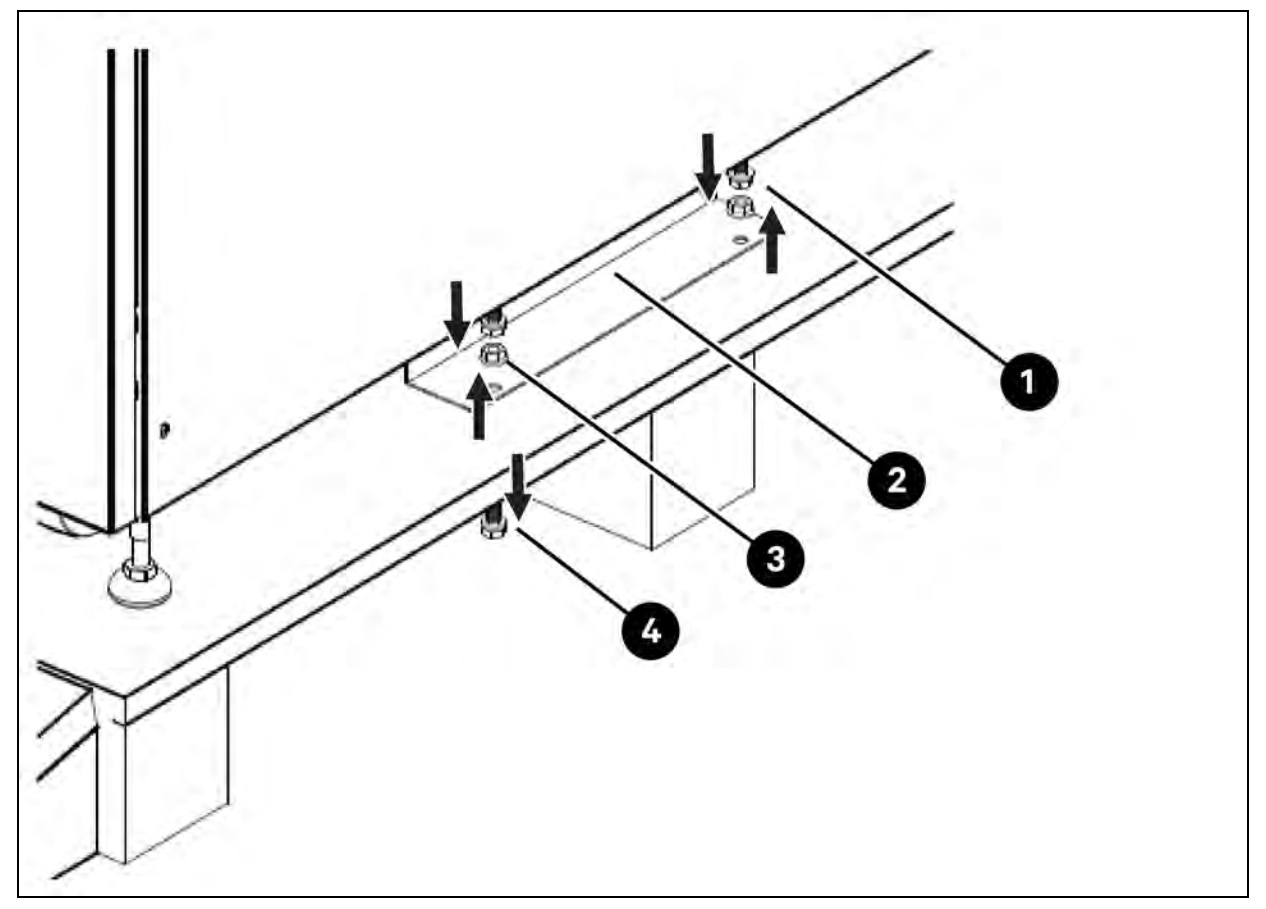

| ltem | Description          | Quentity |
|------|----------------------|----------|
| 1    | Screw                | 4        |
| 2    | Fixing cabinet plate | 1        |
| 3    | Screw nut            | 4        |
| 4    | Screw                | 4        |

#### Figure 2.5 Fix the Cabinet

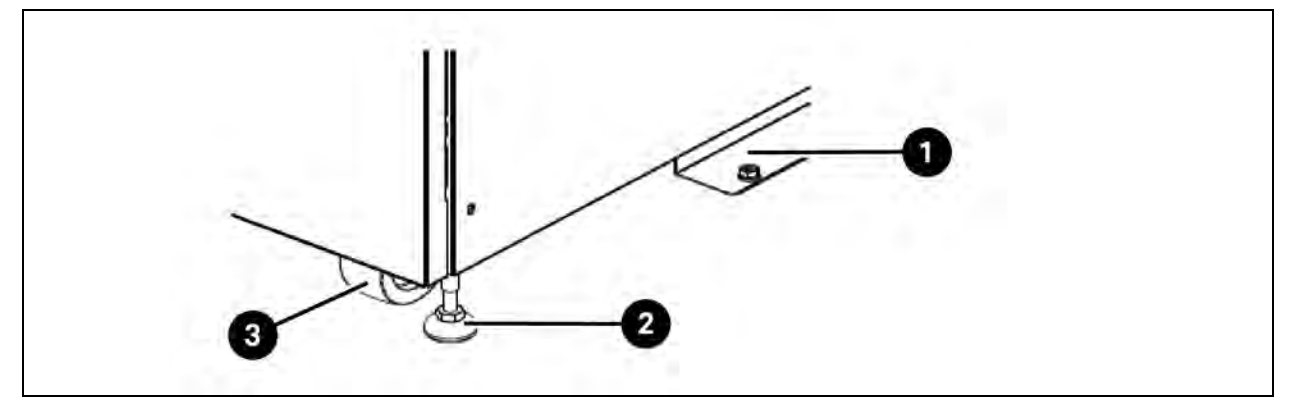

| ltem | Description          |
|------|----------------------|
| 1    | Fixing cabinet plate |
| 2    | Leveling foot        |
| 3    | Caster               |

## 2.4 Moving the Cabinet

WARNING! Risk of injury. The UPS is secured on the pallet with 2 fixing cabinet plates. To avoid accidents, pay attention to the movement of the casters while removing it. Only forward and backward movement of the cabinet is possible. Sideward movement of the cabinet is not allowed. Pay attention while moving the cabinet to avoid overturning because the gravity center is high.

- 1. If the UPS needs to be moved over a long distance, use a forklift. Do not use the UPS casters to move the UPS over a long distance.
- 2. After the UPS has been removed from the pallet to the ground, we recommend that at least three people move the UPS to the installation area. One person holds one lateral side of the UPS with hands, another person holds the other lateral side of the UPS with hands, and the third person pushes the UPS to the installation area from the front or back, avoiding tipping the UPS.
- 3. The casters are designed to move on level ground. Do not move the UPS on an uneven surface as this might cause damage to the casters. Toppling the UPS could also damage the unit.
- 4. Ensure that the weight of the UPS does not exceed the specified load carrying capacity of any handling equipment.
- 5. The 4 casters at the bottom of the UPS assist in moving the UPS to a designated area. Before moving the UPS, turn the 4 leveling feet counterclockwise to lift them off the ground. This protects the leveling feet from damage when moving the UPS.
- 6. Screw the attaching cabinet plate to secure the cabinet firmly to the ground. See Figure 2.5 above .

#### Figure 2.6 Moving the Cabinet

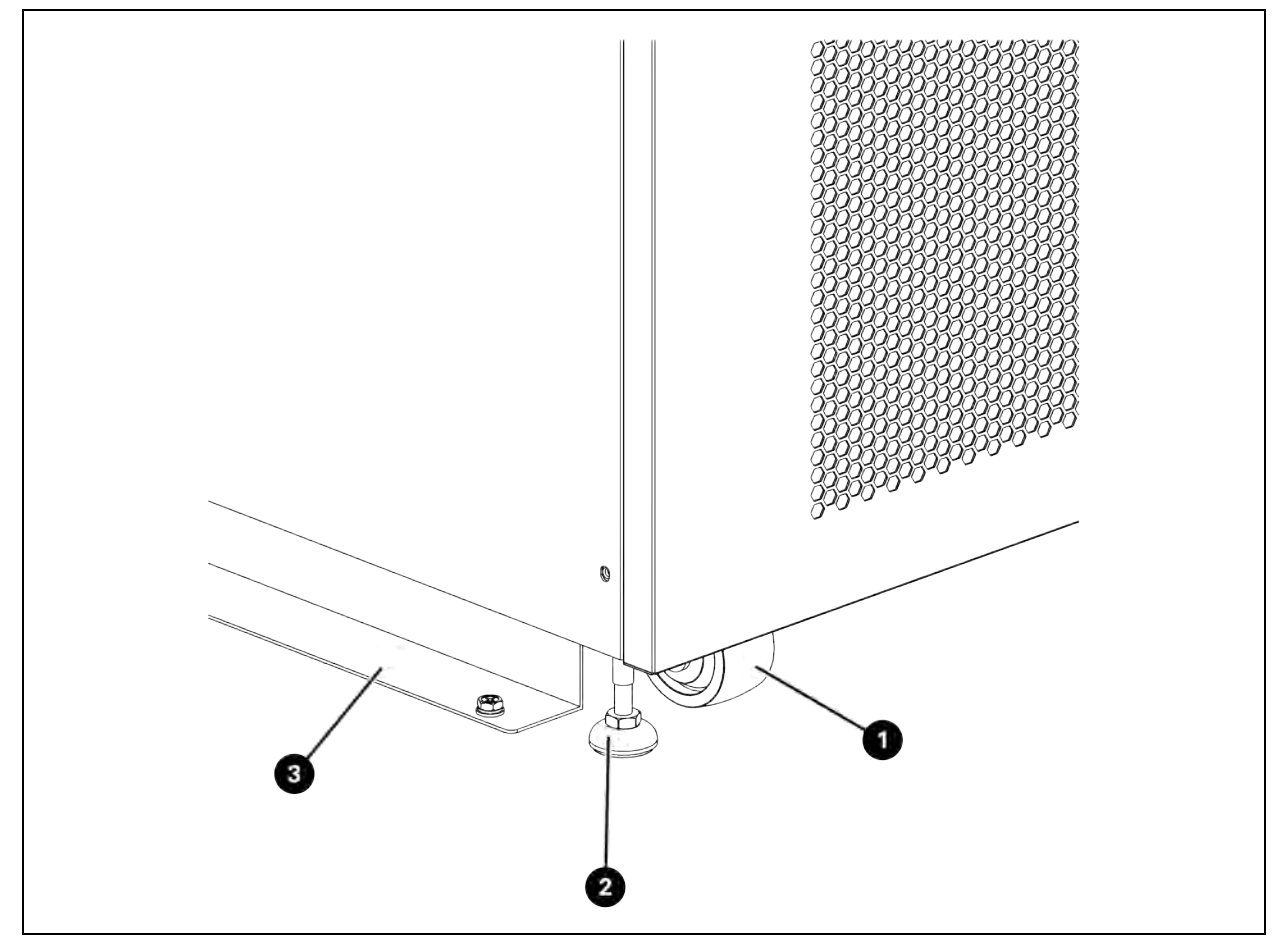

| Item | Description    |
|------|----------------|
| 1    | Caster         |
| 2    | Leveling       |
| 3    | Fixing cabinet |

## 2.5 Types of UPS Cabinets

The battery module compartments are not present in the cabinets. The battery must be connected externally. While installing, the external battery space and wiring gauge must be considered.

#### Table 2.1 Types of UPS Cabinets

| Model                              | Graphic | Dimension<br>D x W x H (mm) | Number of<br>Switches | Max<br>Power |
|------------------------------------|---------|-----------------------------|-----------------------|--------------|
| Vertiv™ Liebert® MTP<br>60kVA      |         | 1000x320x800                | 4                     | 60kVA        |
| Vertiv™ Liebert® MTP<br>100/120kVA |         | 1000x430x1200               | 4                     | 100/120kVA   |

#### Table 2.1 Types of UPS Cabinets (continued)

| Model                              | Graphic | Dimension<br>D x W x H (mm) | Number of<br>Switches | Max<br>Power |
|------------------------------------|---------|-----------------------------|-----------------------|--------------|
| Vertiv™ Liebert® MTP<br>160/200kVA |         | 1000×600×1200               | 4                     | 160/200kVA   |

## 2.6 Exterior

The control interface (LCD panel) and door lock are located on the front of the UPS.

The side panels can be locked or unlocked. The casters at the bottom of the UPS cabinet can be used to move the unit over short distances. The UPS cabinet is secured and stabilized on the ground with 4 leveling feet at the bottom. See Figure 2.7 on the facing page.

Inside the cabinet, there are breakers, STS and power module slots. For 120K, wiring terminal blocks are located in the front of cabinet. For 60K and 200K, wiring terminal block are located in the back of cabinet.

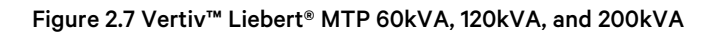

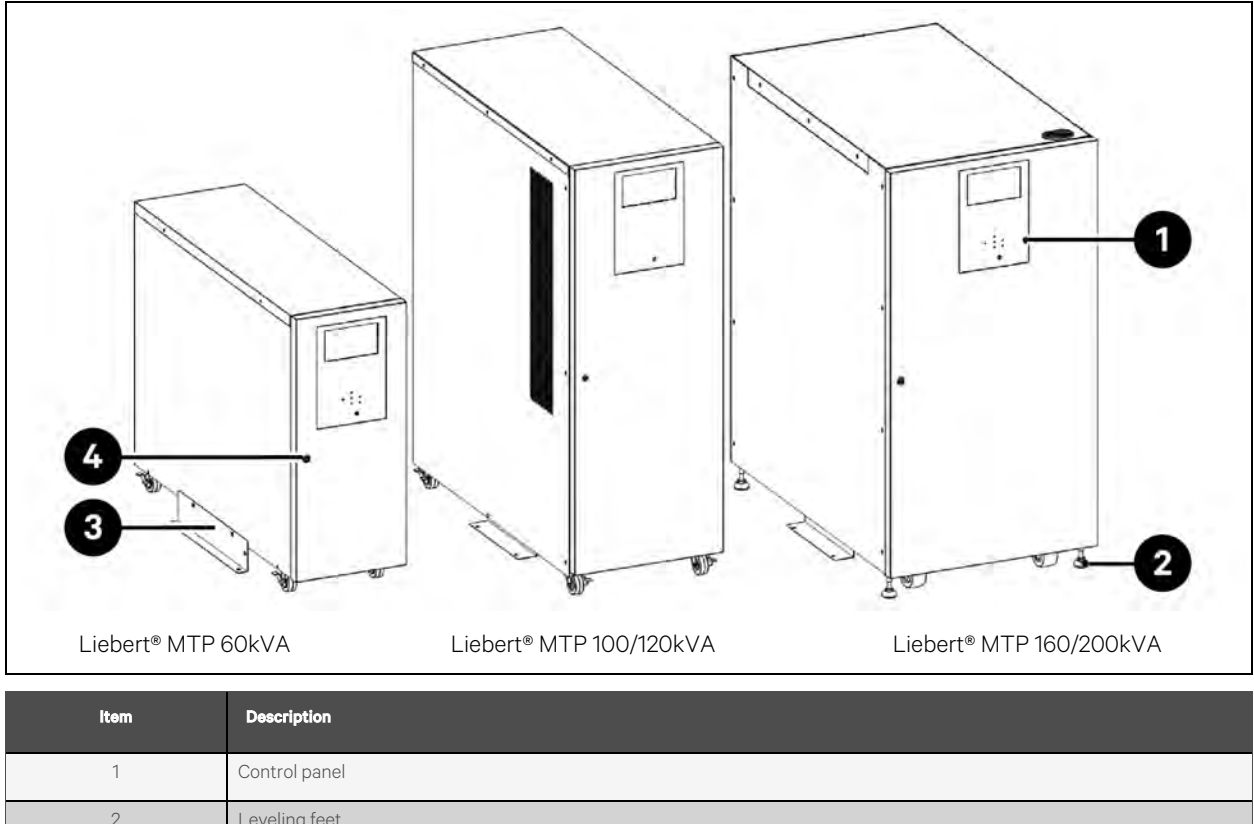

| 1 | Control panel        |
|---|----------------------|
| 2 | Leveling feet        |
| 3 | Fixing cabinet plate |
| 4 | Door lock            |

### 2.6.1 Mechanical data

#### Table 2.2 Mechanical Data

| UPS Model               | Dimensions |            |             |  |
|-------------------------|------------|------------|-------------|--|
|                         | Width (mm) | Depth (mm) | Height (mm) |  |
| Liebert® MTP 60kVA      | 320        | 1000       | 800         |  |
| Liebert® MTP 100/120kVA | 430        | 1000       | 1200        |  |
| Liebert® MTP 160/200kVA | 600        | 1000       | 1200        |  |

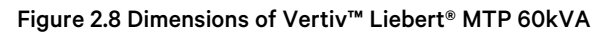

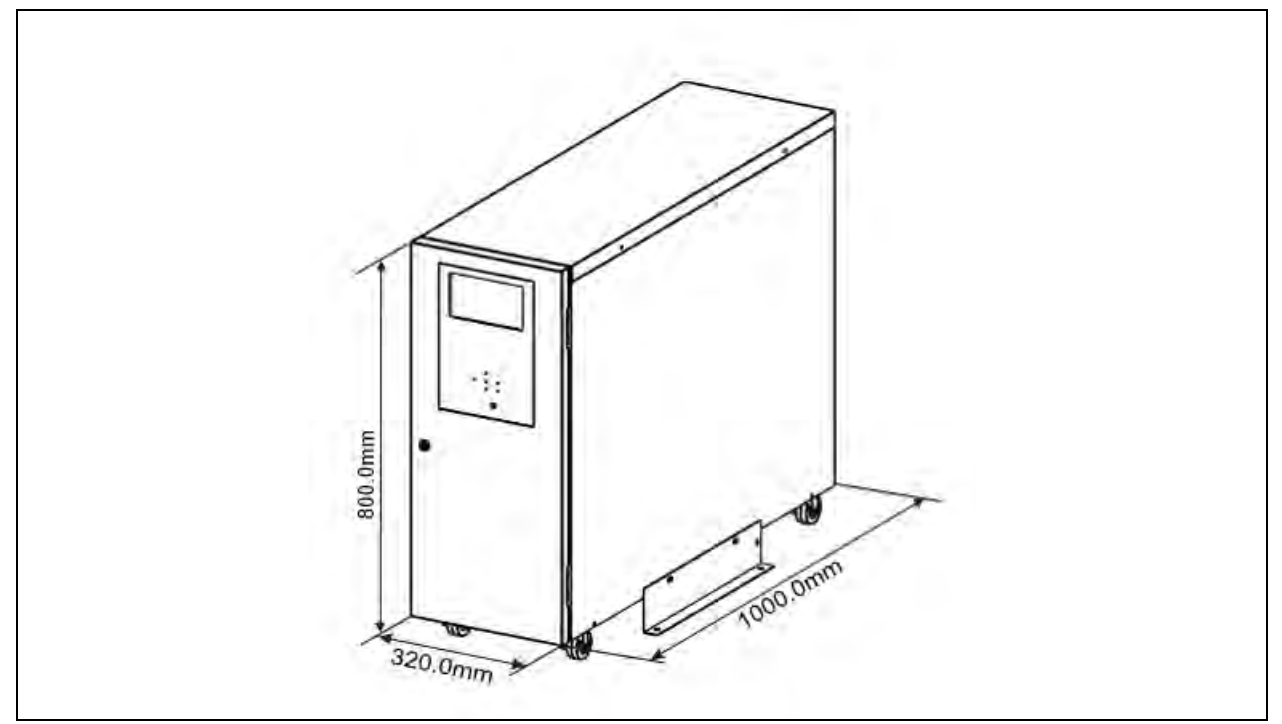

Figure 2.9 Dimensions of Vertiv<sup>™</sup> Liebert<sup>®</sup> MTP 100/120kVA

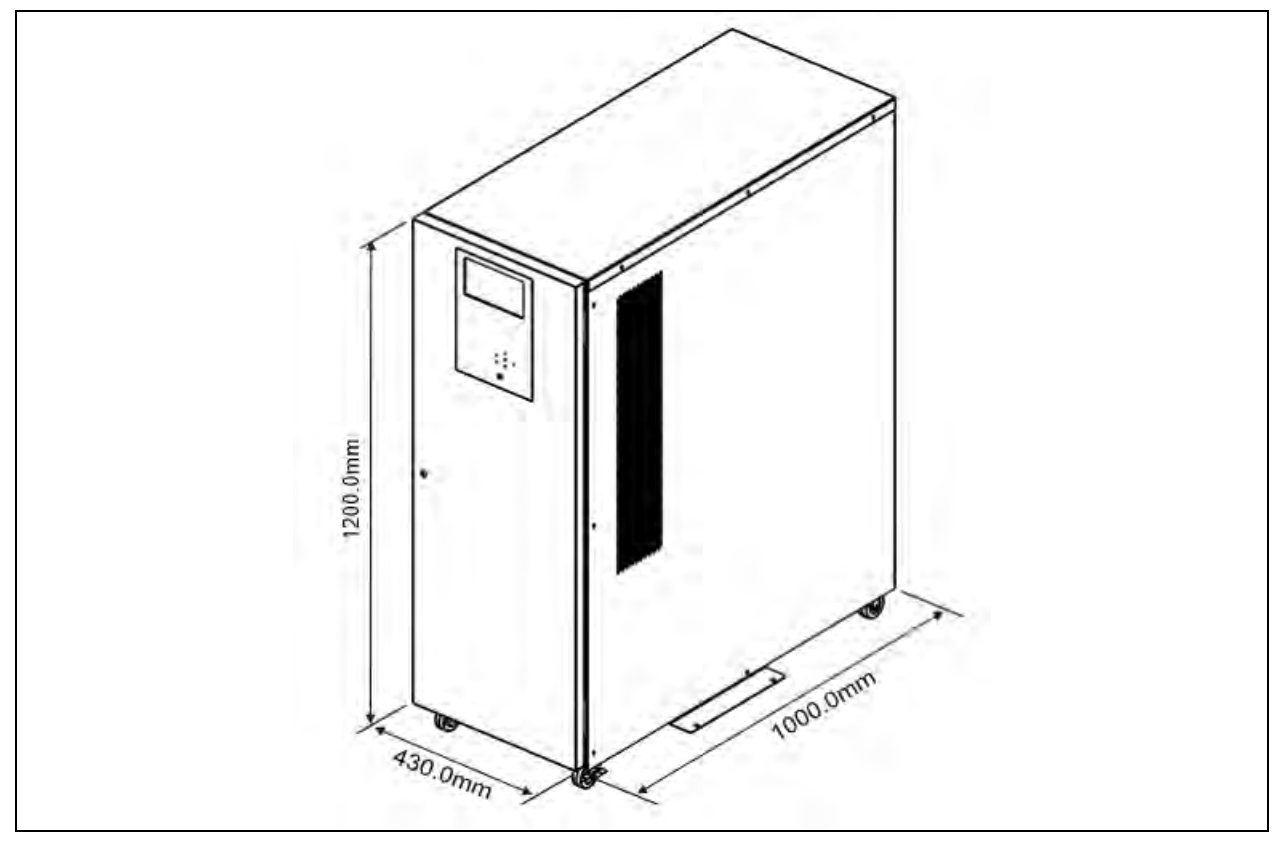

Figure 2.10 Dimensions of Vertiv<sup>™</sup> Liebert<sup>®</sup> MTP 160/200kVA

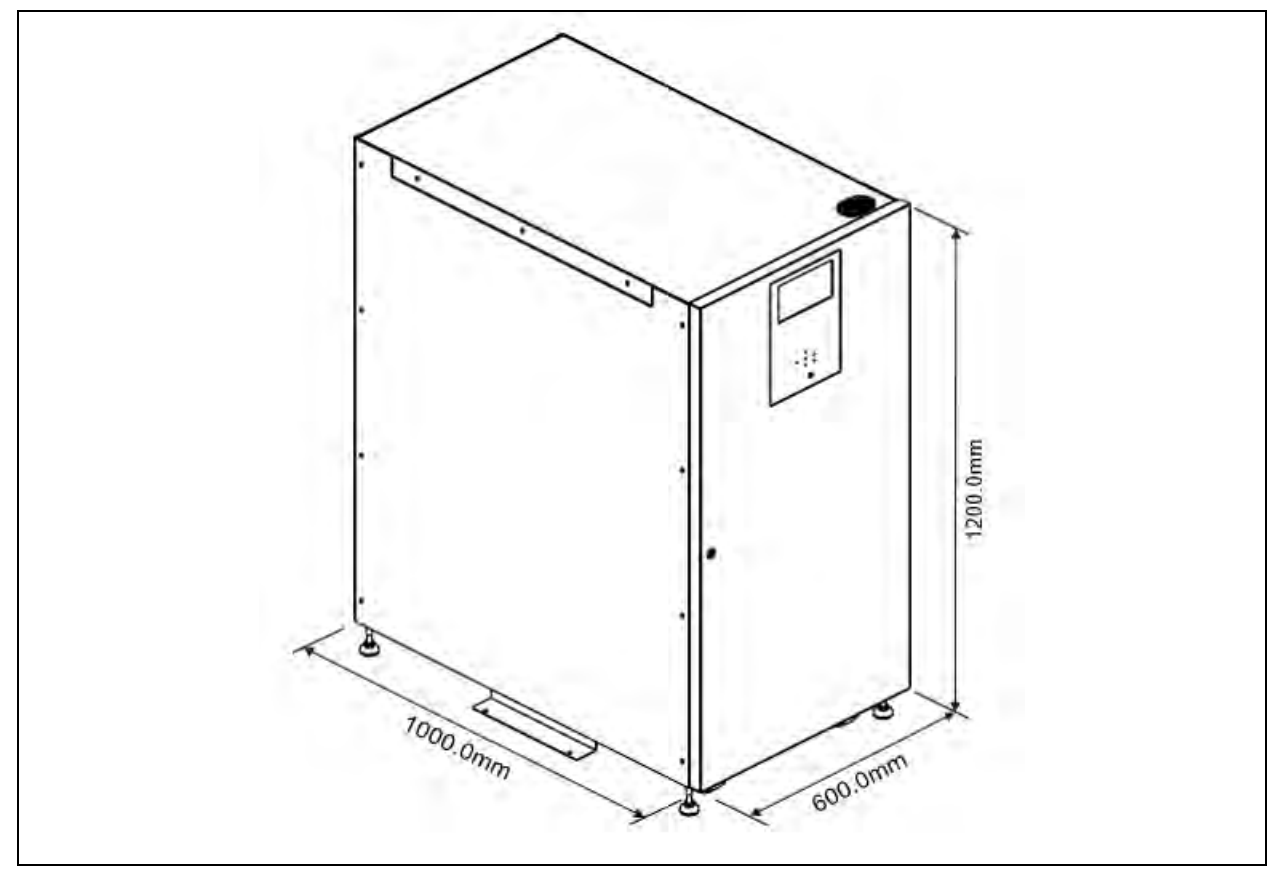

### 2.6.2 Front view

The Rectifier input breaker, bypass input breaker, maintenance bypass breaker, output breaker, and power module slots are accessible when the front door is unlocked and opened.

#### Figure 2.11 Front View

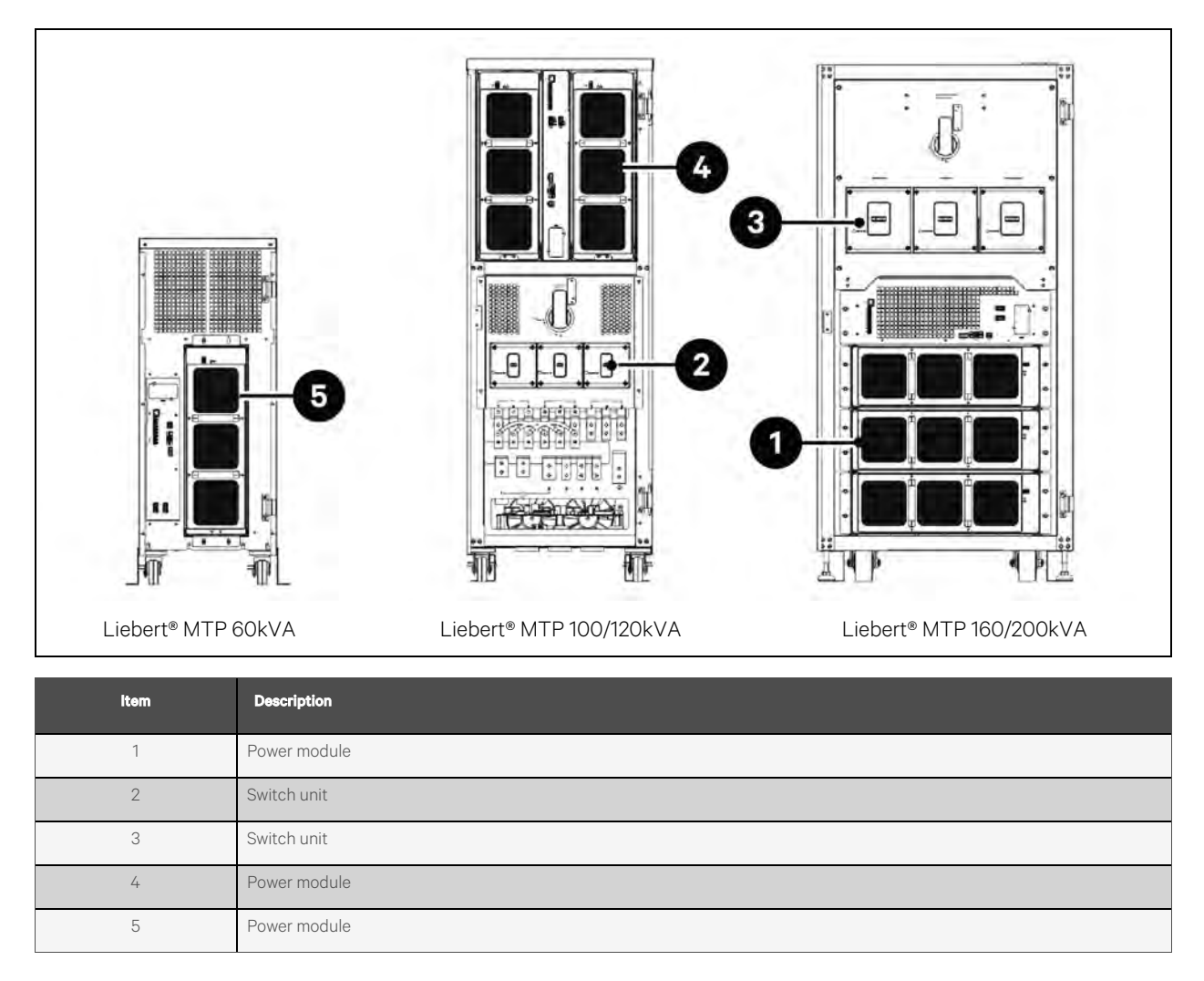

### 2.6.3 Rear view

The rear panel of UPS is accessible when the rear door is unlocked and opened. The rear door can only be opened for 160K/200K. (Vertiv<sup>™</sup> Liebert<sup>®</sup> MTP 60kVA Rectifier input breaker, bypass input breaker, maintenance bypass input breaker and output breaker are in the rear door.)

Open the rear panel and you will see the live bars of UPS. Only Liebert® MTP 100/120K can not open the rear panel.

#### Figure 2.12 Rear View

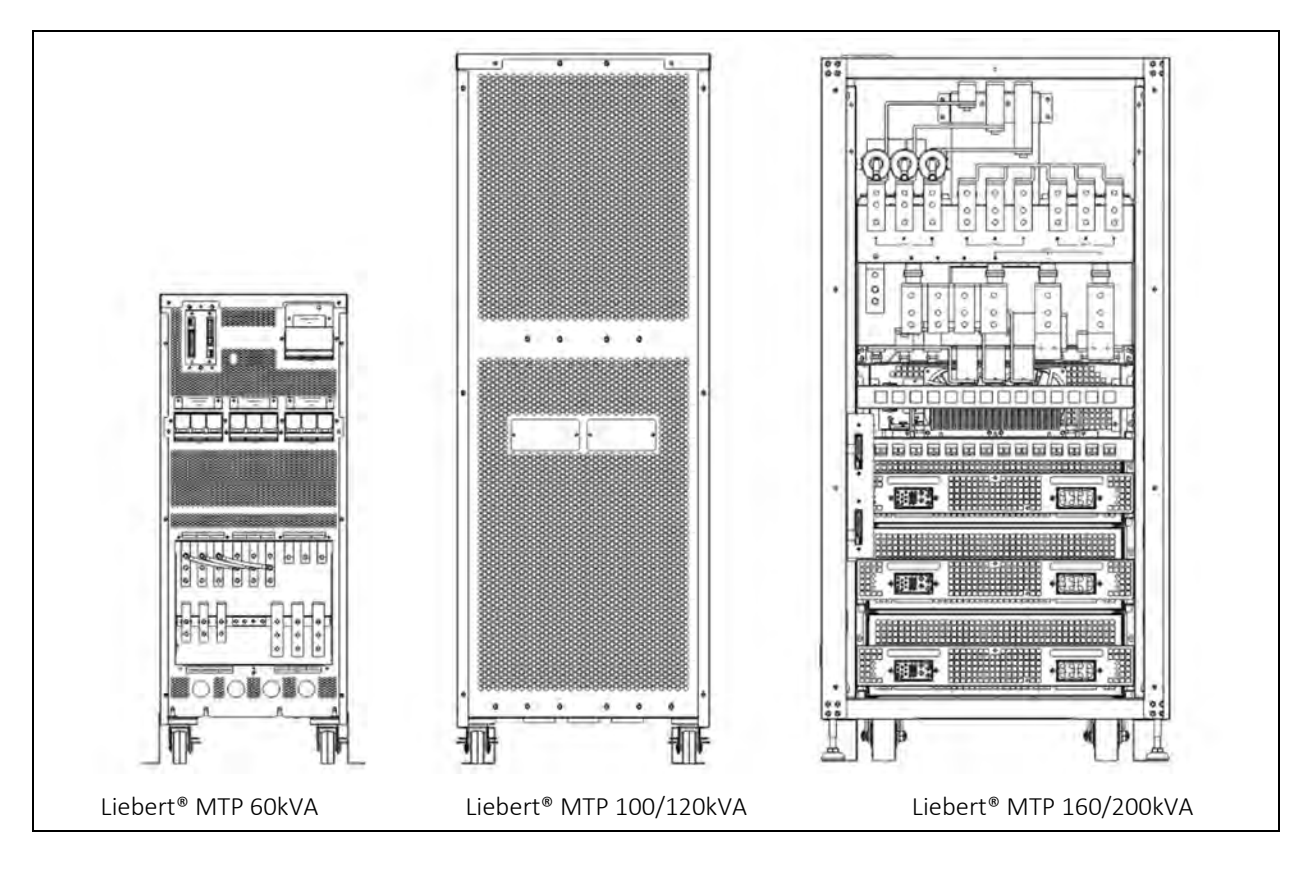

## 2.7 Internal Mechanisms

### 2.7.1 Breakers

The 4 circuit breakers, Rectifier input breaker, bypass input breaker, maintenance bypass breaker, and output breaker are accessible when the front door is opened.

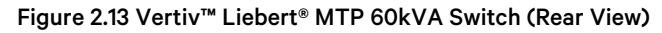

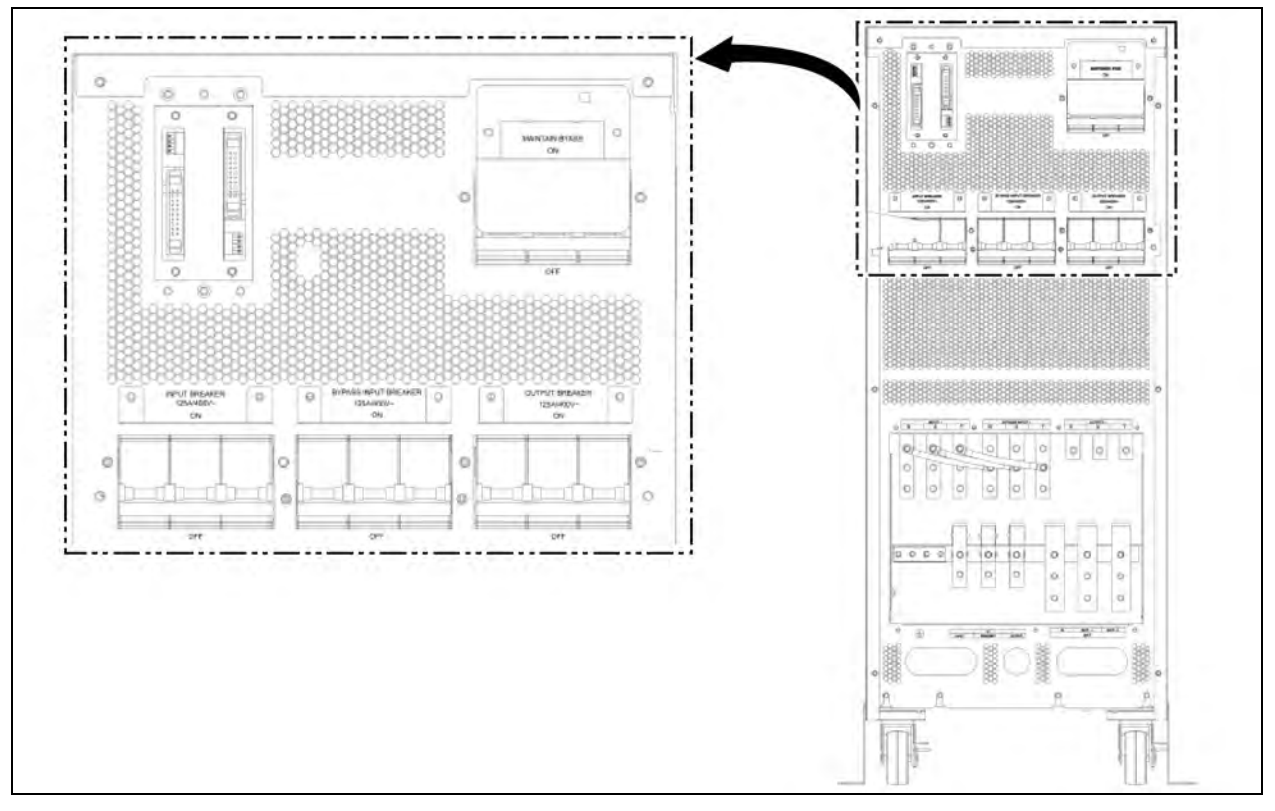

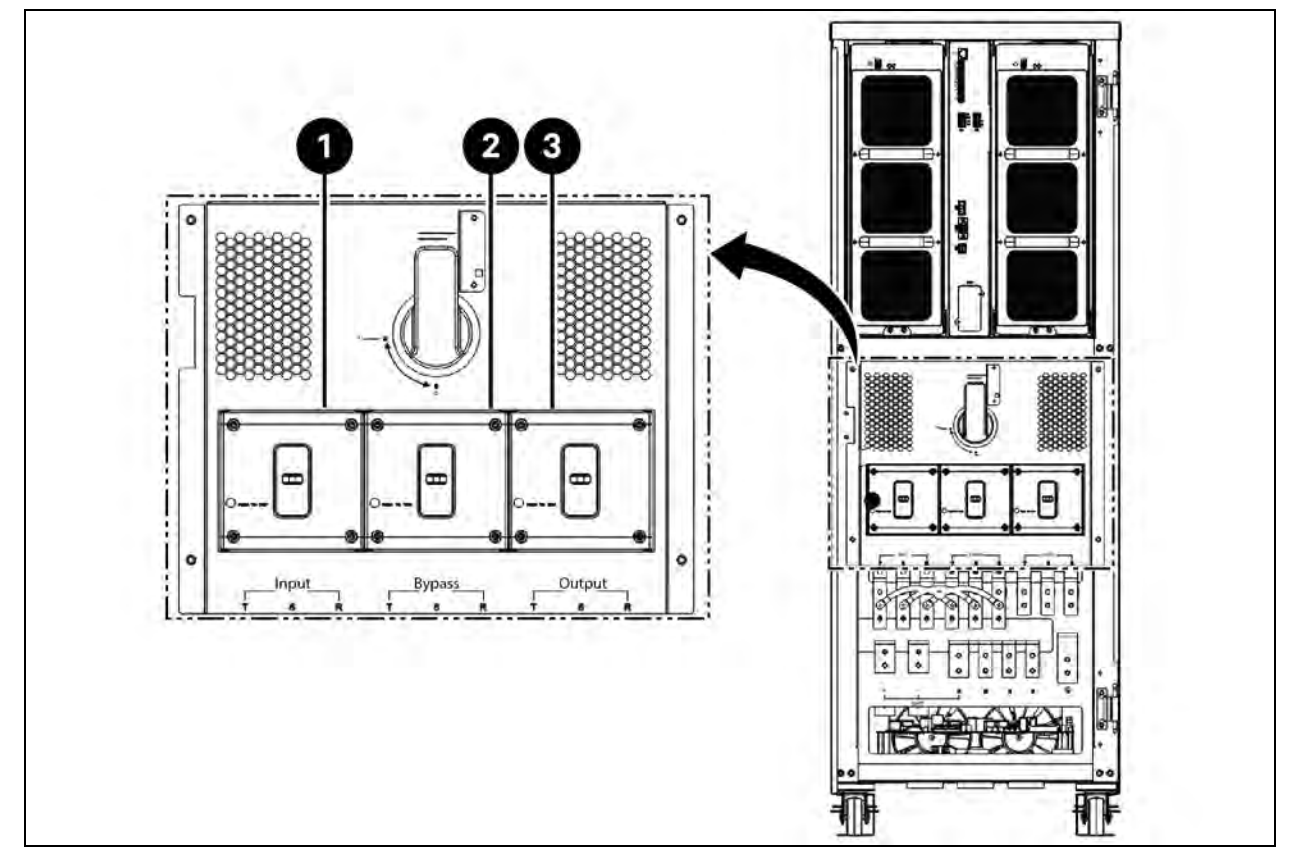

Figure 2.14 Vertiv<sup>™</sup> Liebert<sup>®</sup> MTP 100/120kVA Switch (Front View)

| ltem | Description |
|------|-------------|
| 1    | AC input    |
| 2    | Bypass      |
| 3    | AC output   |

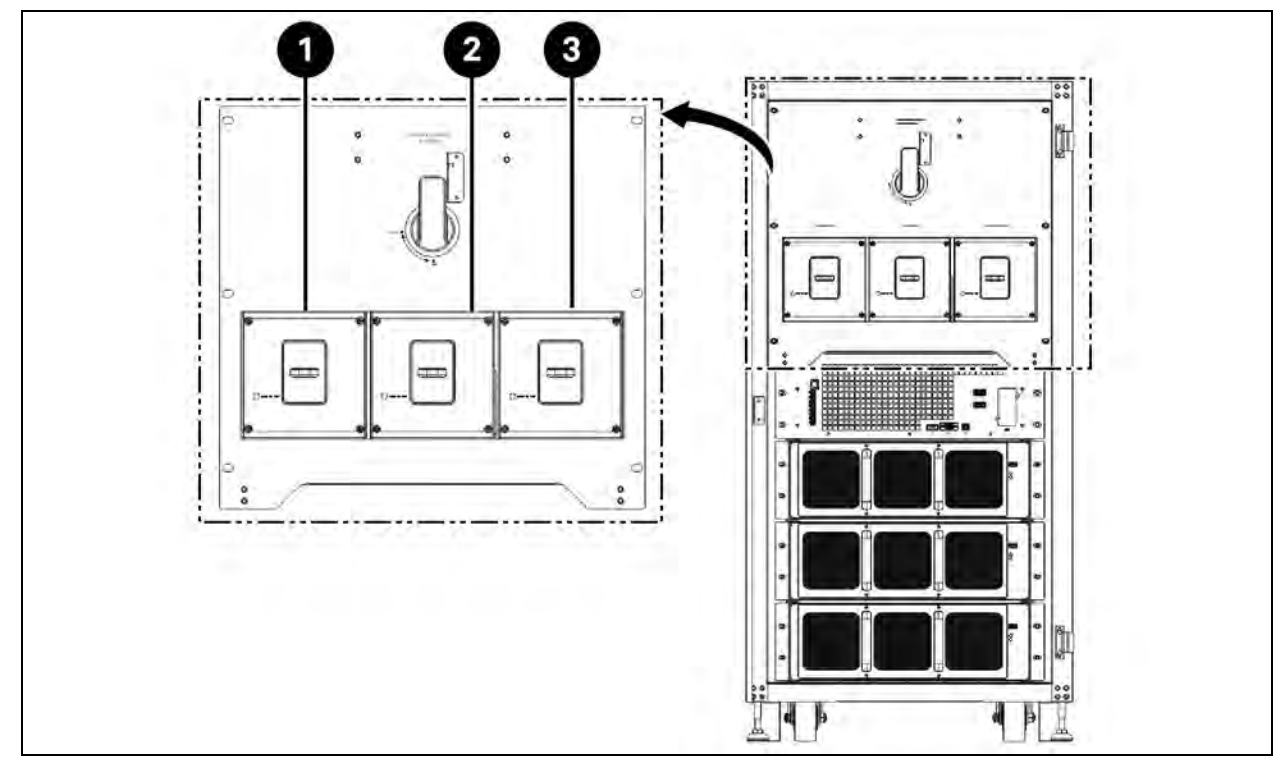

#### Figure 2.15 Vertiv<sup>™</sup> Liebert<sup>®</sup> MTP 160/200kVA Switch (Front View)

| ltem | Description |
|------|-------------|
| 1    | AC input    |
| 2    | Bypass      |
| 3    | AC output   |

## 2.7.2 Wiring terminal blocks

See Figure 2.18 on page 25 for UPS cabinet wiring.

#### Table 2.3 Wiring Terminal Blocks

| Sr. No. | ltem                | Function                             | Description                                                    |
|---------|---------------------|--------------------------------------|----------------------------------------------------------------|
| 1       | Output Block        | Connects the critical loads          | Includes R, S, T and neutral terminals.                        |
| 2       | Bypass Input Block  | Connects bypass AC source            | Includes R, S, T and neutral terminals.                        |
| 3       | Main Input Block    | Connects main AC source              | Includes R, S, T and neutral terminals.                        |
| 4       | For UPS Grounding   | For UPS grounding                    | Includes one grounding terminal.                               |
| 5       | Battery Input Block | Connects an external battery cabinet | Includes positive (+), negative (-) and neutral (N) terminals. |

Figure 2.16 Terminal Block Vertiv<sup>™</sup> Liebert<sup>®</sup> MTP 60kVA

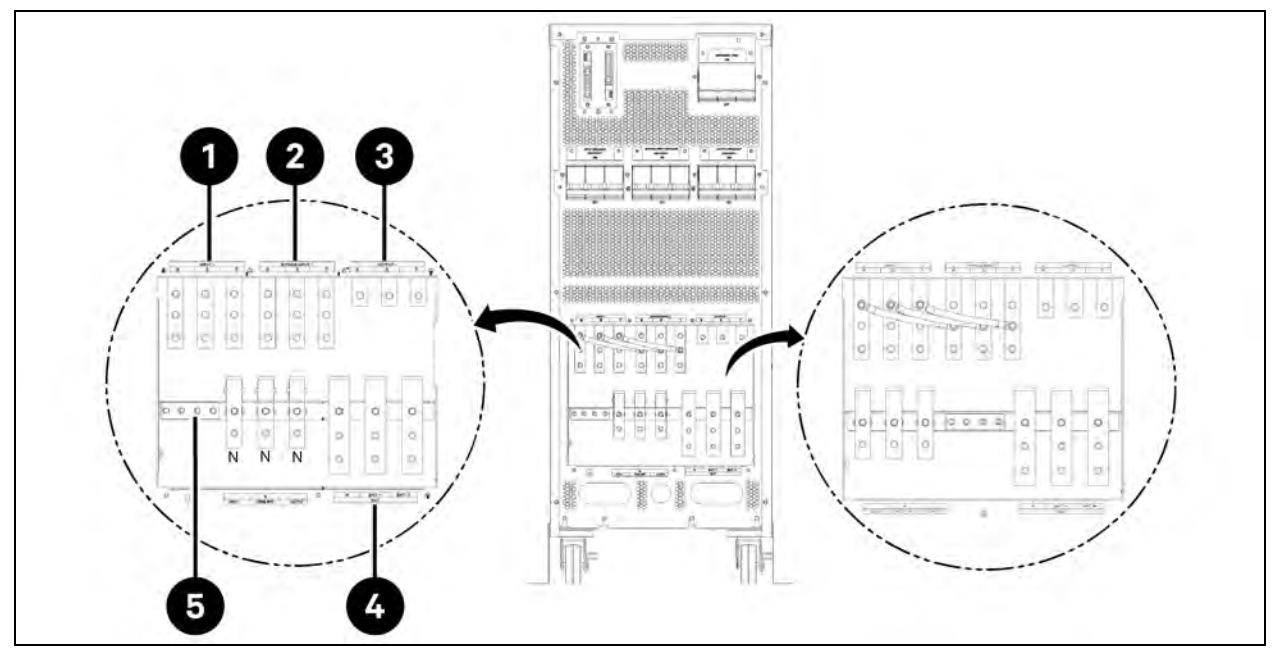

| ltem | Description         |
|------|---------------------|
| 1    | Main input block    |
| 2    | Bypass input block  |
| 3    | Output block        |
| 4    | Battery input block |
| 5    | For UPS grounding   |

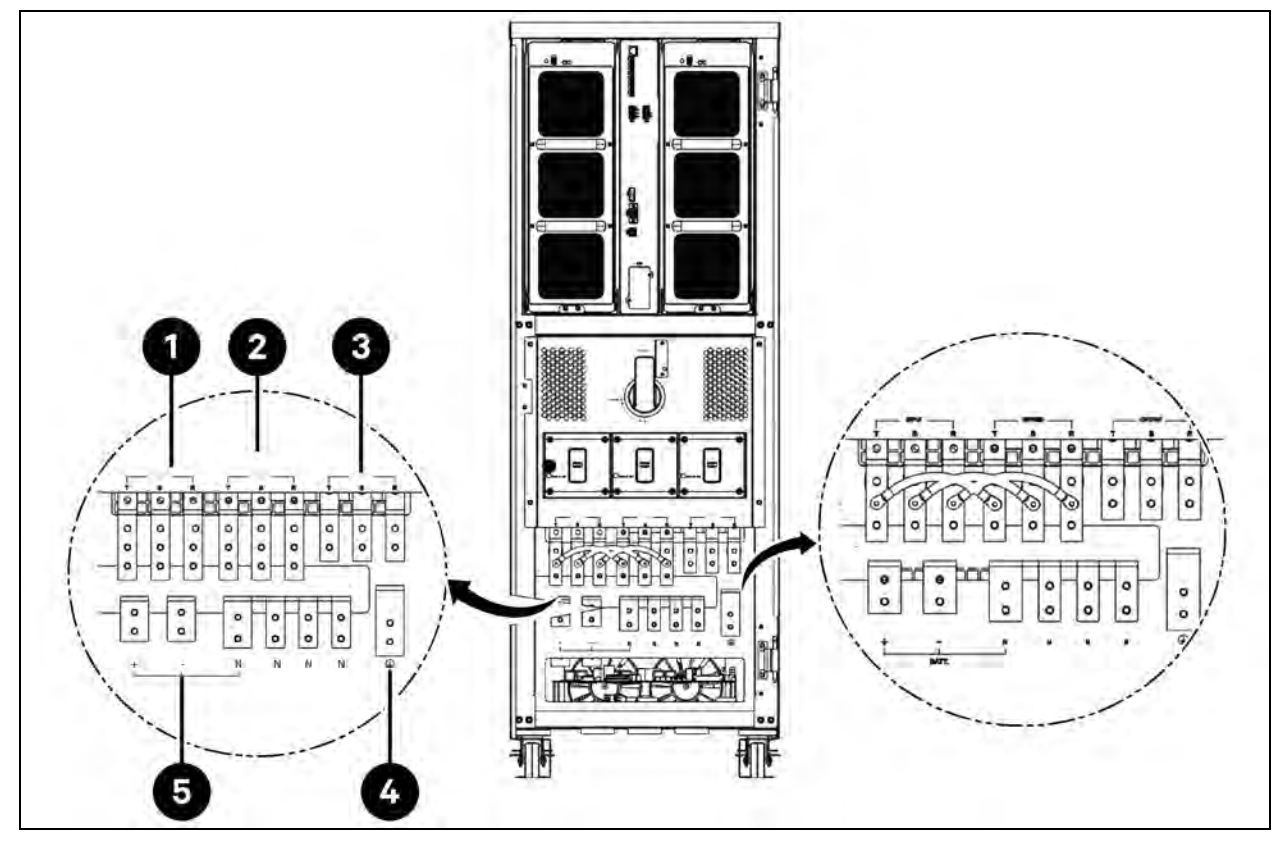

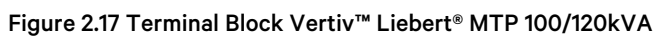

| ltem | Description         |
|------|---------------------|
| 1    | Main input block    |
| 2    | Bypass input block  |
| 3    | Output block        |
| 4    | For UPS grounding   |
| 5    | Battery input block |

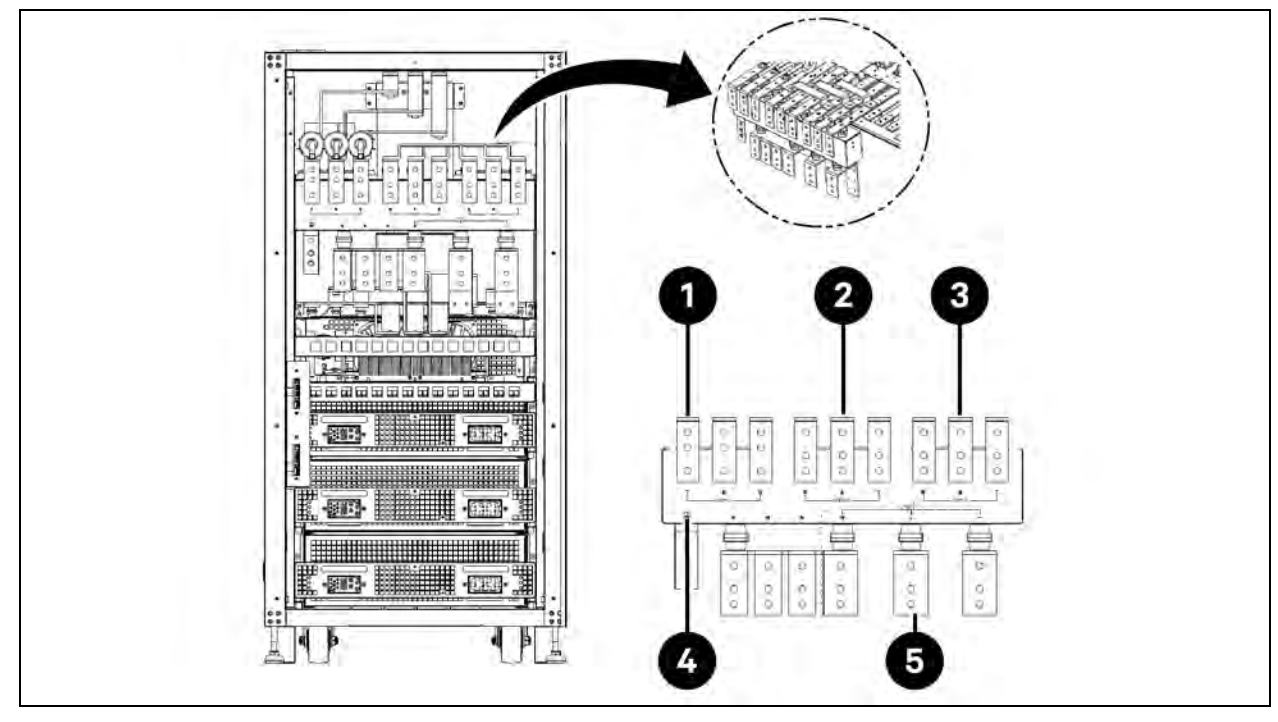

Figure 2.18 Terminal Block Vertiv<sup>™</sup> Liebert<sup>®</sup> MTP 160/200kVA

| ltem | Description         |
|------|---------------------|
| 1    | Output block        |
| 2    | Bypass input block  |
| 3    | Main input block    |
| 4    | For UPS grounding   |
| 5    | Battery input block |

## 2.8 Control Panel

### 2.8.1 LCD display

The user can easily understand the UPS operation mode with the touch LCD display. In addition, the user friendly interface allows the user to browse the measurement, parameters, firmware versions, and warnings. For detailed information, see Control Panel and Display Description on page 55.

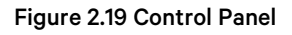

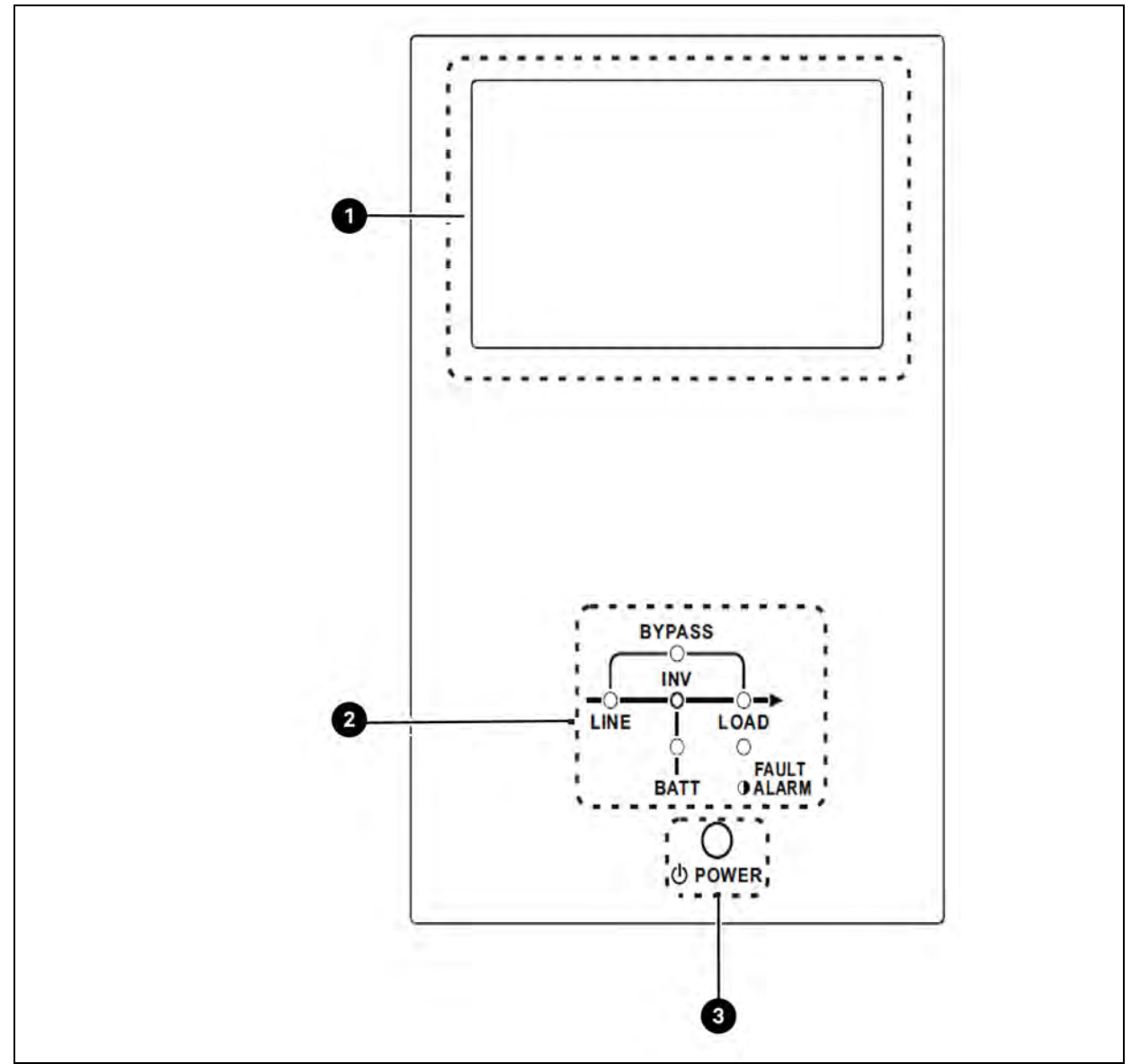

| item | Description    |
|------|----------------|
| 1    | LCD display    |
| 2    | LED indicators |
| 3    | Control key    |

## 2.8.2 LED indicators

| LED             | Color  | Status   | Definition                                           |
|-----------------|--------|----------|------------------------------------------------------|
| LINE            | Green  | ON       | Input source is normal.                              |
|                 |        | Flashing | Input source is abnormal.                            |
|                 |        | OFF      | No input source.                                     |
|                 |        | ON       | Load on bypass.                                      |
| BYPASS          | Yellow | Flashing | Input source is abnormal.                            |
|                 |        | OFF      | Bypass circuit is not operating.                     |
| LOAD            | Green  | ON       | There is power output for the load.                  |
|                 |        | OFF      | There is no power output for the load.               |
| INV             | Green  | ON       | Load on inverters.                                   |
|                 |        | OFF      | Inverter circuit is not operating.                   |
| BATTERY         | Red    | ON       | Output power from battery.                           |
|                 |        | Flashing | Low battery.                                         |
|                 |        | OFF      | Battery converter is normal, and battery is charged. |
| FAULT/<br>ALARM | Red    | ON       | UPS fault.                                           |
|                 |        | Flashing | UPS alarm.                                           |
|                 |        | OFF      | Normal.                                              |

## 2.8.3 Control key

Turn ON or turn OFF the inverter.

## 2.9 Introduction of Modules

The design of power module allows for quick and easy maintenance and replacement. The modular and hot swappable design of power module makes it a highly cost effective solution to meet the power requirements. These UPSs have a modular design but they are Monolithic and not hot swappable.

#### Figure 2.20 Front View

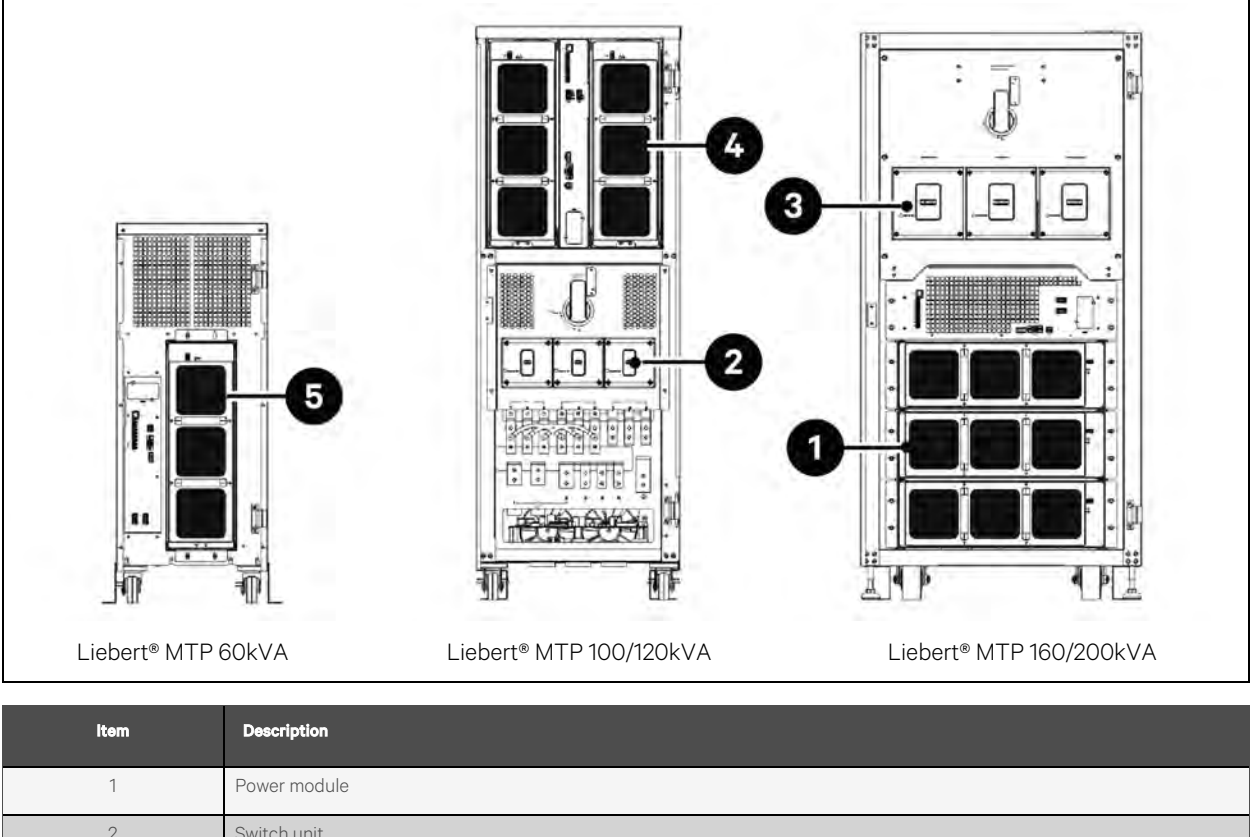

| 2 | Switch unit  |
|---|--------------|
| 3 | Switch unit  |
| 4 | Power module |
| 5 | Power module |

## 2.9.1 Communication interfaces

Refer to Interface and Communication on page 99 for detailed information.

## 2.9.2 Power module

Each power module includes a power factor correction rectifier, a battery charger, an inverter, and control circuit.

#### Figure 2.21 Power Module

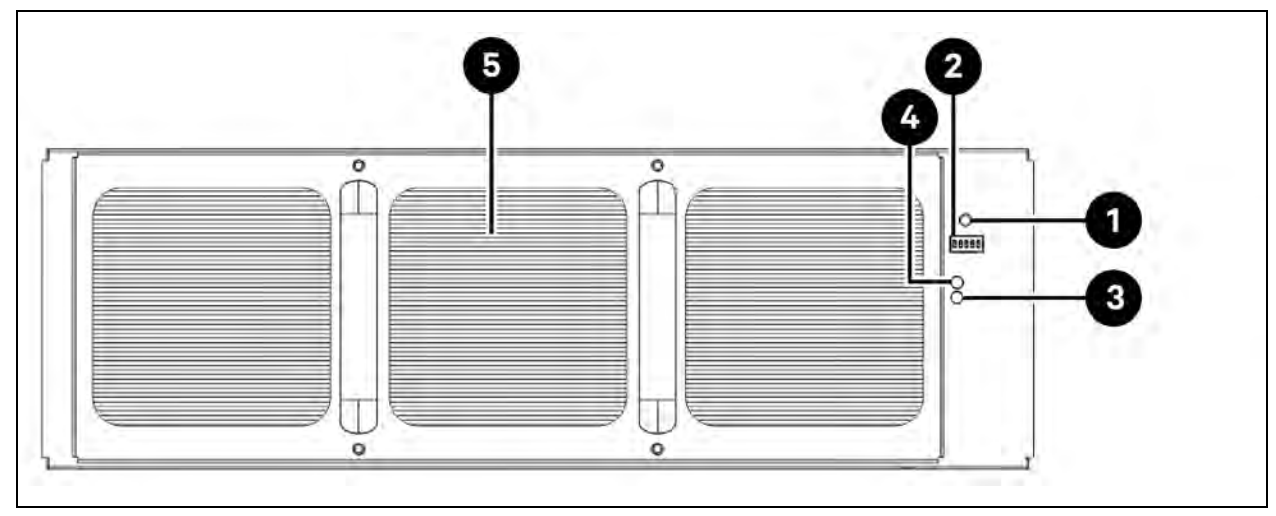

#### Table 2.4 Power Module

| Sr. No. | ltem                    | Description                                                                                                    |                                                                          |  |
|---------|-------------------------|----------------------------------------------------------------------------------------------------|--------------------------------------------------------------------------|--|
| 1       | Battery Start<br>Button | Use this button to start UPS battery power when there is no AC input.                                                                                                    |                                                                          |  |
| 2       | DIP Switches            | The power module address is set using the 4 DIP switches. In the same cabinet, each power module ID must be unique. The setting method is shown in <b>Table 2.5</b> on the next page .                                                             |                                                                          |  |
| 3       | RUN LED                 | ON                                                                                                    | The power module normally works as a secondary module.                   |  |
|         |                         | ON/OFF 0.5 sec                                                                                                    | The power module normally works as a primary module.                     |  |
|         |                         | ON/OFF 0.15 sec                                                                                                    | CAN bus communication failure.                                           |  |
| 4       | FAULT LED               | ON                                                                                                    | The power module is in fault condition, or the ready switch is unlocked. |  |
|         |                         | ON/OFF 0.5 sec                                                                                                    | The power module IDs conflict.                                           |  |
|         |                         | ON/OFF 0.15 sec                                                                                                    | The STS module is not found.                                             |  |
| 5       | Fan                     | These fans provide forced convection cooling for the power module. Cooling air enters the module through the ventilation grills and is exhausted through grills located at the rear of the module.<br>NOTE: Do not obstruct the ventilation holes. |                                                                          |  |

#### Table 2.5 DIP Switch Setting and Module Address

| Module Address | DIP Switch | Module Address | DIP Switch |
|----------------|------------|----------------|------------|
| Cabir          | net A      | Cabinet C      |            |
| 1              |            | 21             |            |
| 2              |            | 22             |            |
| 3              |            | 23             |            |
| 4              |            | 24             |            |
| 5              |            | 25             |            |
| 6              |            | 26             | 1<br>1     |
| 7              |            | 27             |            |
| 8              |            | 28             |            |
| Cabir          | net B      | Cabinet D      |            |
| 11             |            | 31             |            |
| 12             |            | 32             | 1 2 3 4 5  |
| 13             | 1 2 3 4 5  | 33             | 1 2 3 4 5  |
| 14.            |            | 34             |            |
# 

#### Table 2.5 DIP Switch Setting and Module Address (continued)

### Power module ID assignment

Table 2.5on the previous page shows the ID of the power module. The DIP switches are mounted on the front panel as shownin Figure 2.21on page 29 .The DIP switch position is set before leaving factory. For a single UPS system application, there is noneed to update it. However, for parallel UPS system application, follow the instructions in UPS Installation for Parallel CabinetSystem on page 117

# 2.10 Power Cable

NOTE: Follow local wiring regulations. Follow environmental conditions and refer to IEC60950-1.

### 2.10.1 AC input and output current and power cable configuration

| Power Rating                   | 60kVA | 100kVA | 120kVA | 160kVA | 200kVA |
|--------------------------------|-------|--------|--------|--------|--------|
| Current (A)                    | 110   | 175    | 215    | 286    | 354    |
| Power cable (mm <sup>2</sup> ) | 35    | 95     | 95     | 95x2   | 95x2   |
| Fixation torque force (lb-in)  | 60    | 60     | 60     | 60     | 60     |

## 2.10.2 DC input current and power cable configuration

| Power Rating                   | 60kVA | 100kVA | 120kVA | 160kVA | 200kVA |
|--------------------------------|-------|--------|--------|--------|--------|
| Current (A)                    | 166   | 277    | 332    | 498    | 554    |
| Power cable (mm <sup>2</sup> ) | 95    | 150    | 185    | 120x2  | 150x2  |
| Fixation torque force (lb-in)  | 60    | 60     | 60     | 60     | 60     |

# 2.11 Wiring

- Ensure that the AC input and battery power is completely cut OFF, before connecting any wire.
- Ensure that the breakers, main breaker, bypass breaker, maintenance breaker, output breaker, and battery breaker are all in the OFF position.

• Ensure that the maintenance bypass switch is set to UPS position. The power cables must enter the cabinet from the outside to provide adequate heat dissipation. Alternatively, the cables may obstruct cooling ventilation, resulting in an overheating failure.

### 2.11.1 Installation drawing

Figure 2.22 UPS Cabinet Wiring

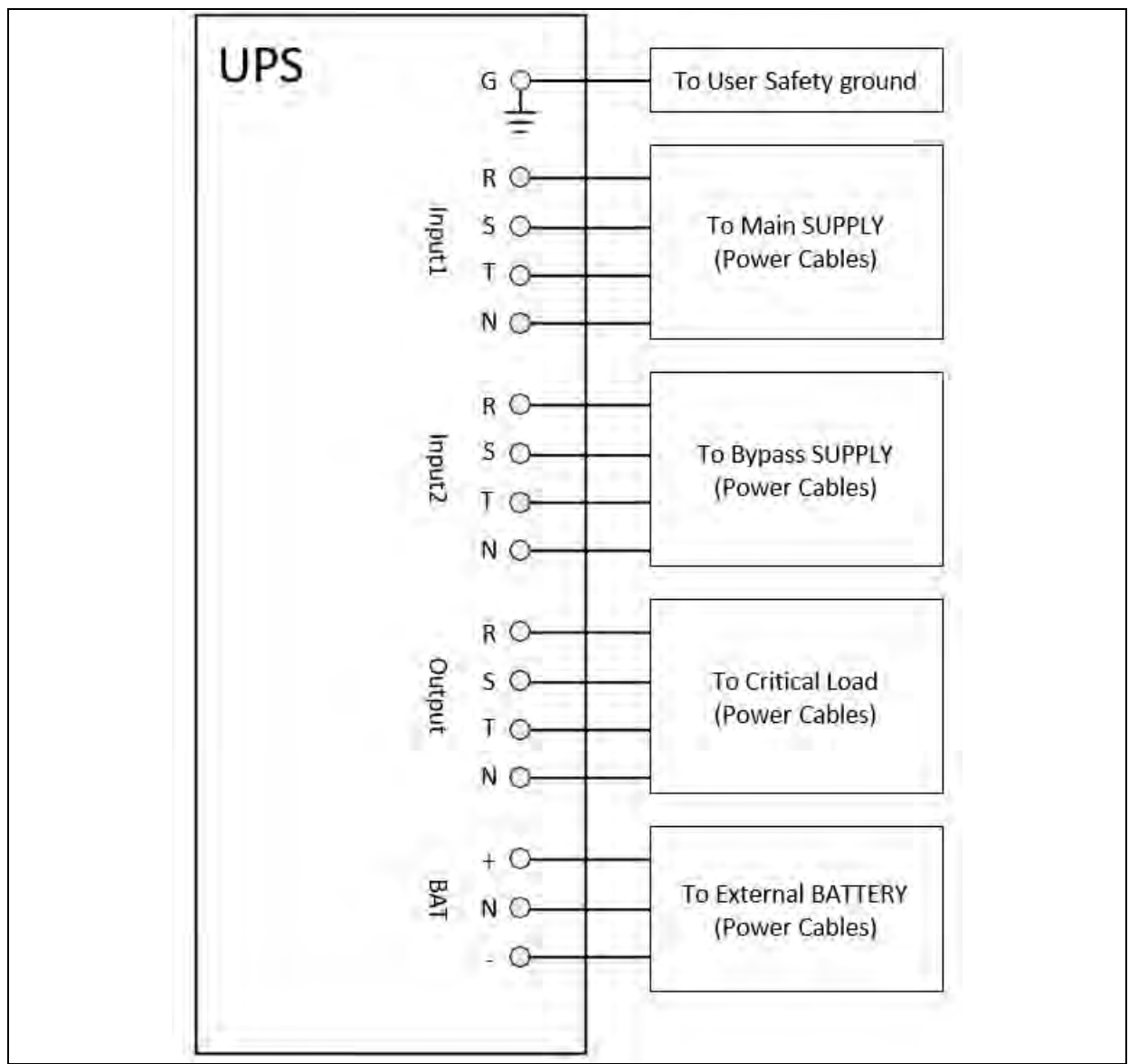

### 2.11.2 AC source connection

For single input application, connect Input1 to the AC power source and use 3 short wires to connect Input1 and Input2. For dual input application, connect Input1 to the main AC power source and connect Input2 to the bypass power source. The sequence of 3-phase, R, S, and T must be connected accordingly. When the UPS is turned ON, a warning alarm will occur if the sequence is incorrect. The N must be securely connected. If the N is not properly connected, a warning message will be displayed.

#### NOTE: For a 60K UPS, install the core in the accessory on the input1 wires as shown in the Figure 2.23 below .

#### Figure 2.23 Install the Core on the Input1

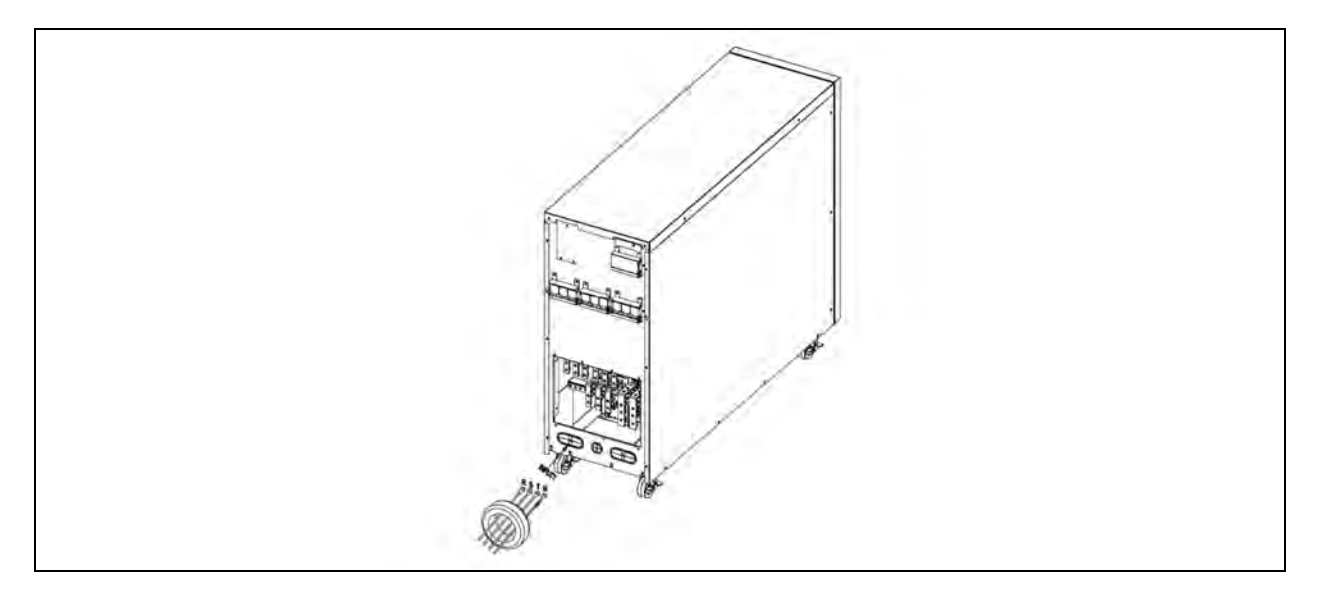

# 2.11.3 External battery cabinet connection

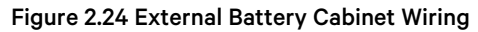

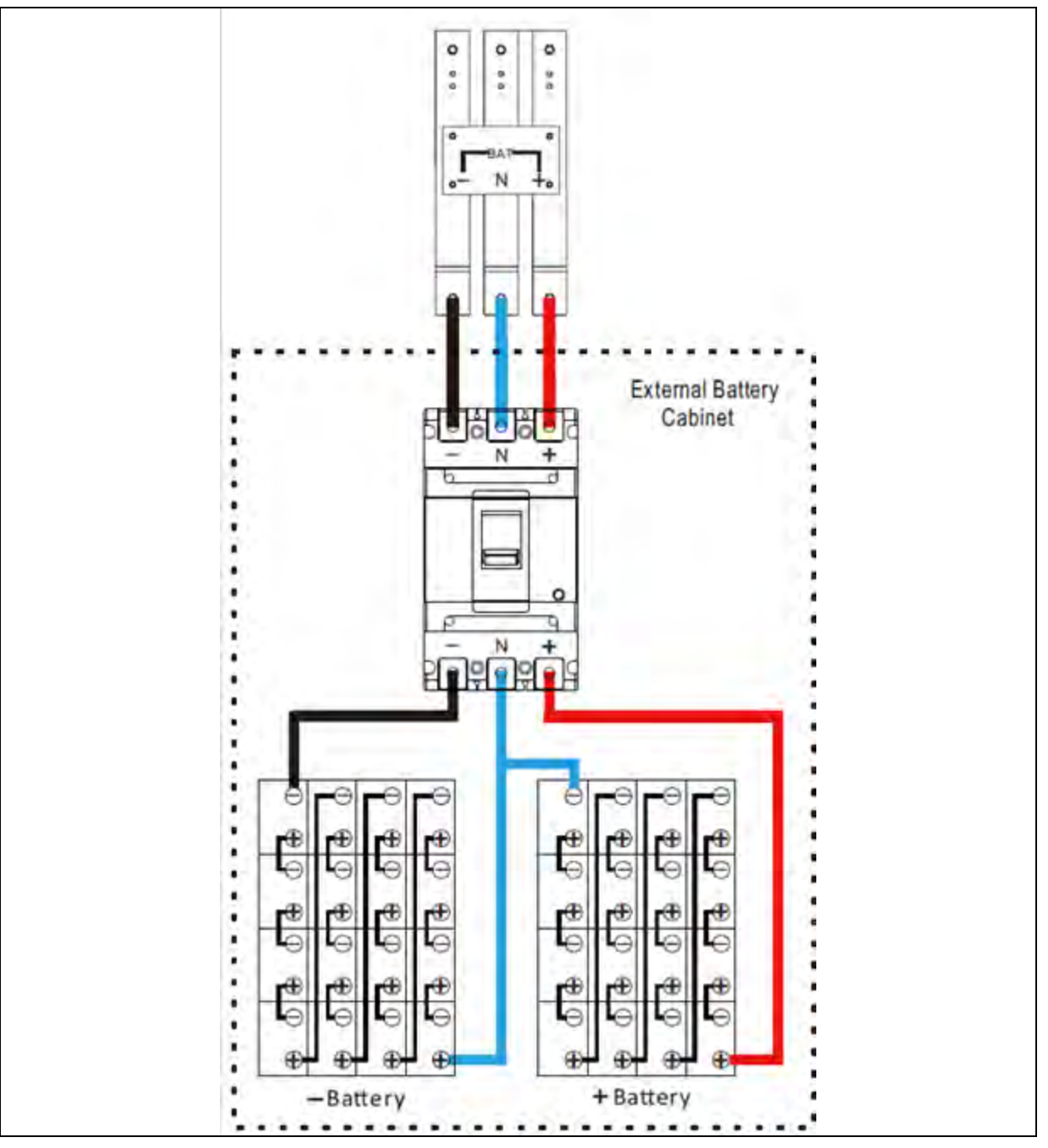

Once the battery is completely installed, make sure that the nominal battery voltage, battery capacity, and maximum charging current are all set in the LCD settings. If the battery setting is different from actual installation, the UPS will continue warning.

# 2.12 Backfeed Protection

Backfeed protection device shields the bypass line from static switch failure. The UPS has no backfeed device inside. It should be installed externally by following methods.

• An external disconnect device, coil is energized by input voltage. When input AC Loss, it will open the contactor.

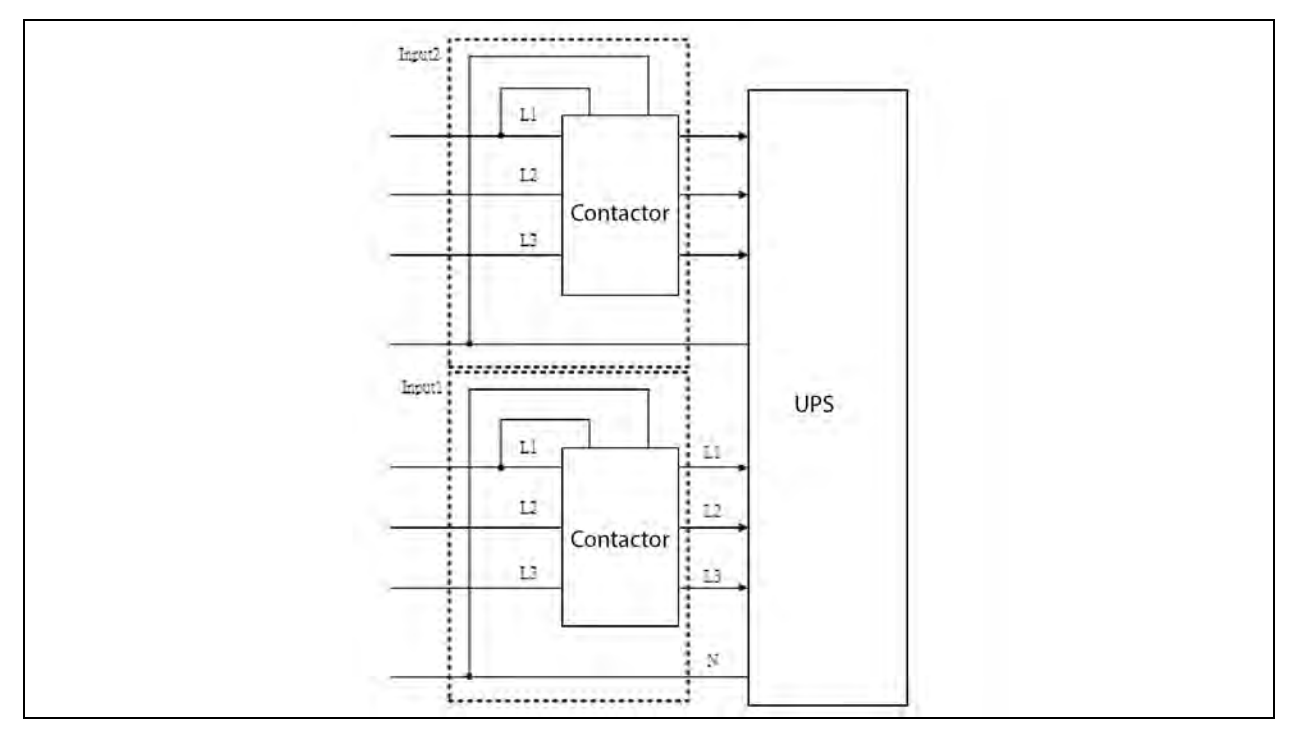

• An external disconnect device, coil is controlled by the UPS interface. when input AC Loss, it will open the contact controlled by the UPS . Refer to Product introduction on page 101.

This page intentionally left blank

# **3 Operation Mode and UPS Operation**

# 3.1 Block Diagram of UPS

Figure 3.1 Wiring Diagram for Dual Inputs

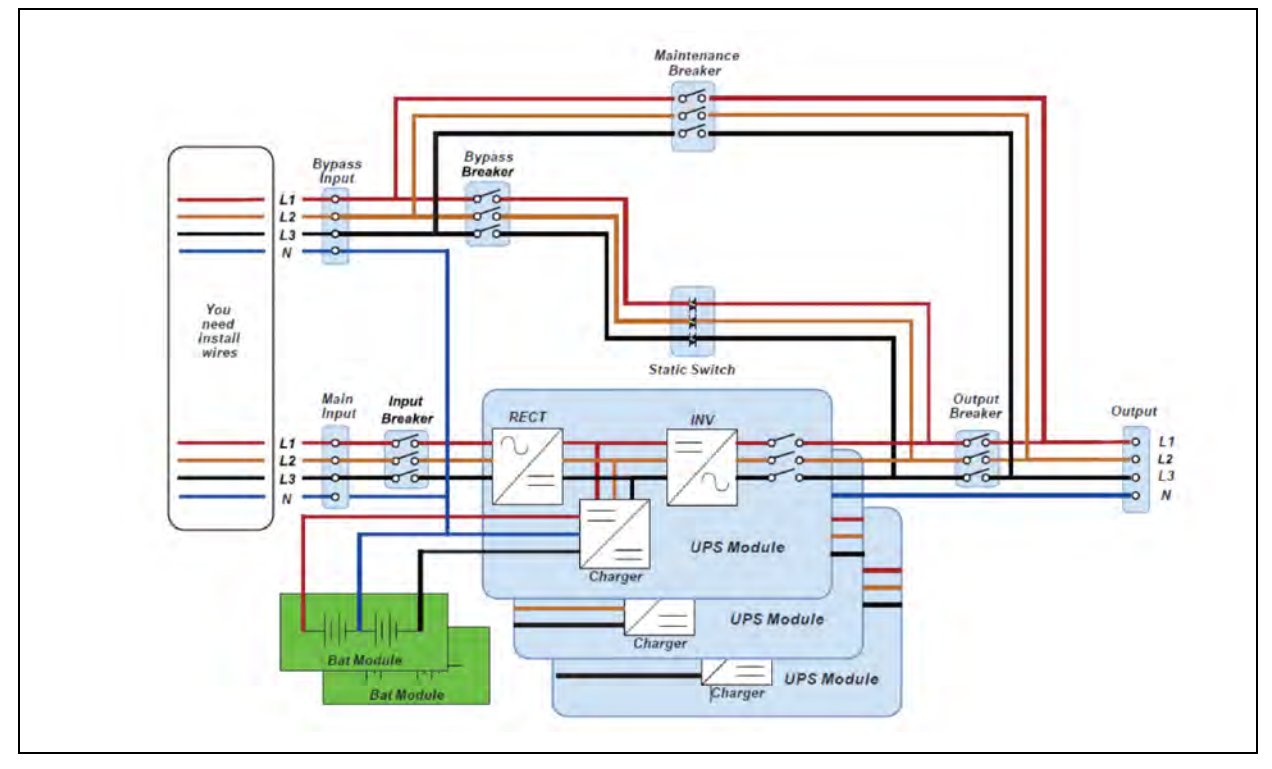

Figure 3.2 Wiring Diagram for Single Input

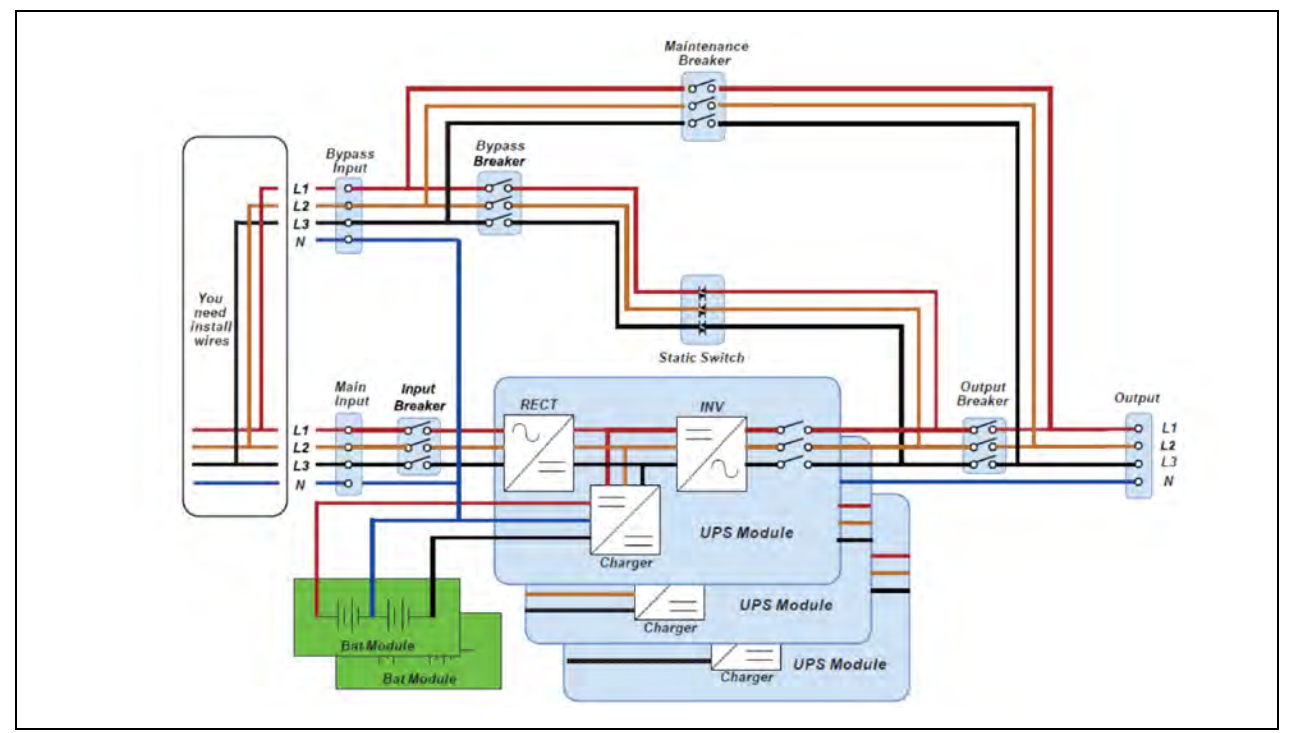

# 3.2 Operation Mode

This UPS is a 3-phase, 4 wire on-line, double conversion UPS that permits operation in the following modes:

- Standby Mode
- Line Mode
- Battery Mode
- Bypass Mode
- ECO Mode
- Shutdown Mode
- Maintenance Bypass Mode (Manual Bypass)

# 3.2.1 Standby mode

When the UPS is connected to the utility input power and the BYPASS enable setting is disabled, the UPS will be in standby mode until it is turned ON. The charger function will be activated when the battery is available. The load is not powered in this mode.

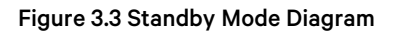

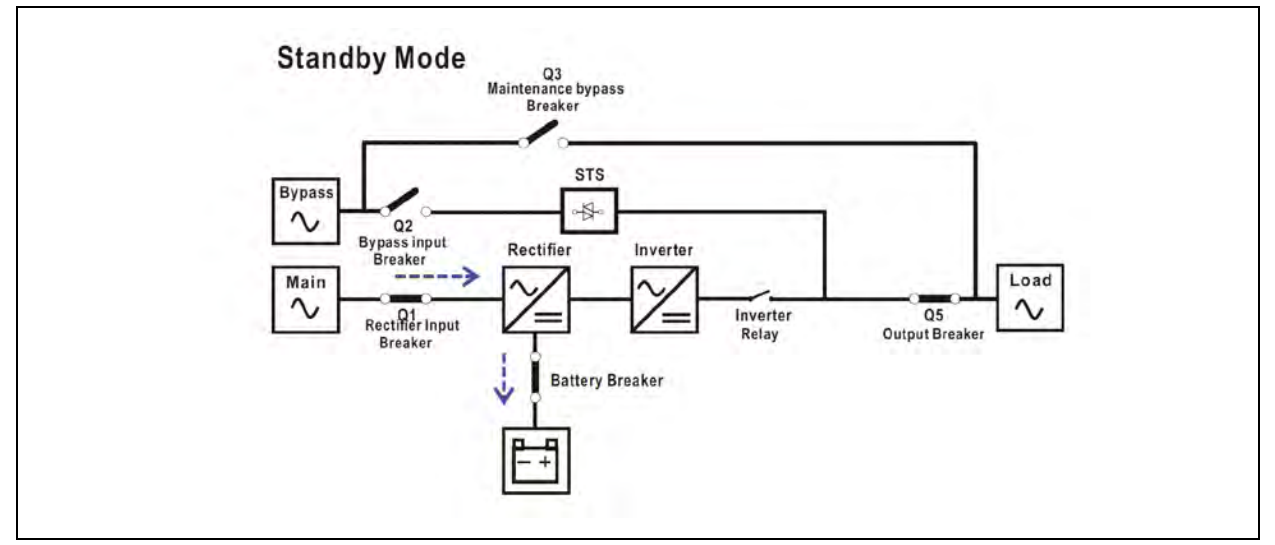

# 3.2.2 Line mode

In line mode, the rectifier obtains power from the utility and supplies DC power to the inverter while the charger charges the battery. The inverter filters the DC power before converting it to clean and stable AC power to the load.

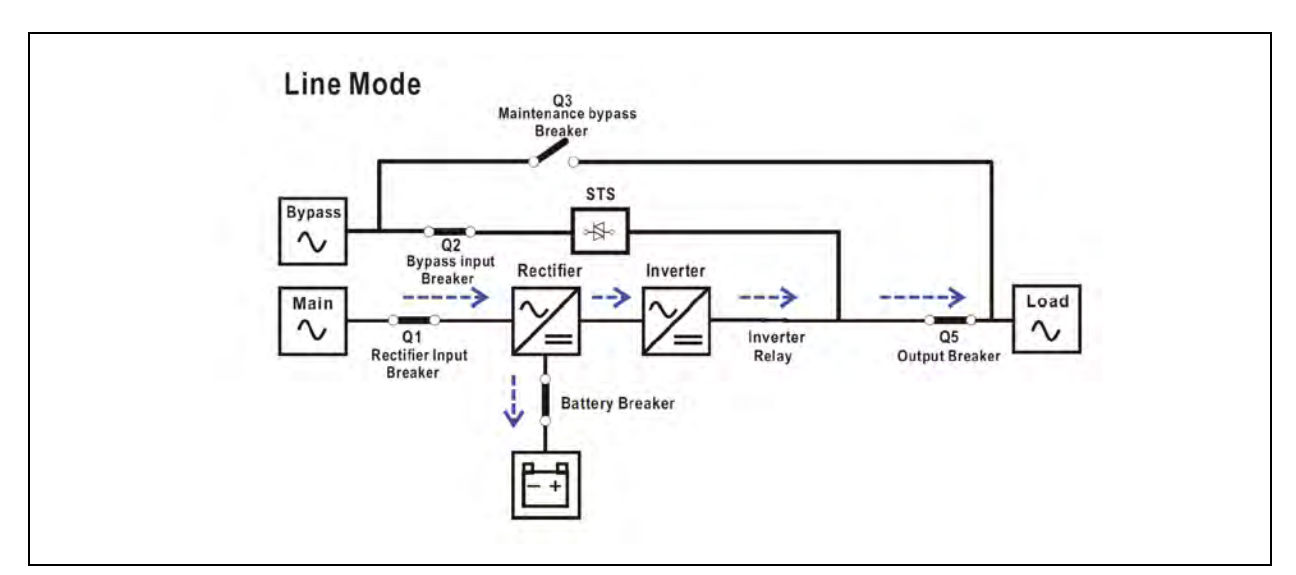

#### Figure 3.4 Line Mode Diagram

### 3.2.3 Battery mode

When the utility power fails, the UPS automatically switches to the battery mode in order to avoid interruption in power to the critical load in the event of power failure.

In battery mode, the rectifier obtains power from the battery and supplies DC power to the inverter. The inverter then filters the DC power before converting it to clean and stable AC power to the load.

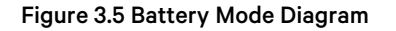

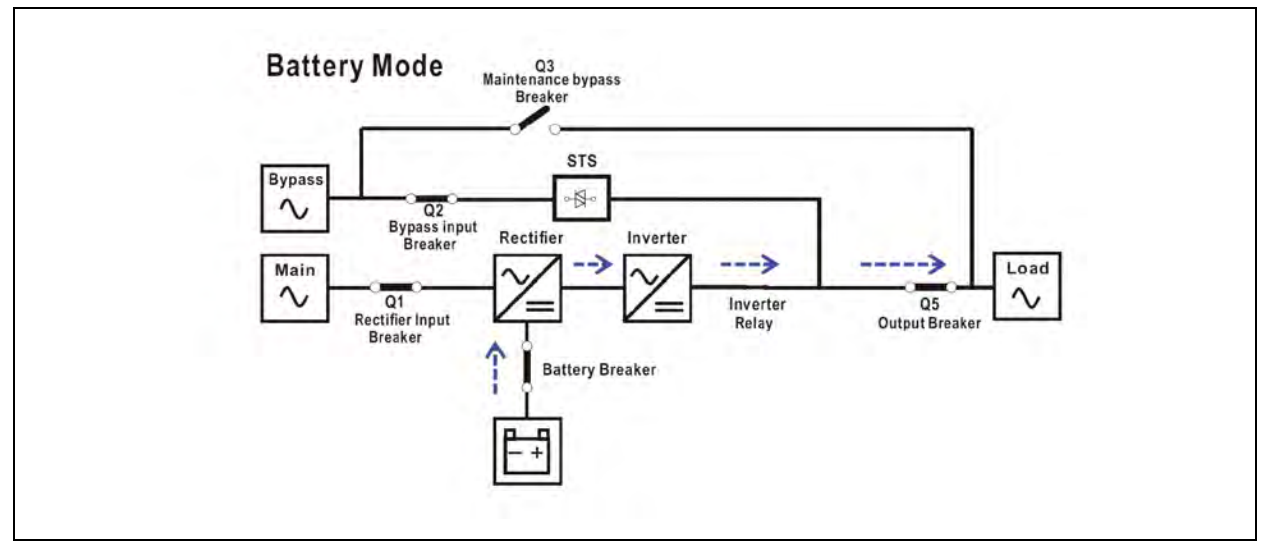

# 3.2.4 Bypass mode

When the UPS is connected to the utility input power and the BYPASS enable setting is enabled, the UPS will be in bypass mode until it is turned ON, and the charger function will be activated when the battery is available.

If the UPS encounters any unusual condition such as over temperature or overload. After it has been turned ON, the static transfer switch will act as a transference and will transfer the load from the inverter to the bypass source without any interruption. When the abnormal situation is resolved, the UPS will return to line mode if the transference was caused by a recoverable reason.

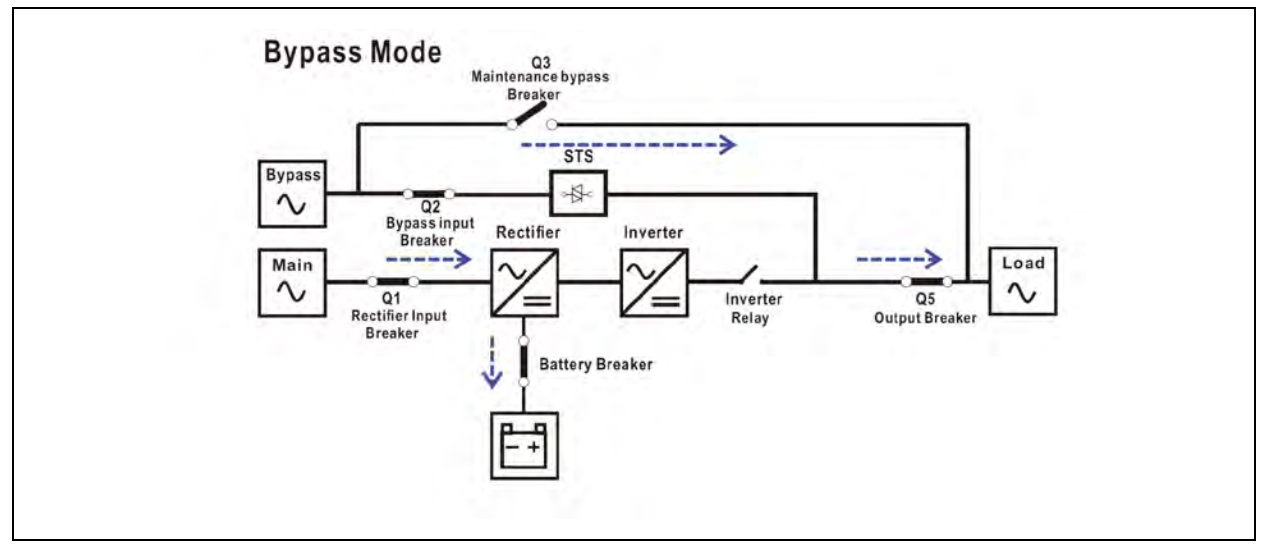

#### Figure 3.6 Bypass Mode Diagram

### 3.2.5 ECO mode

The ECO mode can be enabled through the settings menu of LCD panel. When the bypass voltage and frequency are within acceptable range, the load is powered by bypass in ECO mode. The UPS will transfer the power source of load from bypass to inverter if the bypass is out of range. When the UPS is in ECO mode, the rectifier and inverter are turned on to reduce the transfer time.

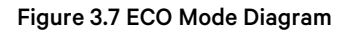

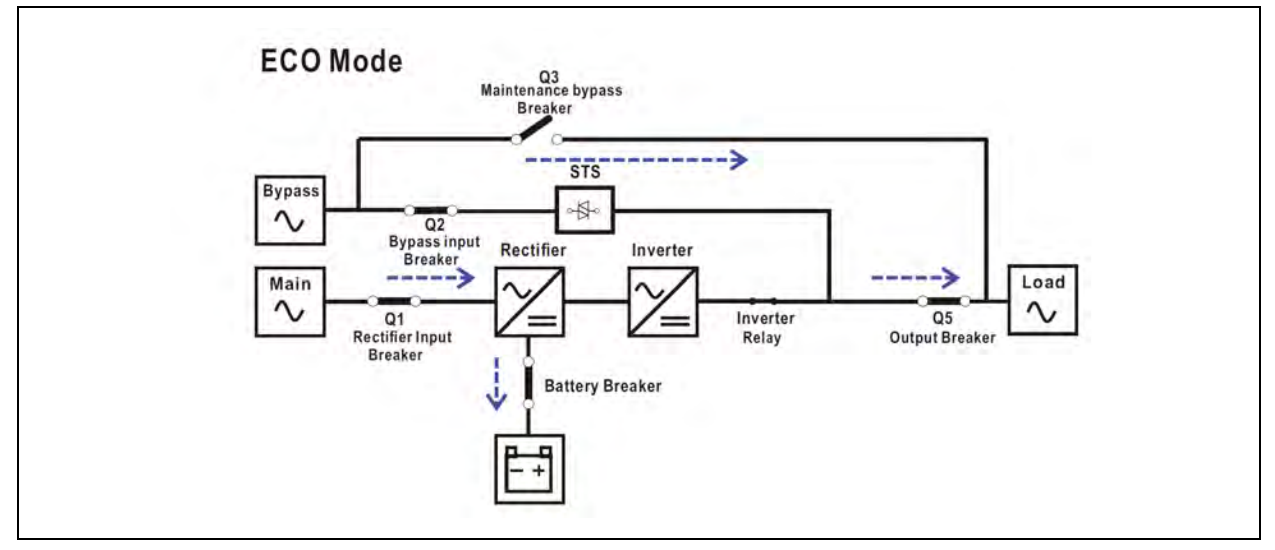

### 3.2.6 Shutdown mode

When the UPS is in the OFF state and the utility power source is not available, the UPS will enter into shutdown mode. Alternatively, the UPS will enter into shutdown mode once the battery has been discharged to the cut off level. The UPS will turn OFF the control power when it enters this mode. The rectifier, charger, and inverter are all in the OFF state.

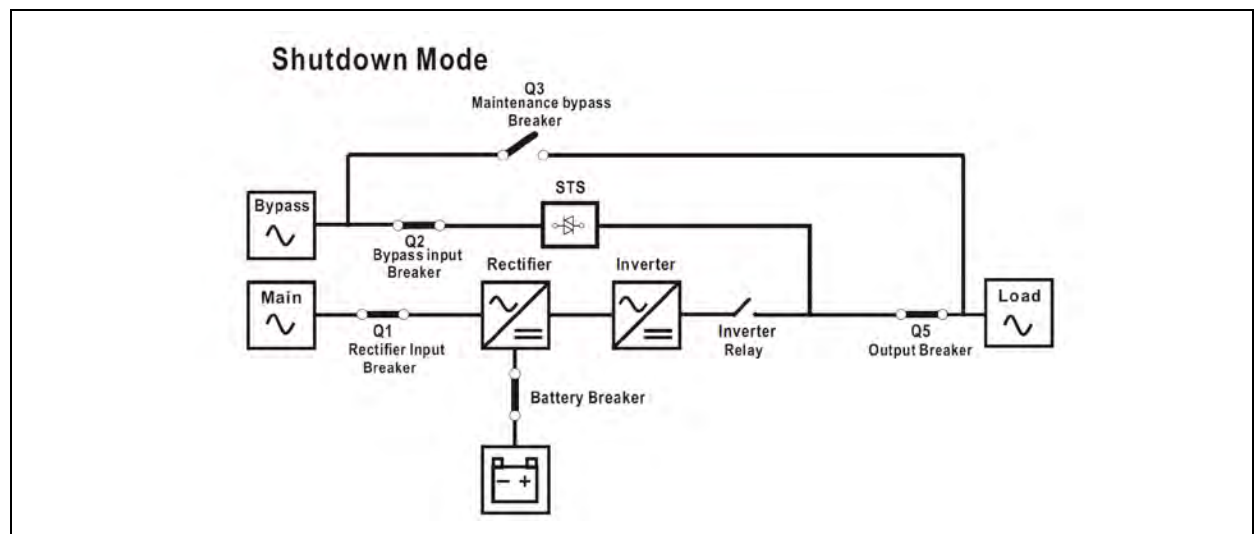

#### Figure 3.8 Shutdown Mode Diagram

# 3.2.7 Maintenance bypass mode

When the UPS is unable to supply power during the maintenance process, a manual bypass switch is available to ensure continuous supply of power to the critical load. Ensure that the bypass power source is normal, before enabling the maintenance bypass mode.

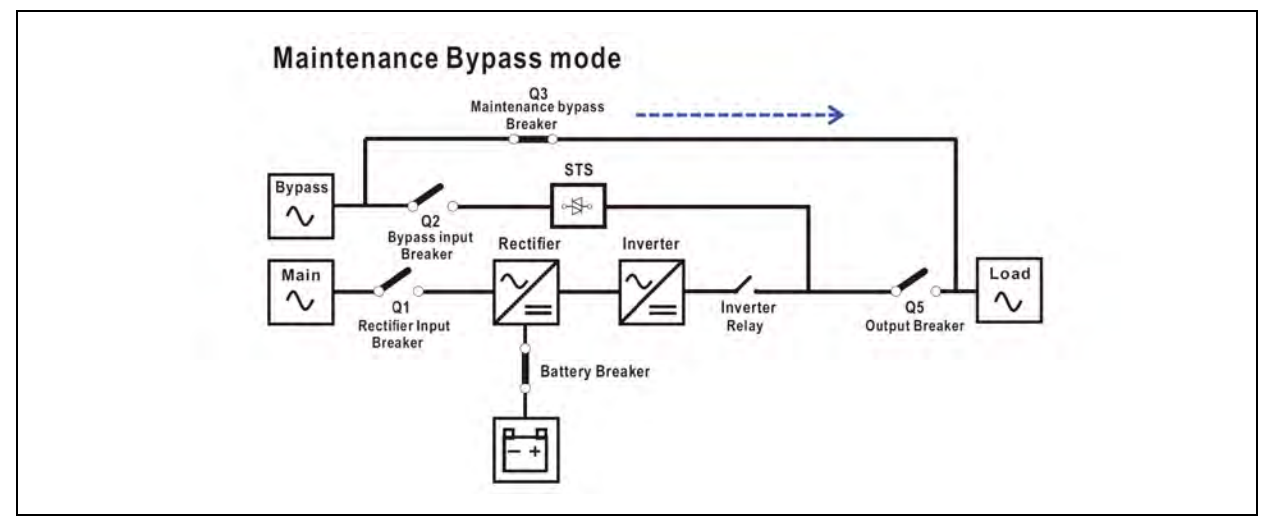

Figure 3.9 Maintenance Bypass Mode Diagram

# 3.3 UPS Operation

- Do not start the UPS until the installation is completed.
- Make sure that the wiring is correct, and the power cables are securely attached.
- Make sure that the address of power module is configured. Refer to Power Module on page 29 .
- Make sure that all the breakers are switched OFF.

# 3.3.1 AC startup (line mode)

When turning ON the UPS from a fully powered down condition, ensure to follow the operating procedure given below:

- 1. Refer to Installation on page 7 to connect the power cables and install the battery required for the UPS system.
- 2. Turn the battery breaker ON.
- 3. To start the UPS, turn ON the external power switch in distribution panel.
- 4. Turn the Input and the Bypass breakers ON.

#### Figure 3.10 System ON Standby Mode

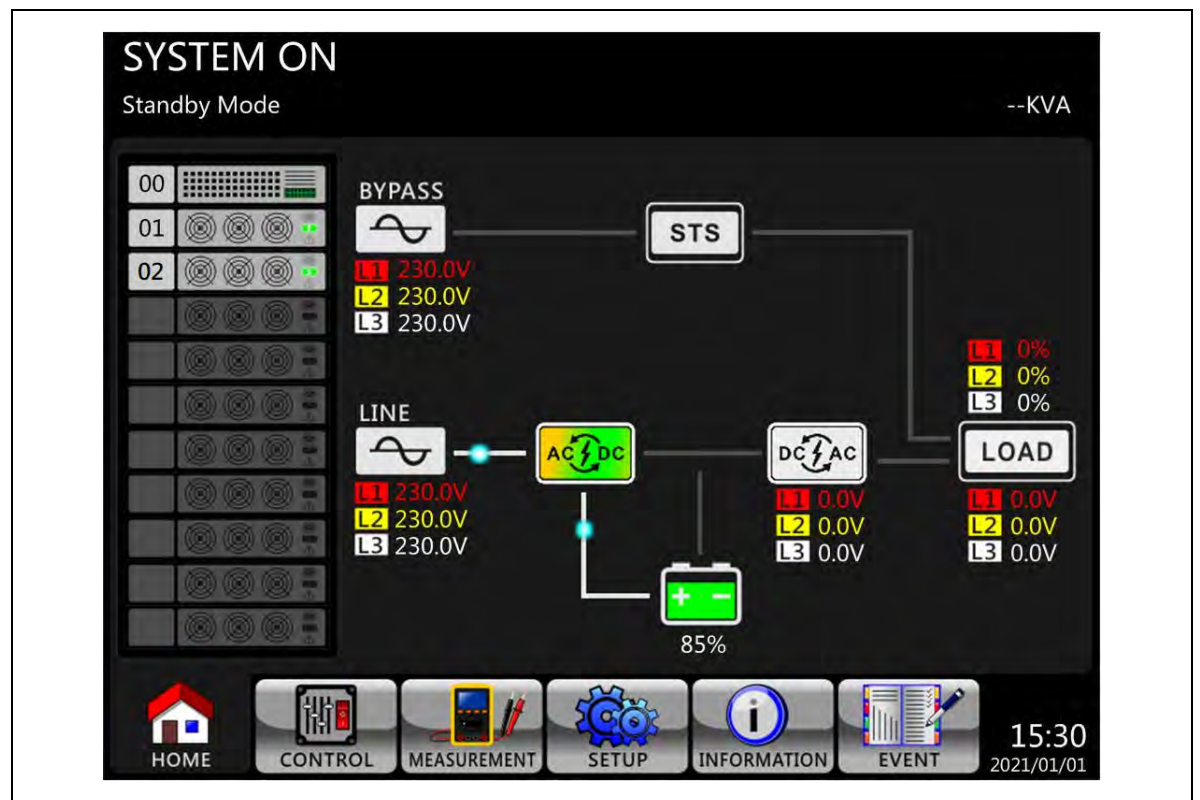

Alternatively, the UPS will enter into bypass mode, if the Bypass Mode setting is enabled.

Figure 3.11 System ON-Bypass Mode

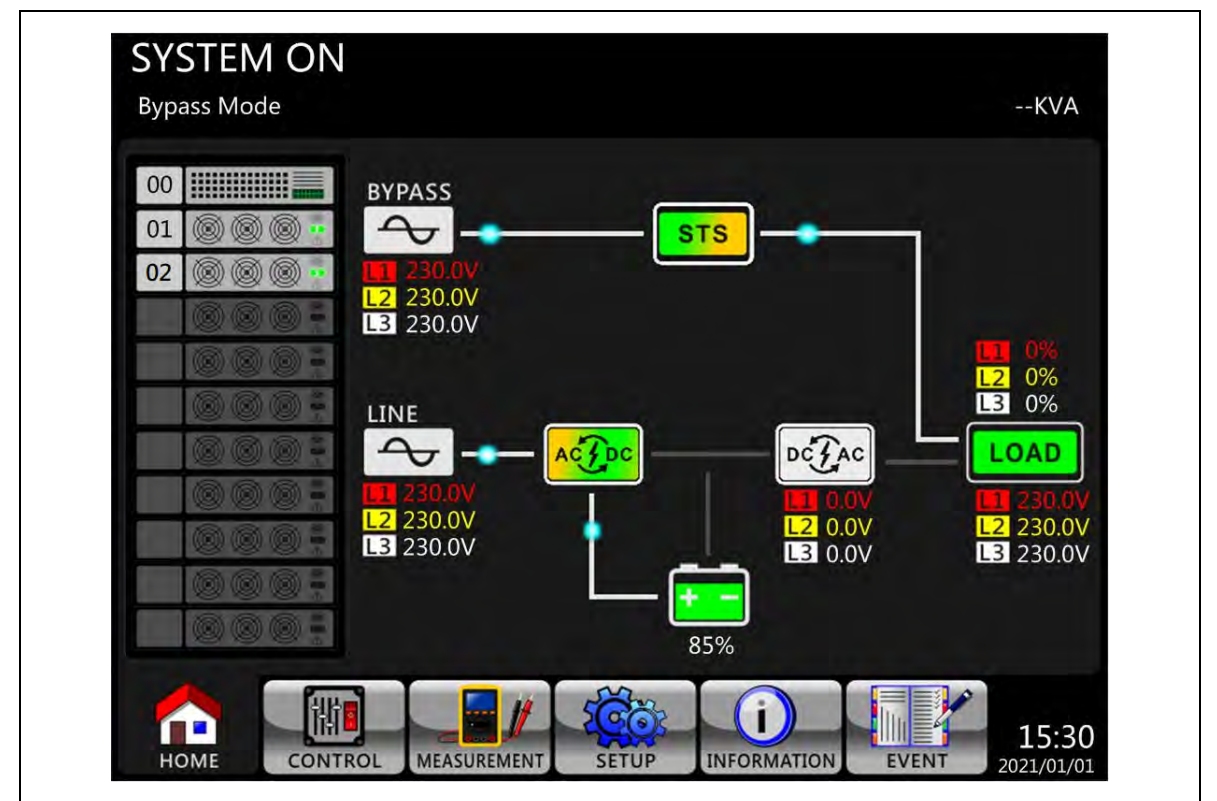

- 5. Make sure that no warning or fault event occurs. If a warning or fault occurs, refer to Troubleshooting on page 105 to resolve it.
- 6. Press and hold the *Power* button for 2 seconds to enter into Line Mode, as shown in Figure 3.12 below.

#### Figure 3.12 Entering into Line Mode

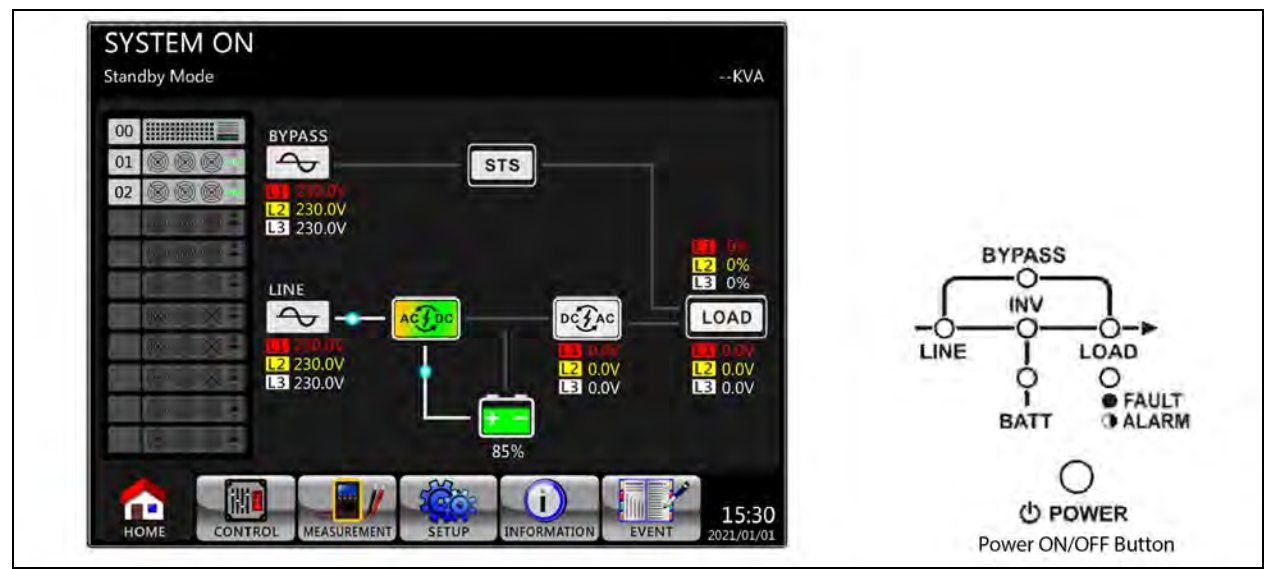

When the UPS is turned ON, it will perform a self-test and start up the inverter. UPS will be switched to Line Mode when all power modules are ready.

#### Figure 3.13 System on Line Mode

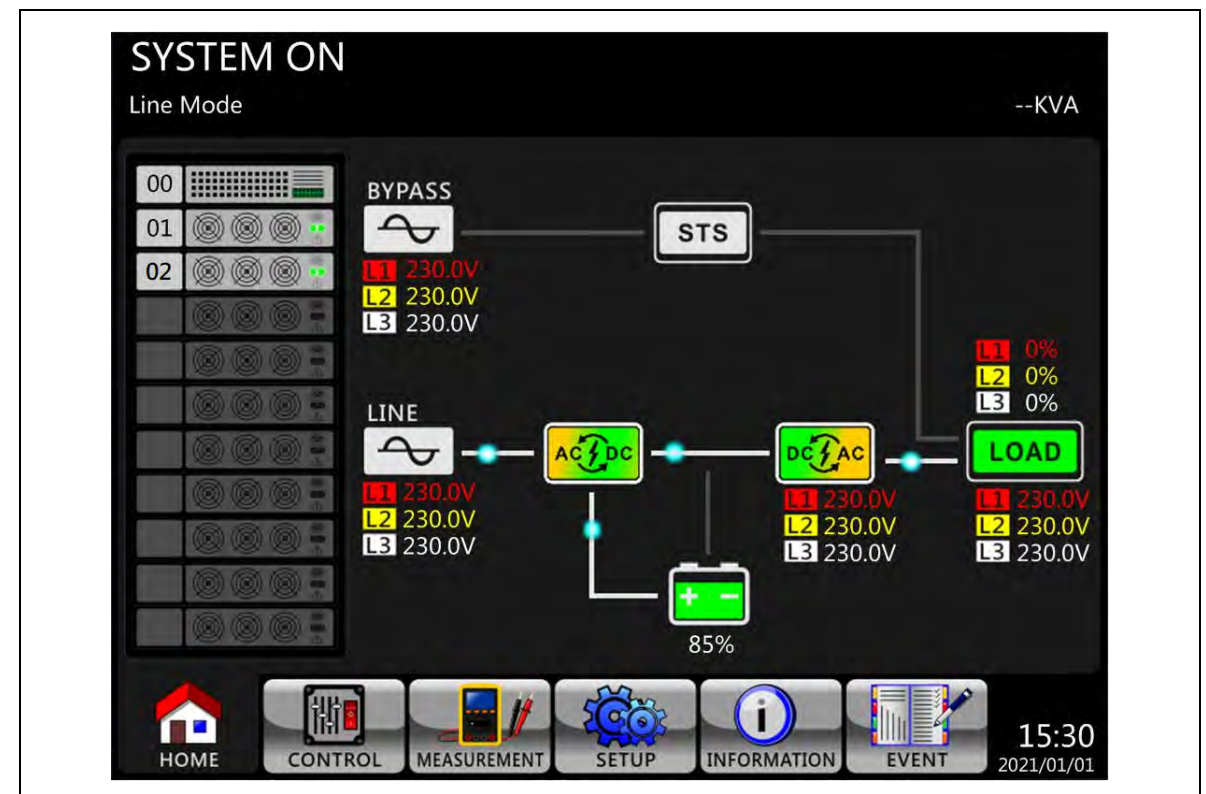

7. Turn the output breaker ON. AC startup procedure is complete.

### 3.3.2 Cold start startup

- 1. Turn the battery breaker ON.
- 2. Press the *Battery Start* button on any one of power modules to start up the control power as shown in **Figure 3.14** below

#### Figure 3.14 Battery Start

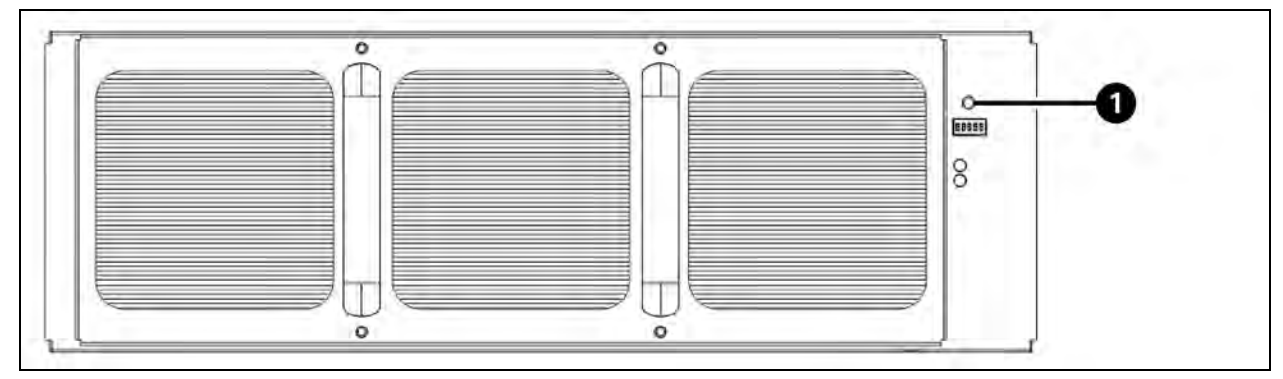

| ltem | Description          |
|------|----------------------|
| 1    | Battery start button |

3. UPS will enter Standby Mode after pressing the Battery Start button. Refer to the diagram below for LCD display.

Figure 3.15 UPS in Standby Mode

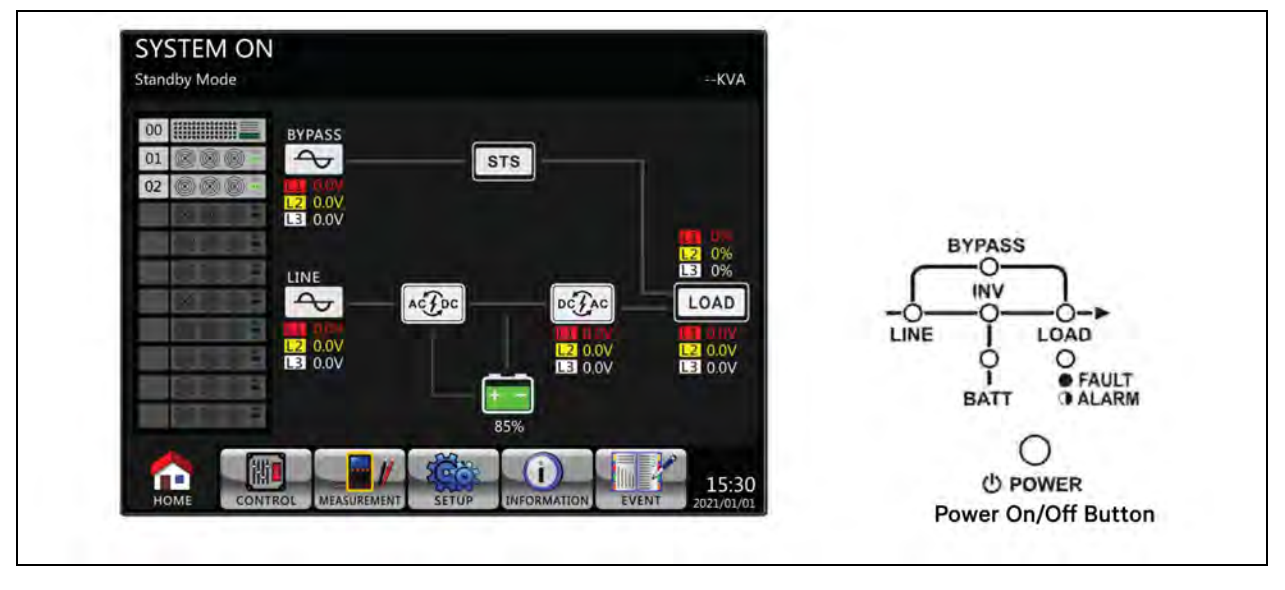

4. Before the UPS enters shutdown mode, press and hold *Power* button for 2 seconds immediately as shown in **Figure 3.16** below .

Figure 3.16 Entering into Battery Mode

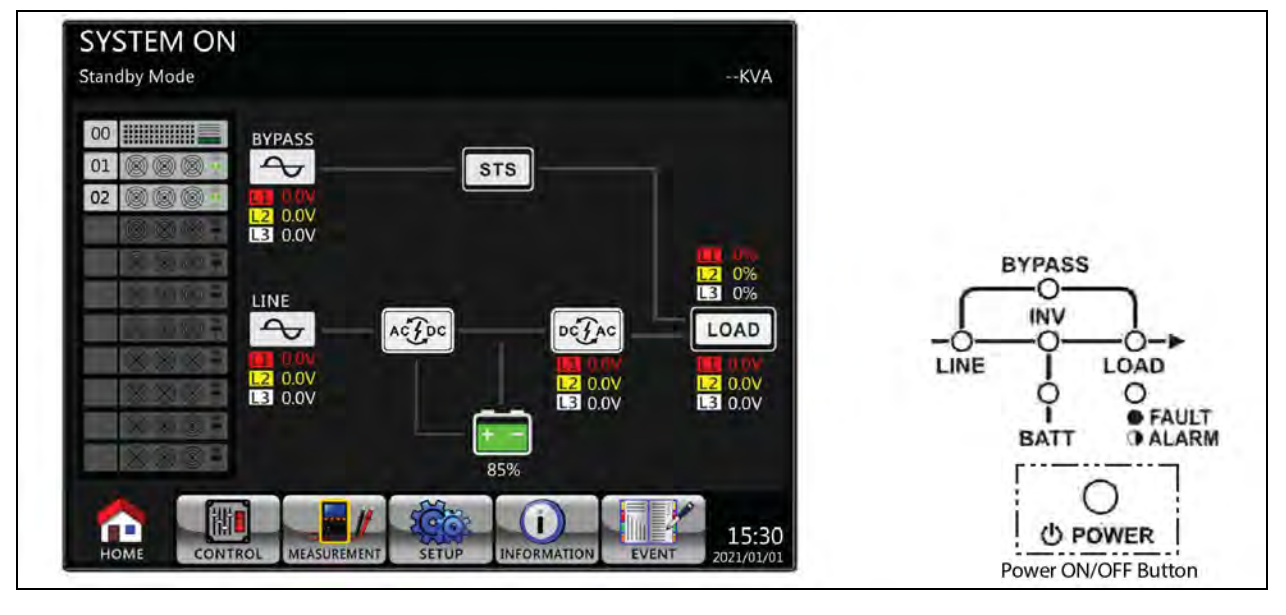

5. As shown in the Figure 3.16 above , the UPS will then enter into Battery Mode.

#### Figure 3.17 UPS in Battery Mode

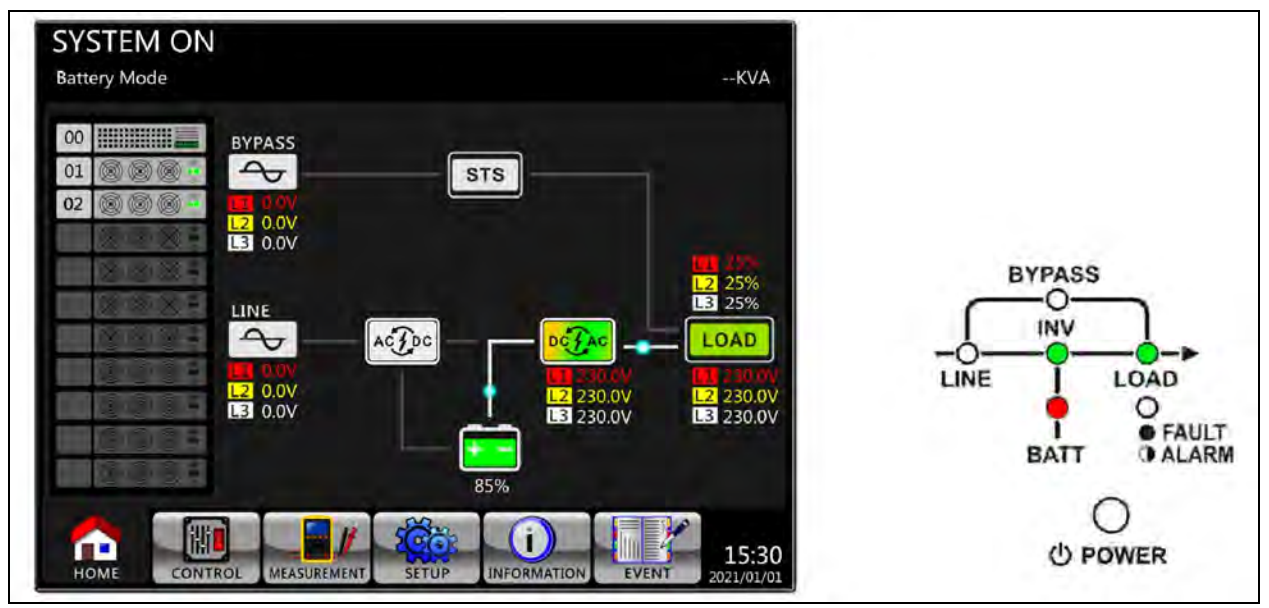

6. Turn the output breaker ON. Cold start startup procedure is complete.

### 3.3.3 Maintenance bypass operation

To switch from Line Mode to Maintenance bypass mode and back, follow instructions below.

#### Transfer from Line Mode to Maintenance Bypass Mode

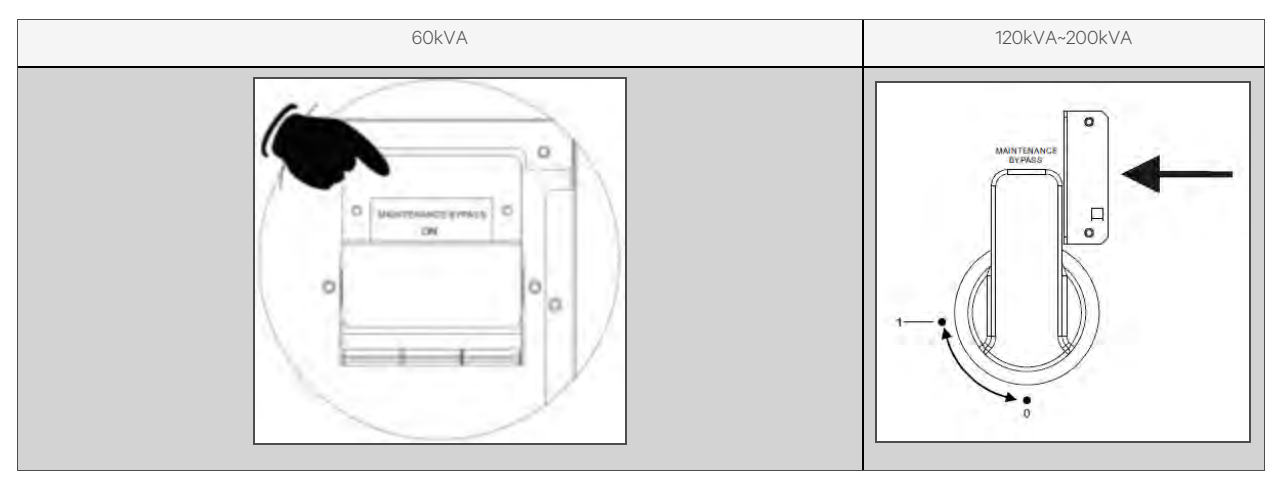

1. Remove the mechanical lock plate of maintenance bypass breaker.

2. Ensure that the UPS is operating in Bypass Mode.

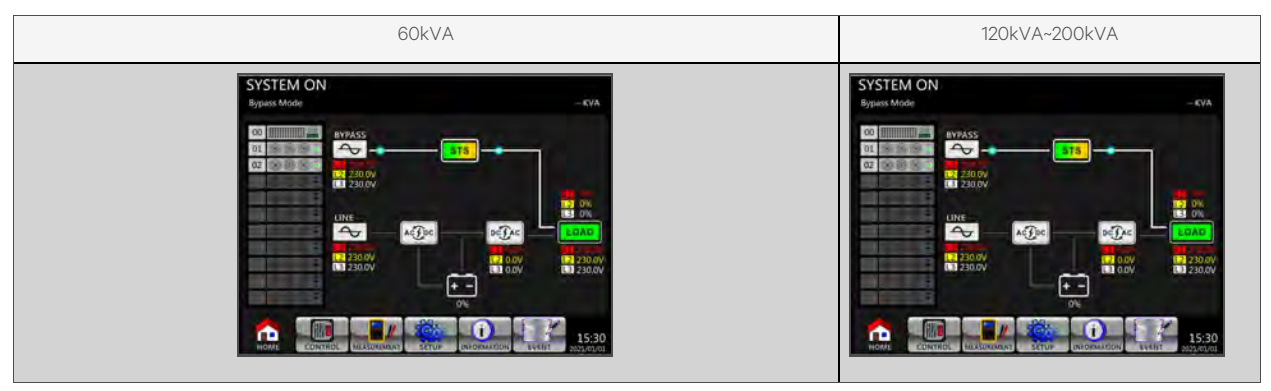

3. Turn the maintenance bypass breaker ON.

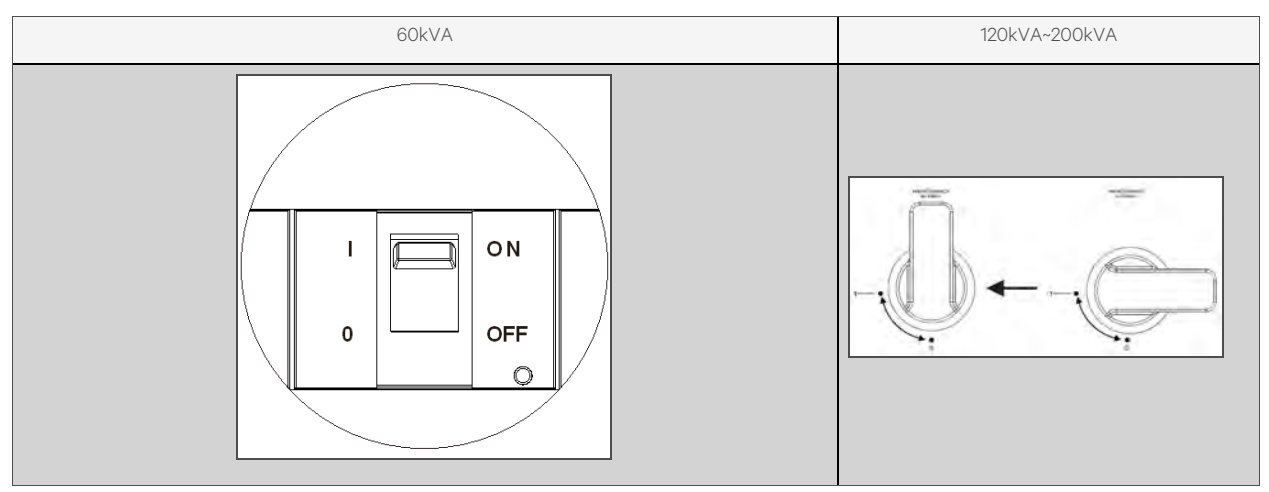

4. Turn the AC input breaker OFF.

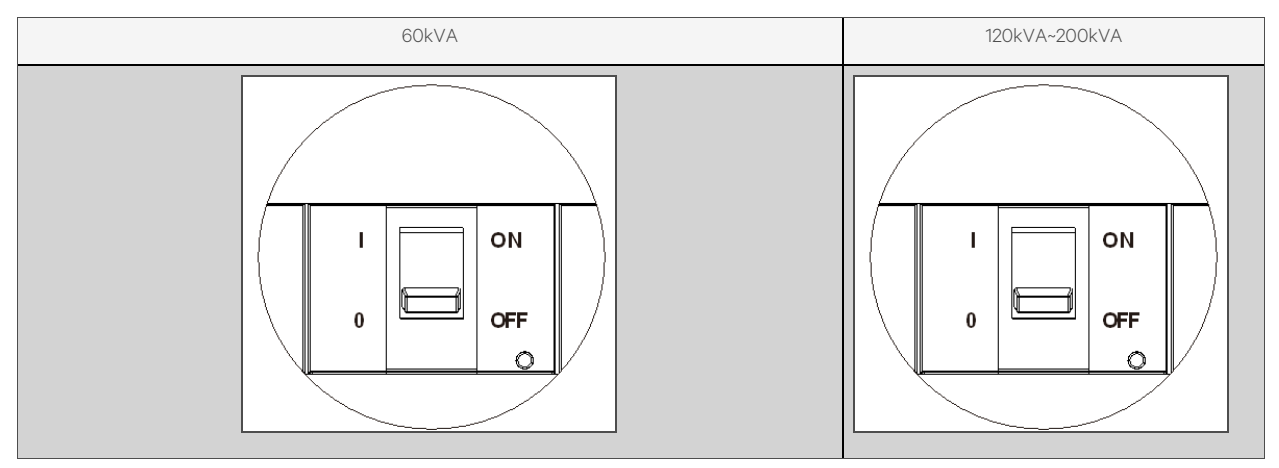

5. Change the power module, if required.

### Transfer from Maintenance bypass mode to Line Mode

- 1. Make sure that the maintenance is complete. The power modules are correctly installed .
- 2. Turn the AC input breaker and the Bypass inbut breaker ON.

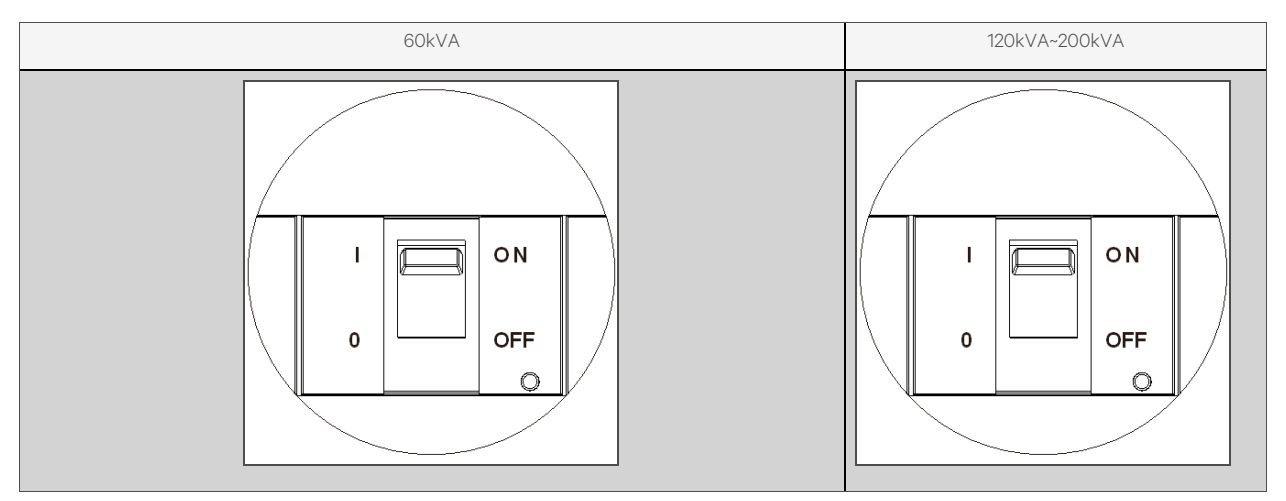

3. To ensure that the Bypass Mode is enabled, enter LCD SETUP MENU and choose SYSTEM. If the Bypass Mode is disabled, it must be set to enabled. Exit the SETUP menu and check if the UPS operates in Bypass Mode.

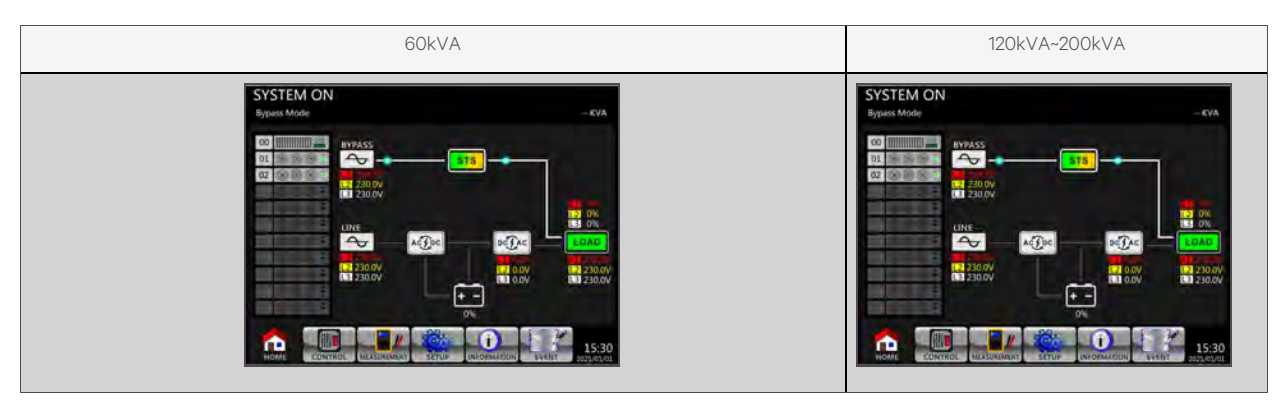

4. Turn the Maintenance Bypass Breaker OFF.

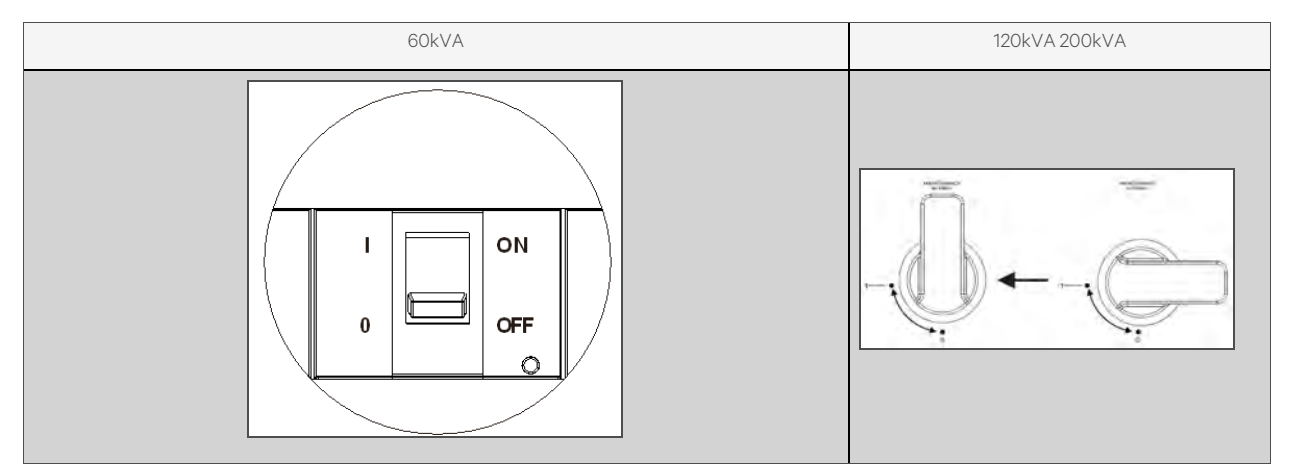

5. Lock the mechanical lock plate.

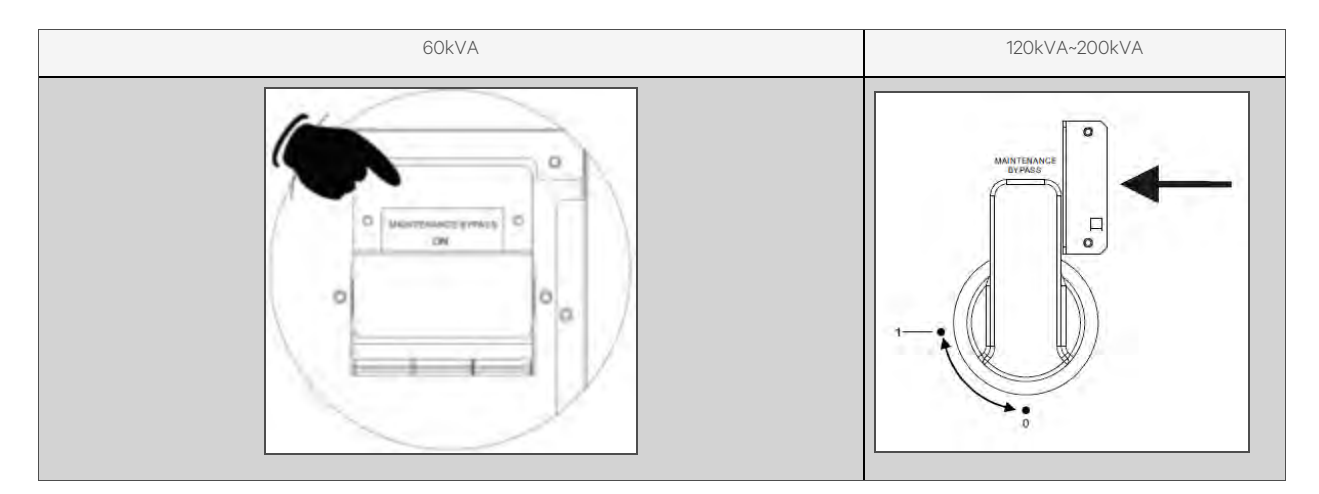

## 3.3.4 Turn OFF operation

### Turn OFF operation in Bypass Mode/Standby Mode

The UPS operates in Standby Mode or Bypass Mode when it is neither turned ON or OFF. It depends on the Bypass Mode setting.

Bypass Mode setting is disabled Bypass Mode setting is enabled SYSTEM ON SYSTEM ON KV1 2 STS ð STS 12 230.0V 12 230.0V 13 230.0V LZ 03 L3 09 P 2 DETAC LOAD DETAC 12 0.0V 12 0.0V L2 0.01 L2 0.0V 2 0.0  $\mathbf{\hat{n}}$ a r h 15:30 15-3

The LCD diagrams are shown figure below:

1. Turn the Input breaker OFF. The LCD diagrams are shown below.

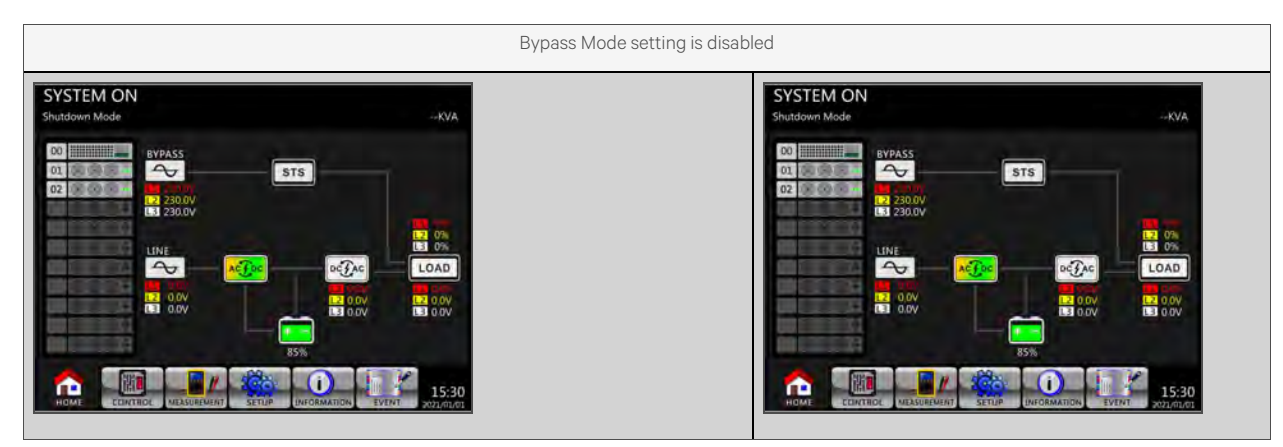

| Bypass Mode setting is en                                                                                  | nabled |
|----------------------------------------------------------------------------------------------------|--------|
| SYSTEM ON<br>Bypass Mode<br>BYPASS<br>01<br>02<br>03<br>03<br>03<br>03<br>03<br>03<br>03<br>03<br>03<br>03 |        |

- 2. To disconnect the UPS from the AC power supply, turn OFF the external power switch. Wait until the LCD is completely turned OFF.
- 3. If the UPS will be disconnected from AC power for a long period of time, turn OFF the battery breaker.

#### Turn OFF operation in Line Mode

The LCD diagrams are shown below when the UPS operates in the Line Mode.

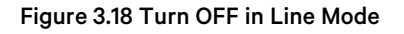

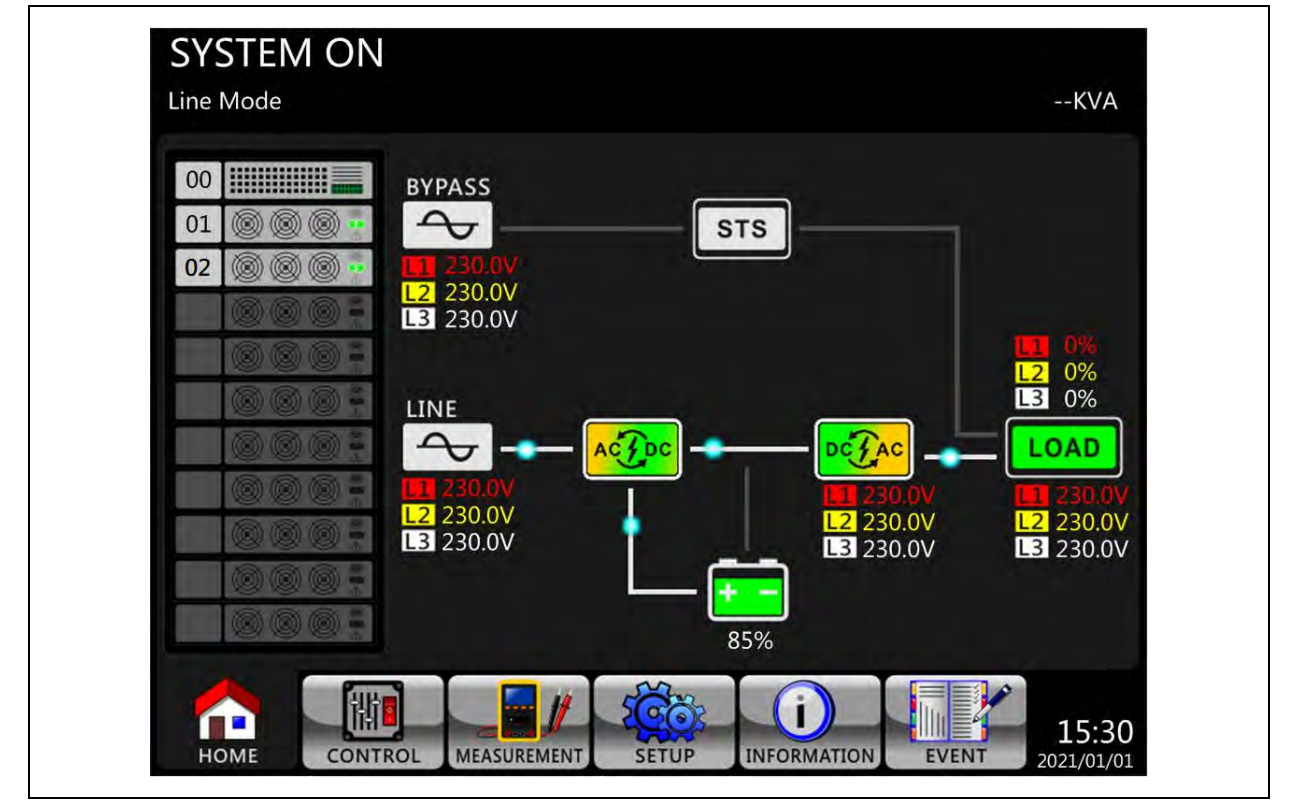

 Press and hold the *Power* button for 2 seconds to turn OFF the Inverter. Alternatively, use the LCD operation (Control →Turn OFF) to turn OFF the UPS.

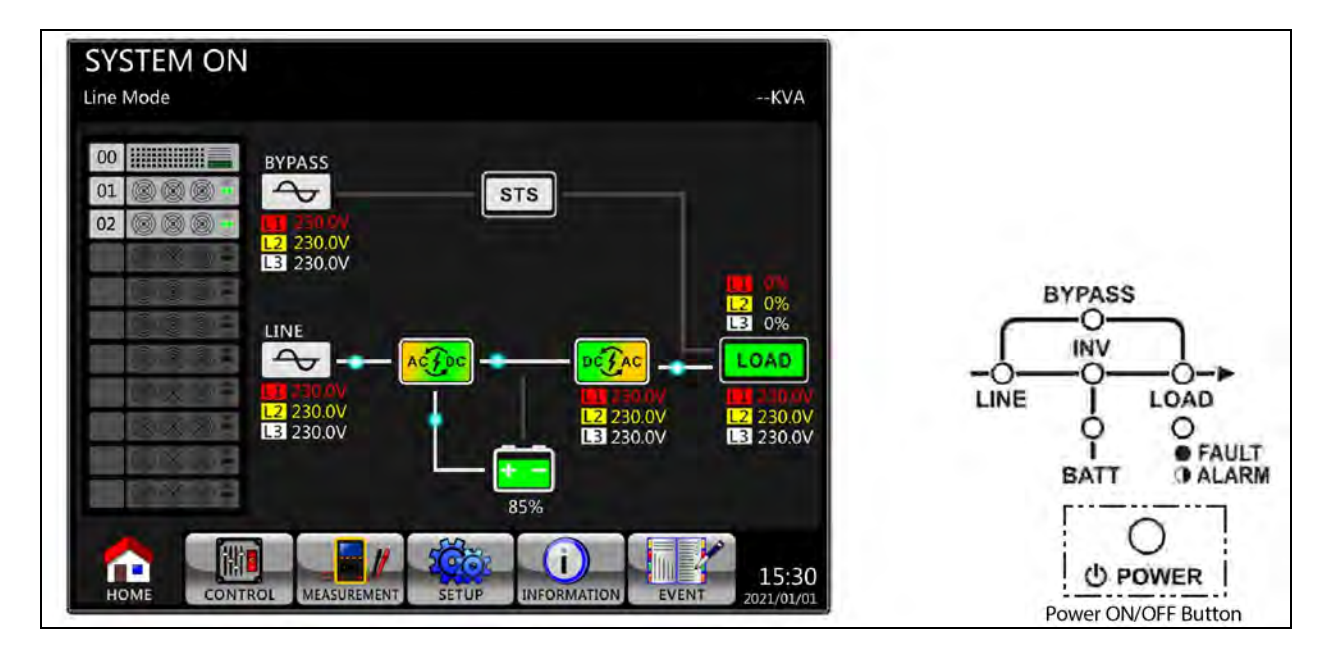

2. Depending on the Bypass Mode setting, the UPS will switch to Standby Mode or Bypass Mode once it is turned OFF. Then follow the procedure for Turn OFF Operation in Bypass Mode/Standby Mode.

### Turn OFF operation in battery mode

The LCD screen is shown in Figure 3.19 below when the UPS operates in the Battery Mode.

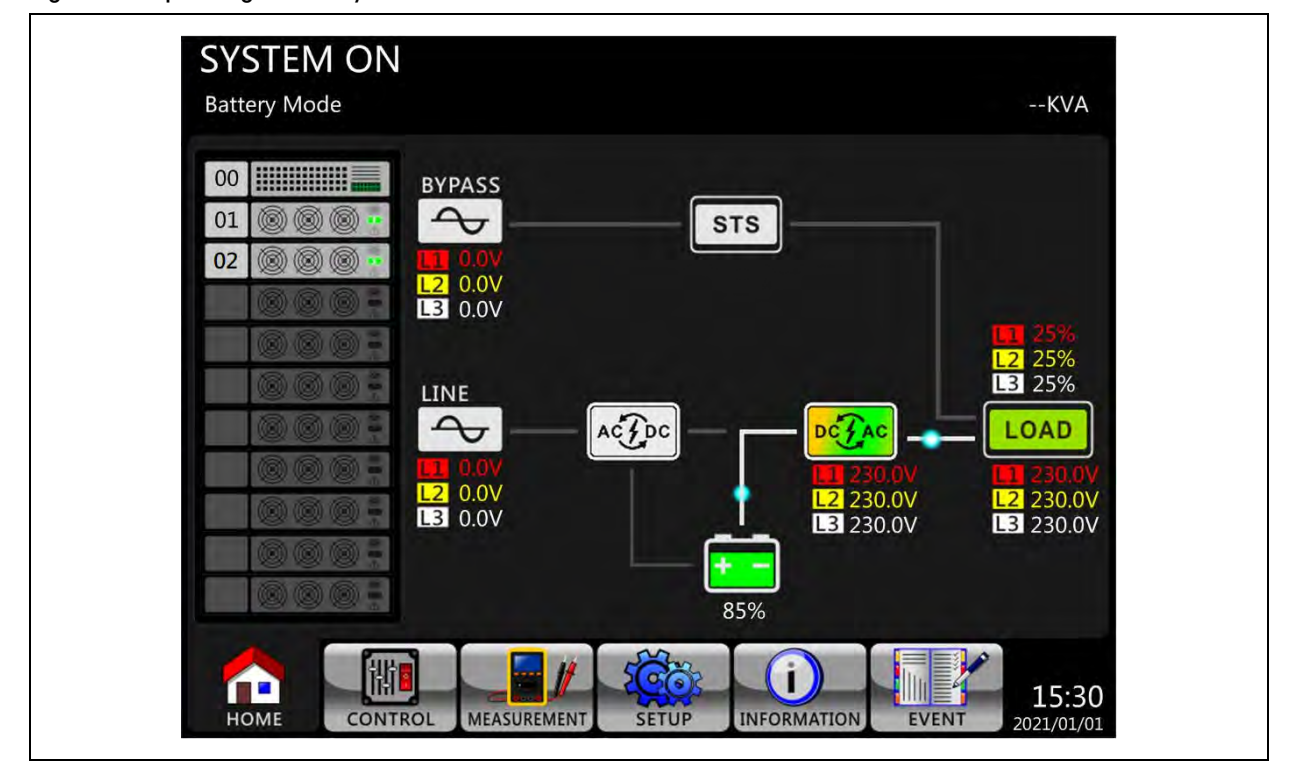

#### Figure 3.19 Operating in Battery Mode

 Press and hold the POWER button for 2 seconds to turn OFF the inverter. Alternatively, use the LCD operation (Control →Turn OFF) to turn OFF the inverter.

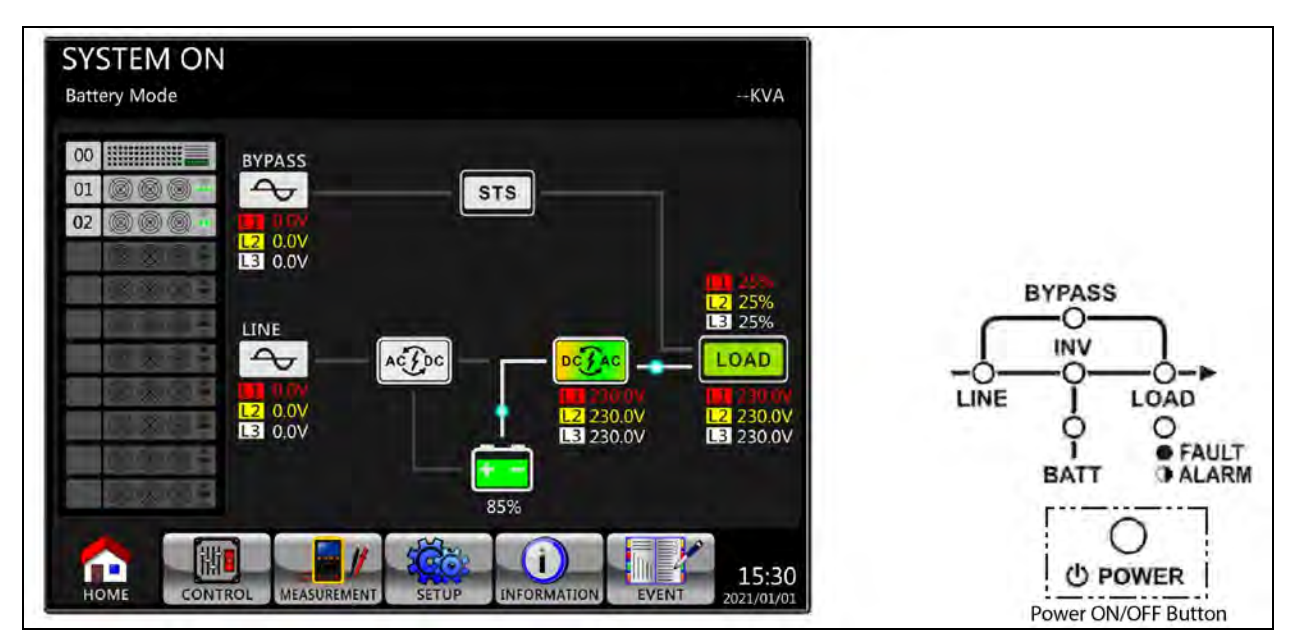

2. The UPS will switch to Standby Mode once it is turned OFF. Follow the procedure for Turn OFF Operation in Bypass Mode/ Standby Mode.

# **4 Control Panel and Display Description**

# 4.1 Introduction

The control panel and display description are located on the front door of the UPS cabinet. It is the User control, monitoring of all measured parameters, as well as UPS and battery status and alarms. As shown in **Figure 4.1** below the control panel is divided into three functional areas:

- 1. LCD Display: Graphic display for real time UPS status and all measured parameters.
- 2. LED Indications: Refer Table 4.1 on the next page .
- 3. Control Key: Refer Table 4.2 on the next page
- 4. Audio Alarm: Refer Table 4.3 on the next page .

#### Figure 4.1 Control Panel

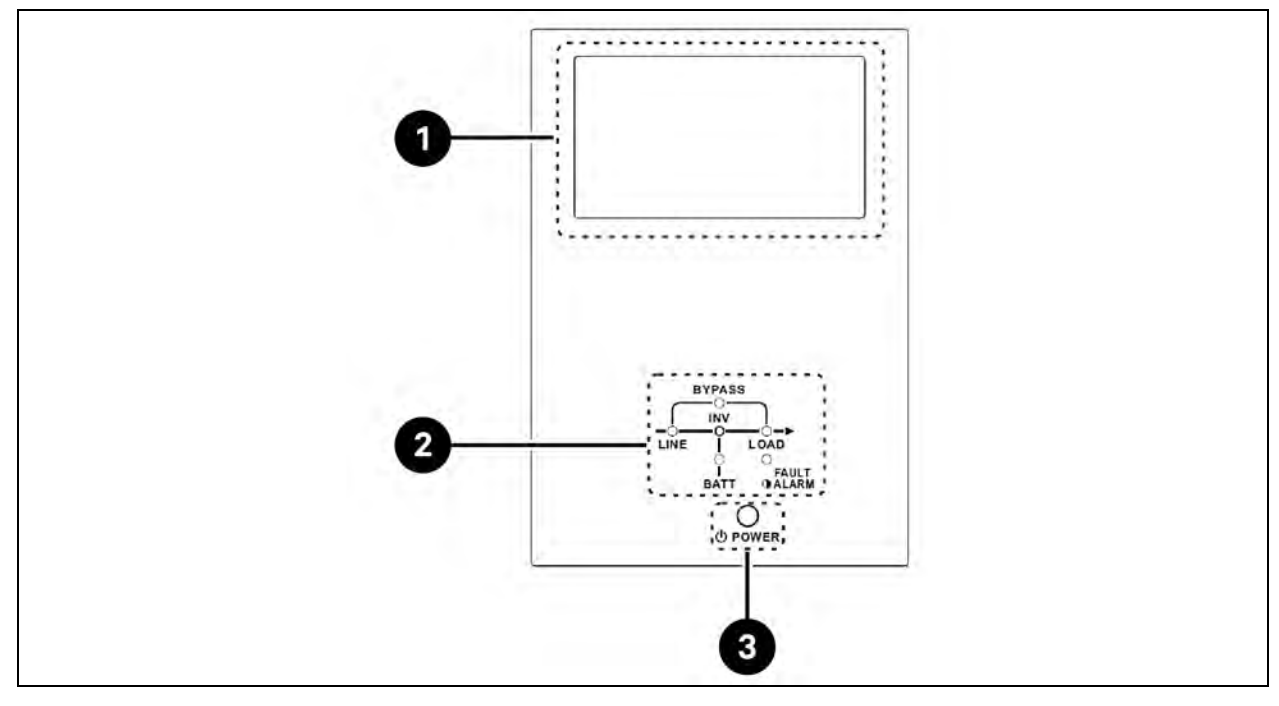

| ltem | Description    |
|------|----------------|
| 1    | LCD display    |
| 2    | LED indicators |
| 3    | Power          |

#### Table 4.1 LED Indications

| LED     | Color  | Status   | Definition                                           |
|---------|--------|----------|------------------------------------------------------|
|         |        | ON       | Input source is normal.                              |
| LINE    | Green  | Flashing | Input source is abnormal.                            |
|         |        | OFF      | No input source.                                     |
|         |        | ON       | Load on Bypass.                                      |
| BYPASS  | Yellow | Flashing | Input source is abnormal.                            |
|         |        | OFF      | Bypass circuit is not operating.                     |
|         | Green  | ON       | There is power output for the load.                  |
| LOND    | oreen  | Off      | There is no power output for the load.               |
| INV     | Green  | ON       | Load on inverters.                                   |
|         |        | OFF      | Inverter circuit is not operating.                   |
|         |        | On       | Output power from Battery.                           |
| BATTERY | Red    | Flashing | Low battery .                                        |
|         |        | OFF      | Battery converter is normal, and battery is charged. |
|         |        | ON       | UPS fault.                                           |
| ALARM   | Red    | Flashing | UPS alarm.                                           |
|         |        | OFF      | Normal.                                              |

#### Table 4.2 Control Key Table

| Control Key | Description                                       |
|-------------|---------------------------------------------------|
| POWER       | Turn ON UPS or turn OFF UPS. (hold for 2 seconds) |

#### Table 4.3 Audible Alarm

| Audio Type   | Description                      |
|--------------|----------------------------------|
| Power ON/OFF | Buzzer sounds for 2 seconds.     |
| Battery mode | Buzzer sounds every 2 seconds.   |
| Low battery  | Buzzer sounds every half second. |
| UPS alarm    | Buzzer sounds every 1 second.    |
| UPS fault    | Buzzer continuously sounds.      |

#### NOTE: Panel and Display are powered by bypass or battery.

# 4.2 Screens

### 4.2.1 Start screen

The UPS performs a self-test upon startup. The initial screen displays and remains still for approximately 5 seconds as shown in **Figure 4.2** below .

#### Figure 4.2 Initial Screen

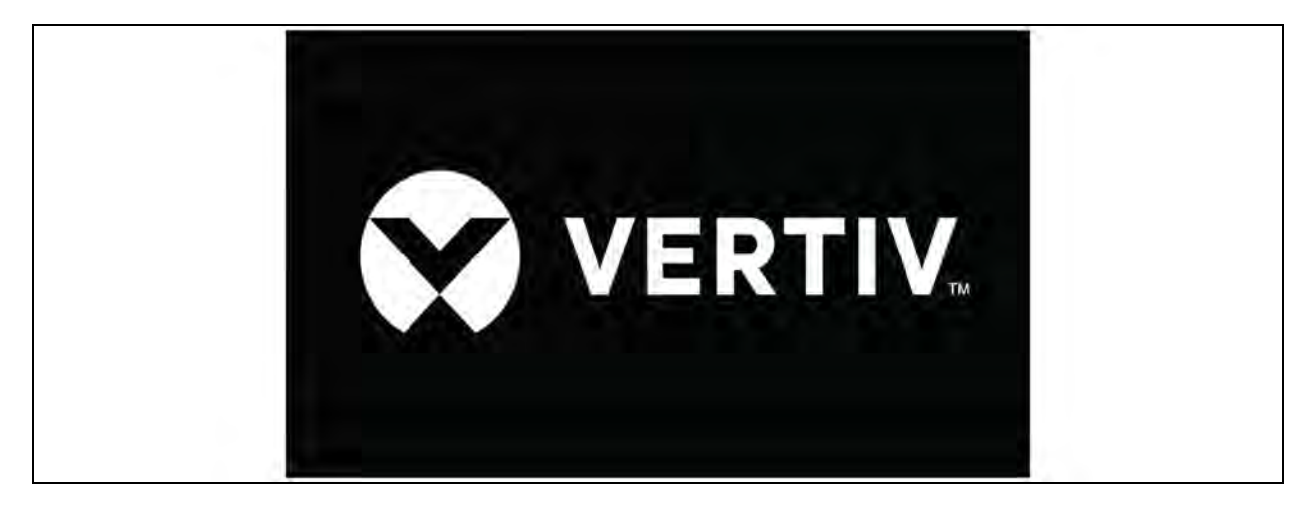

### 4.2.2 Main screen

The Main screen will be displayed after initialization as shown in **Figure 4.3** on the next page . The Main screen is split into 6 sections.

#### Figure 4.3 Main Screen

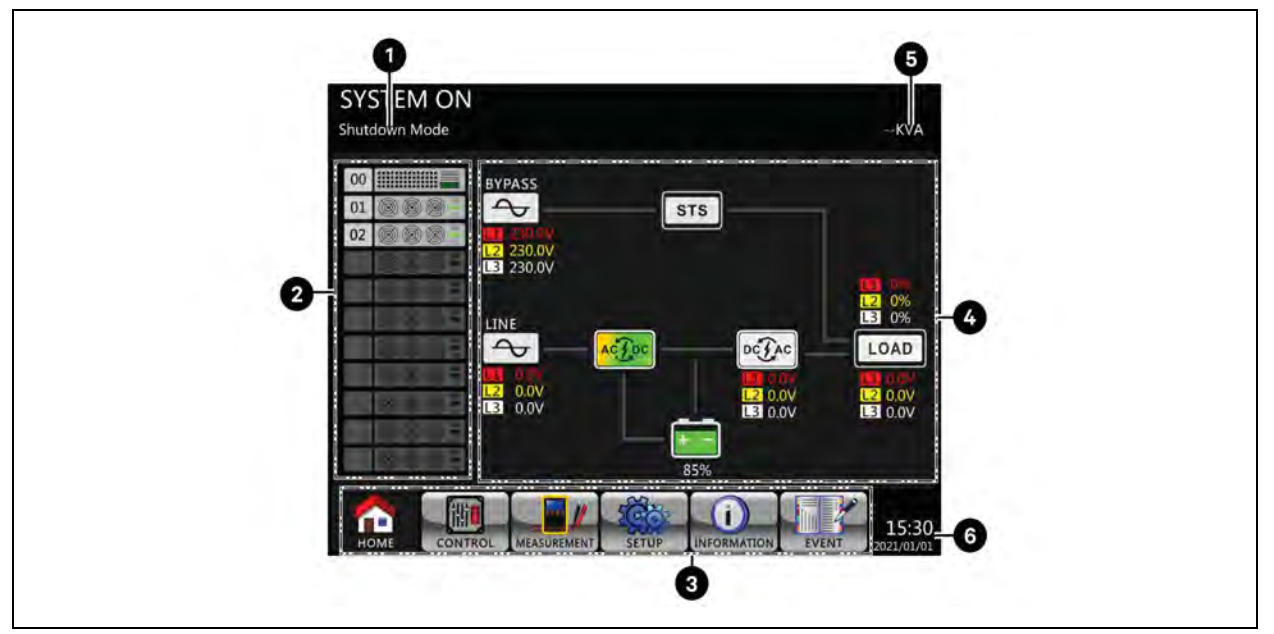

| ltəm | Description                                                                                                    |
|------|----------------------------------------------------------------------------------------------------|
| 1    | UPS Mode: Current operation mode.                                                                                                    |
| 2    | Module status: It will display the active module number. Touch each module icon to enter measurement screen. The meanings of each icon are listed in <b>Table 4.4</b> below. |
| 3    | Main menu: Touch icon to enter sub screen.                                                                                                    |
| 4    | UPS flowchart: Current flow chart and measurement data.                                                                                                    |
| 5    | UPS power rating.                                                                                                    |
| 6    | Date and time.                                                                                                    |

#### Table 4.4 Module Status

| Module Icon | Explanation                      |
|-------------|----------------------------------|
|             | STS icon with ID number          |
|             | Power module icon with ID number |
|             | No power module                  |
|             | Power module output ON           |

#### Table 4.4 Module Status (continued)

| Module Icon | Explanation                       |
|-------------|-----------------------------------|
|             | Power module output OFF           |
|             | Power module charger ON           |
|             | Power module charger OFF          |
|             | Power module fault                |
|             | Power module is operated normally |

#### Figure 4.4 Main Menu

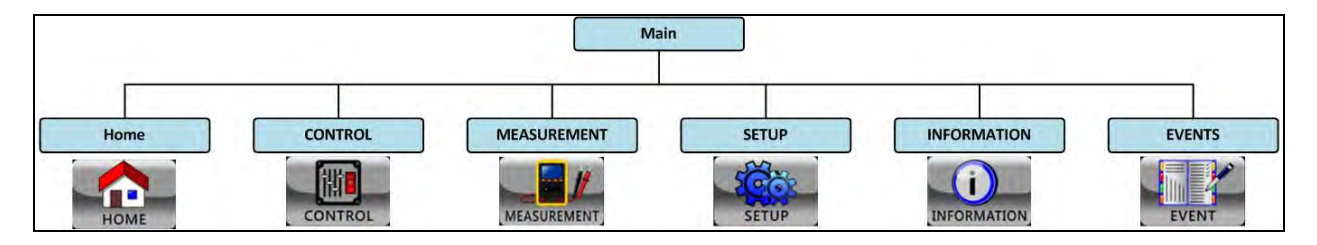

## 4.2.3 Control screen

1. Touch the Control icon to enter the Control submenu. It will display the list of Control menu options as shown in Figure 4.5 below.

Figure 4.5 Control Screen Page

| System Turn On                                                                                                 | Standby Mode        |
|----------------------------------------------------------------------------------------------------|---------------------|
| System Turn Off                                                                                                |                     |
| Manually Battery Test                                                                                          |                     |
| Cancel Battery Test                                                                                            |                     |
| Turn To Bypass                                                                                                 | 0%                  |
| Shutdown Restore                                                                                               | 111 xx              |
| Cancel Shutdown                                                                                                | 111 Jac             |
| Charger Turn On                                                                                                | 0%                  |
| Charger Turn Off                                                                                               | 100 S               |
|                                                                                                    | 333 <sup>10</sup> 0 |
|                                                                                                    | ÷ 0% ÷              |
| the second second second second second second second second second second second second second second second s | 21103               |
|                                                                                                    |                     |
|                                                                                                    | 15:30               |

- 2. In the Control submenu, touch any control option from the list. The Confirmation screen will appear next as shown in **Figure 4.6** on the facing page .
- 3. Touch Yes to confirm the command or touch No to cancel the command as shown in **Figure 4.6** on the facing page .

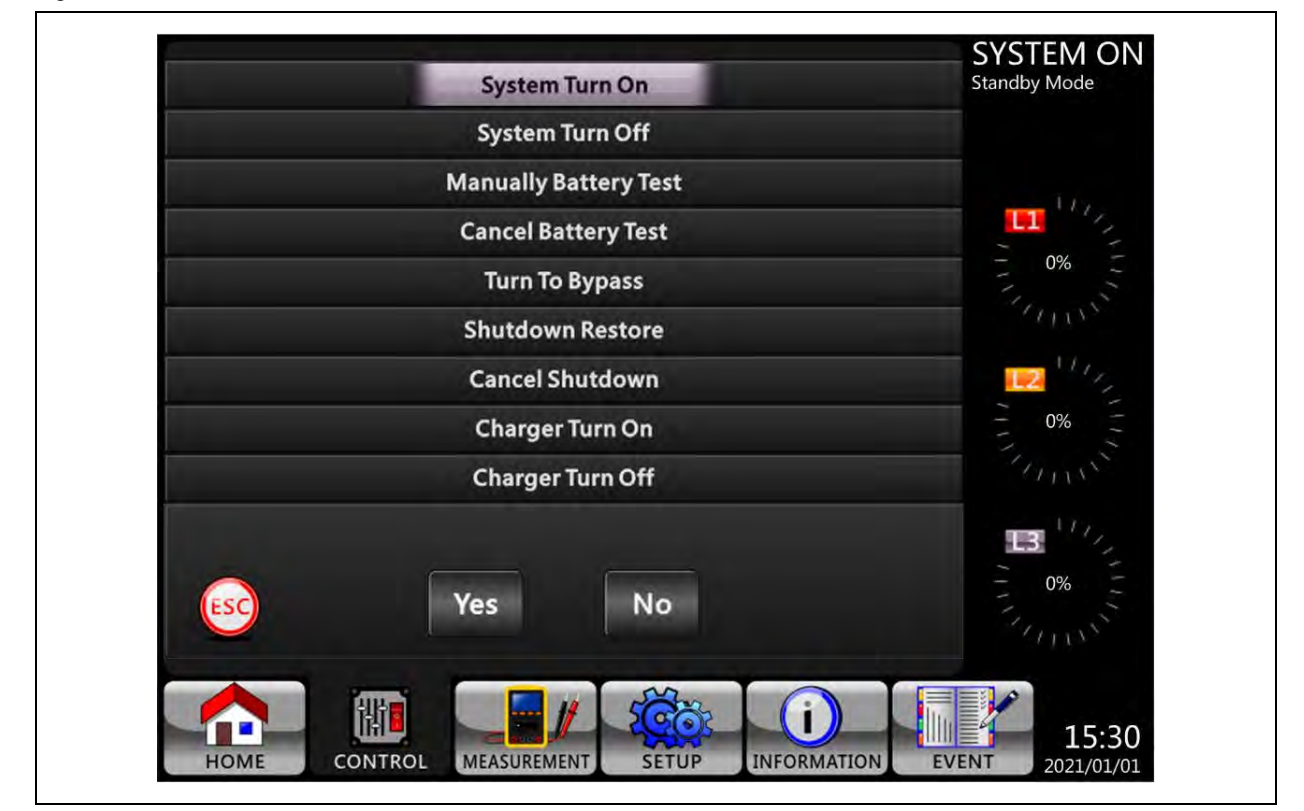

#### Figure 4.6 Confirmation Screen

### 4.2.4 Measurement screen

- 1. Touch the Measurement icon to enter the Measurement submenu. In the Measurement submenu, there are 2 submenus, System Measurement, and Module Measurement.
- 2. Touch System to monitor system measurement value or touch Module to monitor module measurement value.
- 3. Under the System or Module directory, select the Input, Output, Bypass, Load, or Battery, to monitor the detailed status.
- 4. Refer Figure 4.7 on the next page for System Measurement Screens and Figure 4.12 on page 65 for Module Measurement Screens. All detailed measurement items are listed in Table 4.5 on page 68.

5. To monitor the system measurement value, touch System.

Figure 4.7 System Measurement Screen-Input

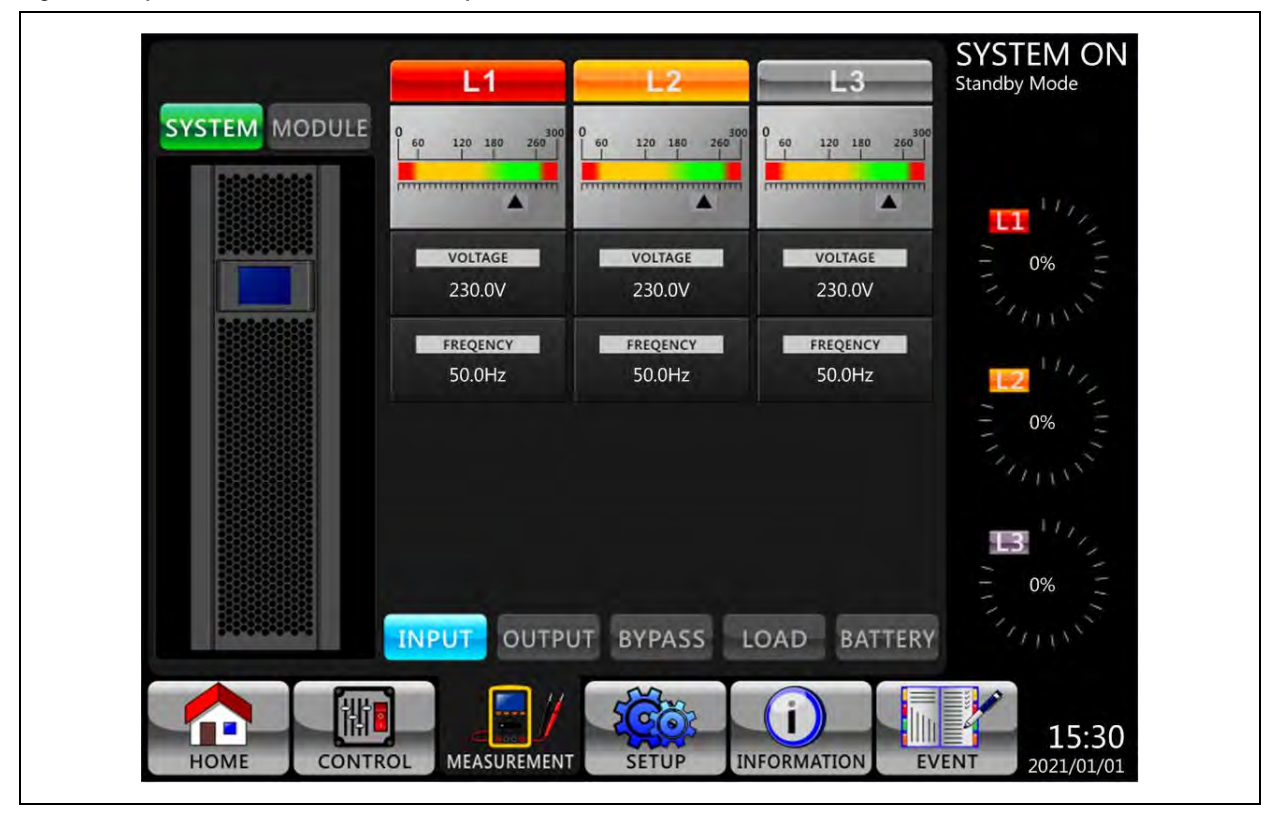

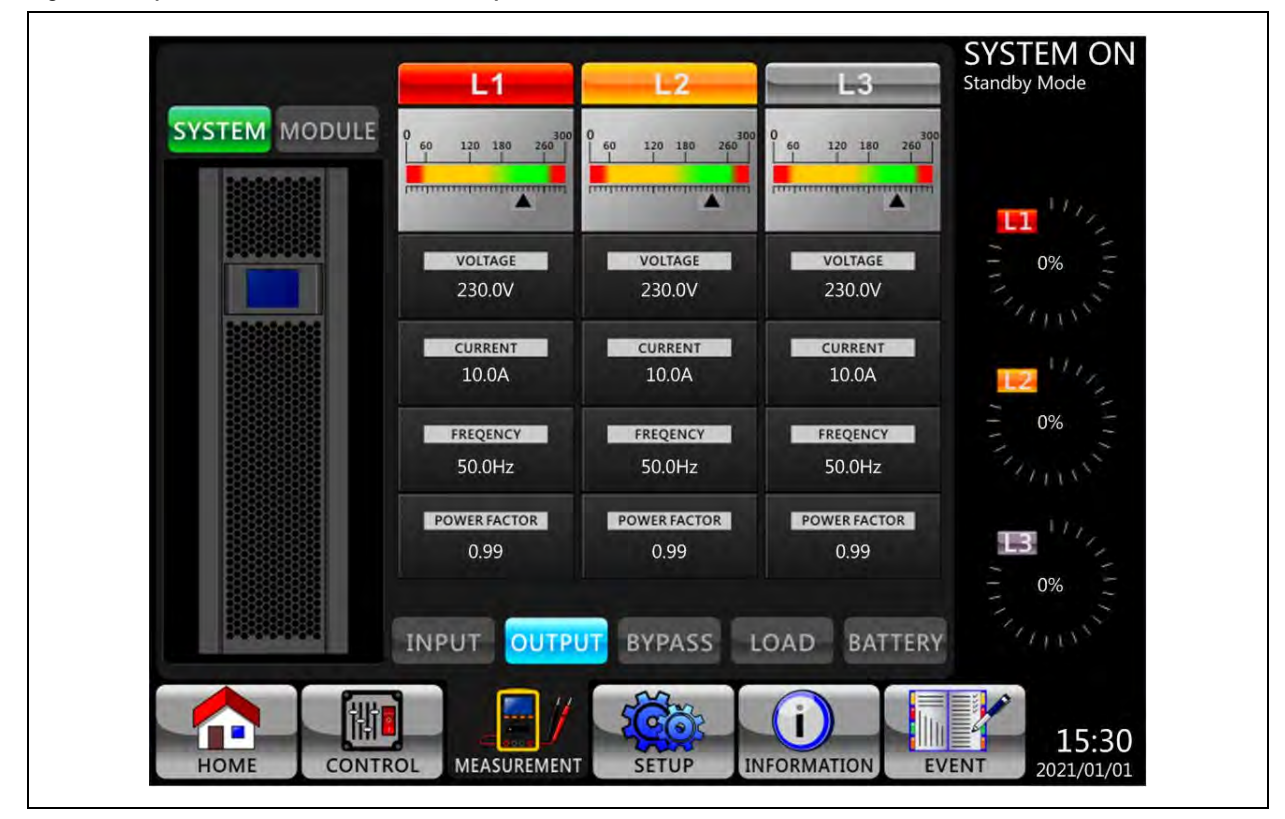

Figure 4.8 System Measurement Screen-Output

Figure 4.9 System Measurement Screen-Bypass

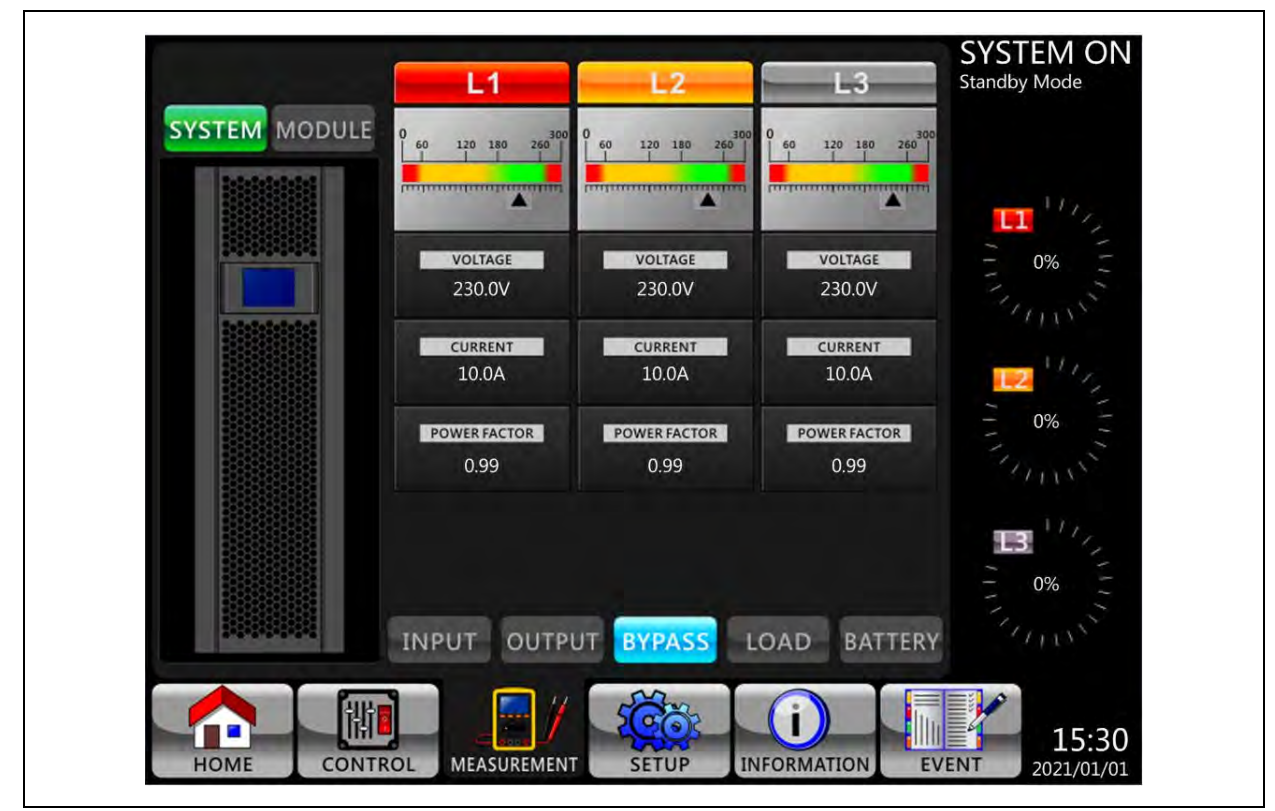

Figure 4.10 System Measurement Screen-Load

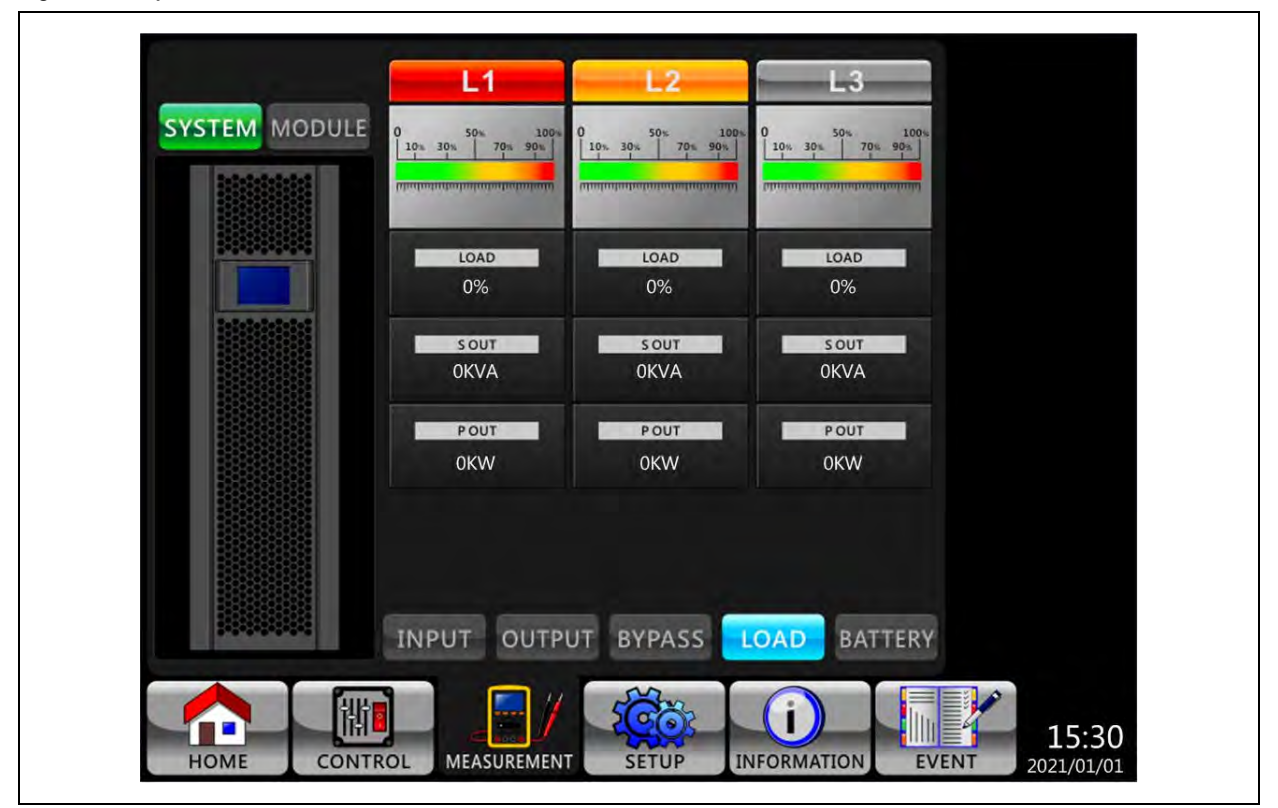

Figure 4.11 System Measurement Screen-Battery

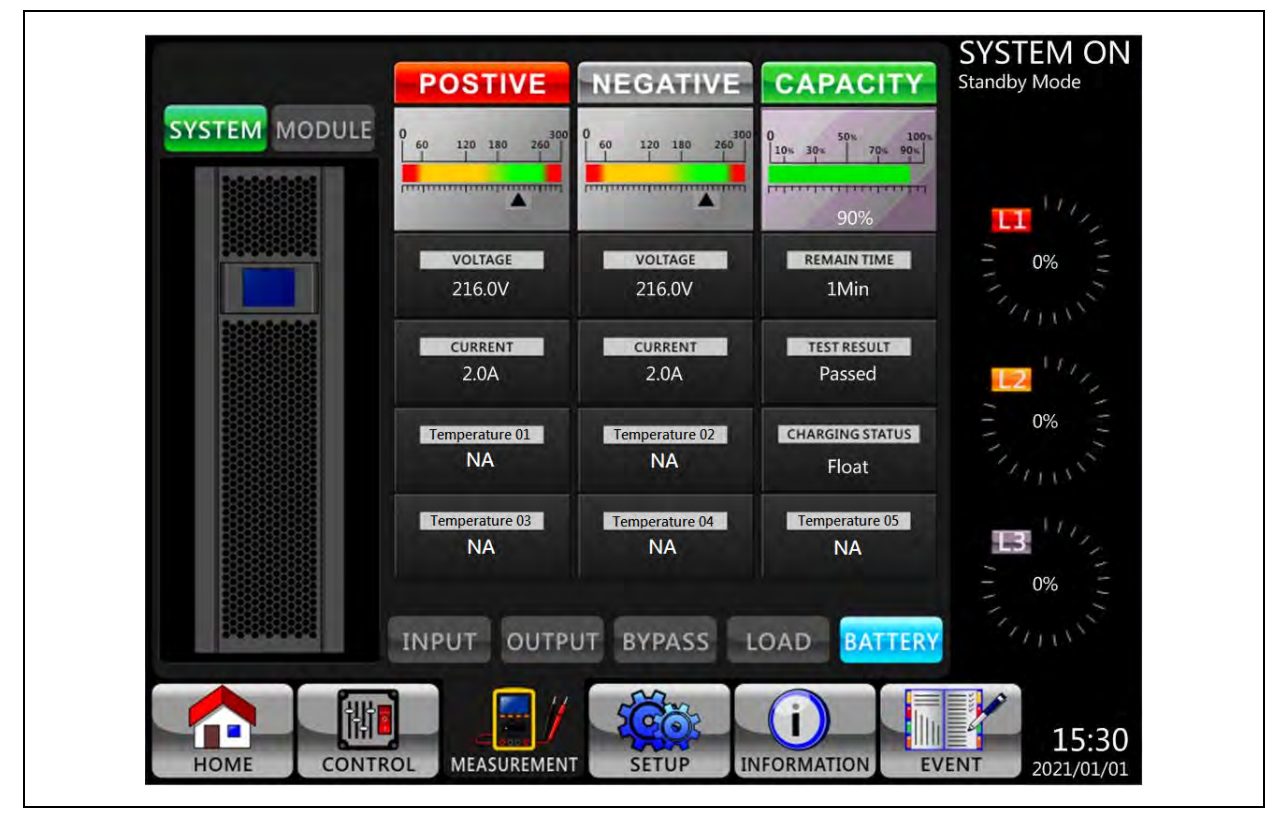

6. To monitor the module measurement value, touch the **MODULE** icon.

Figure 4.12 Module Measurement Screen-Input

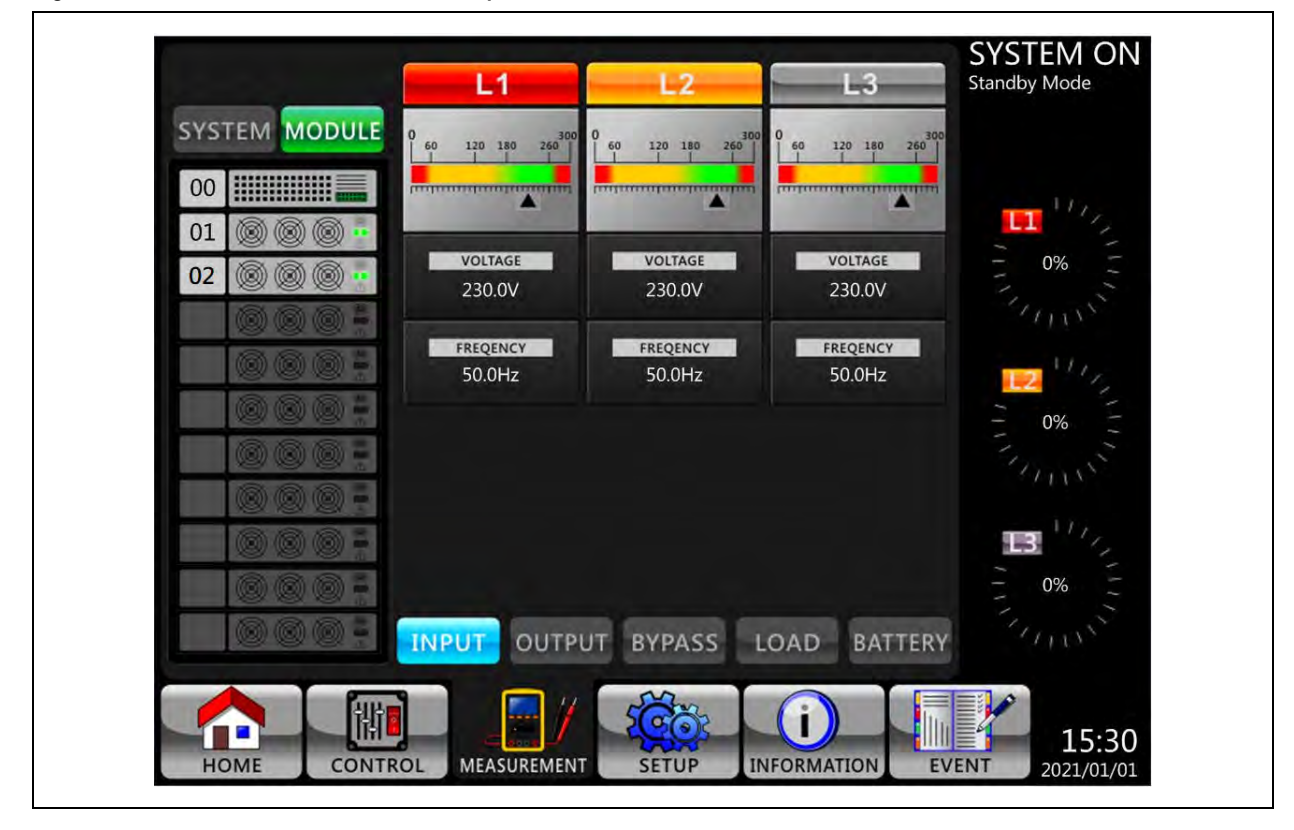

Figure 4.13 Module Measurement Screen-Output

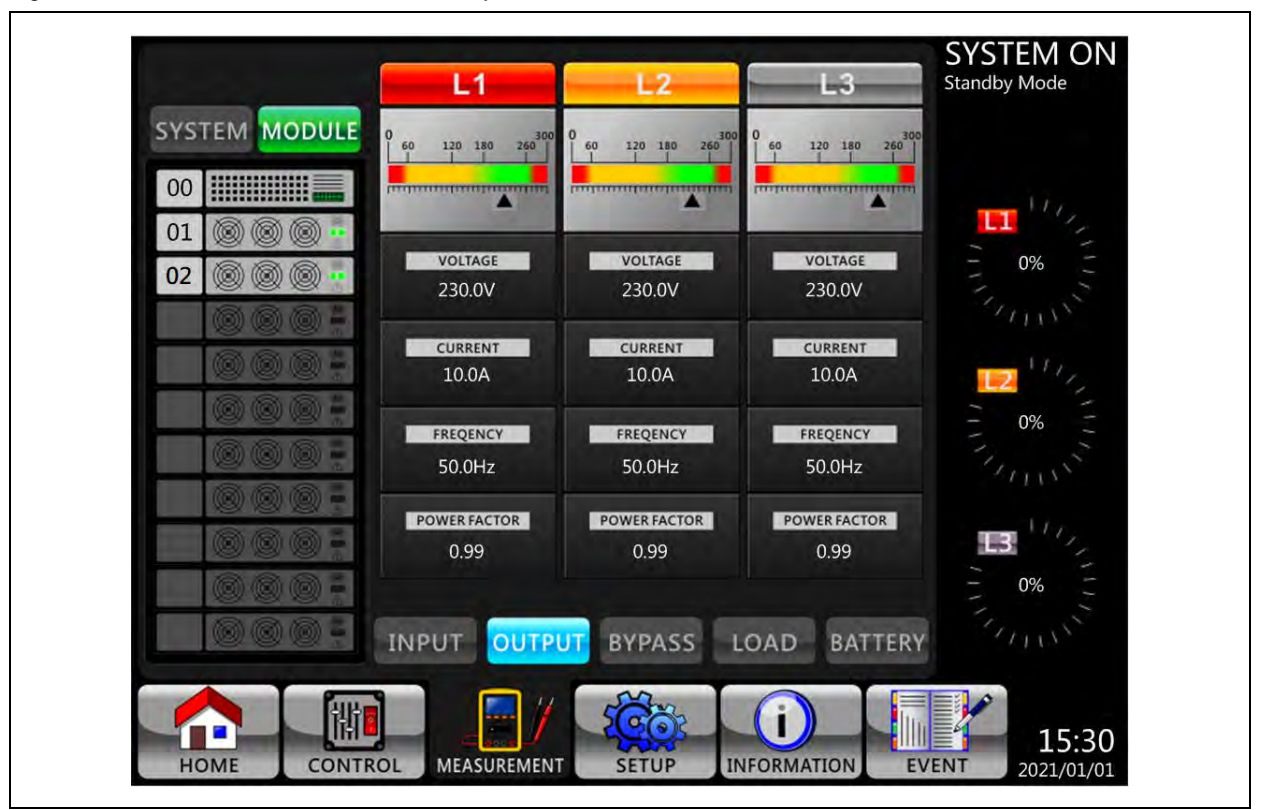

Figure 4.14 Module Measurement Screen-Bypass

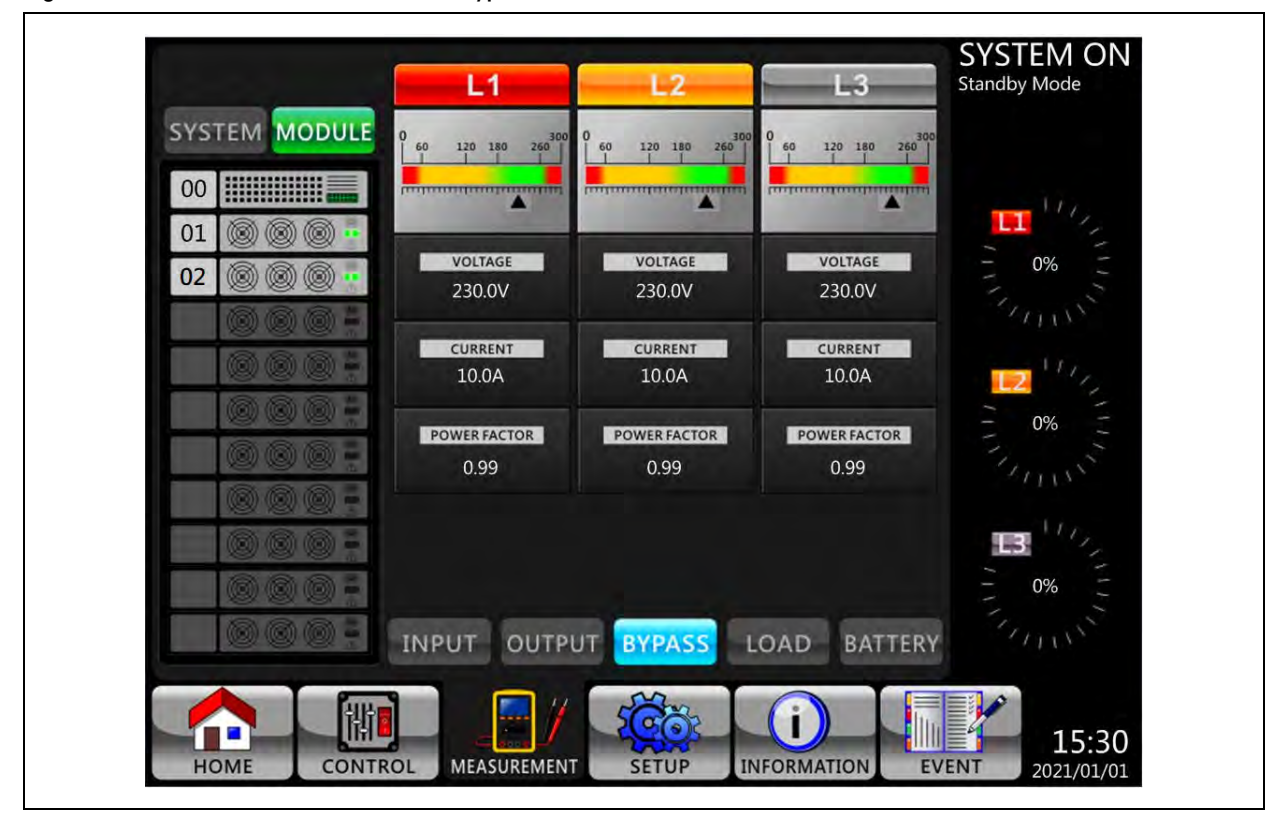
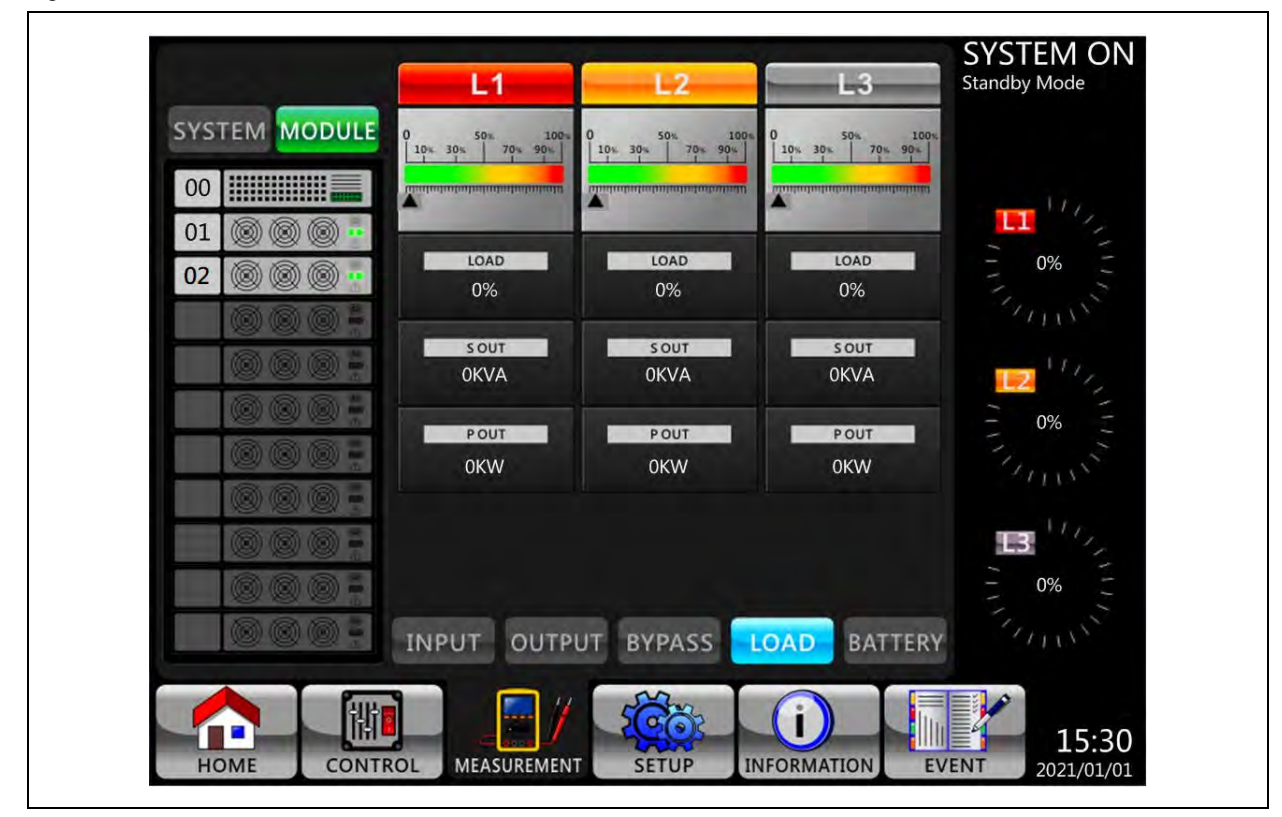

Figure 4.15 Module Measurement Screen-Load

Figure 4.16 Module Measurement Screen-Battery

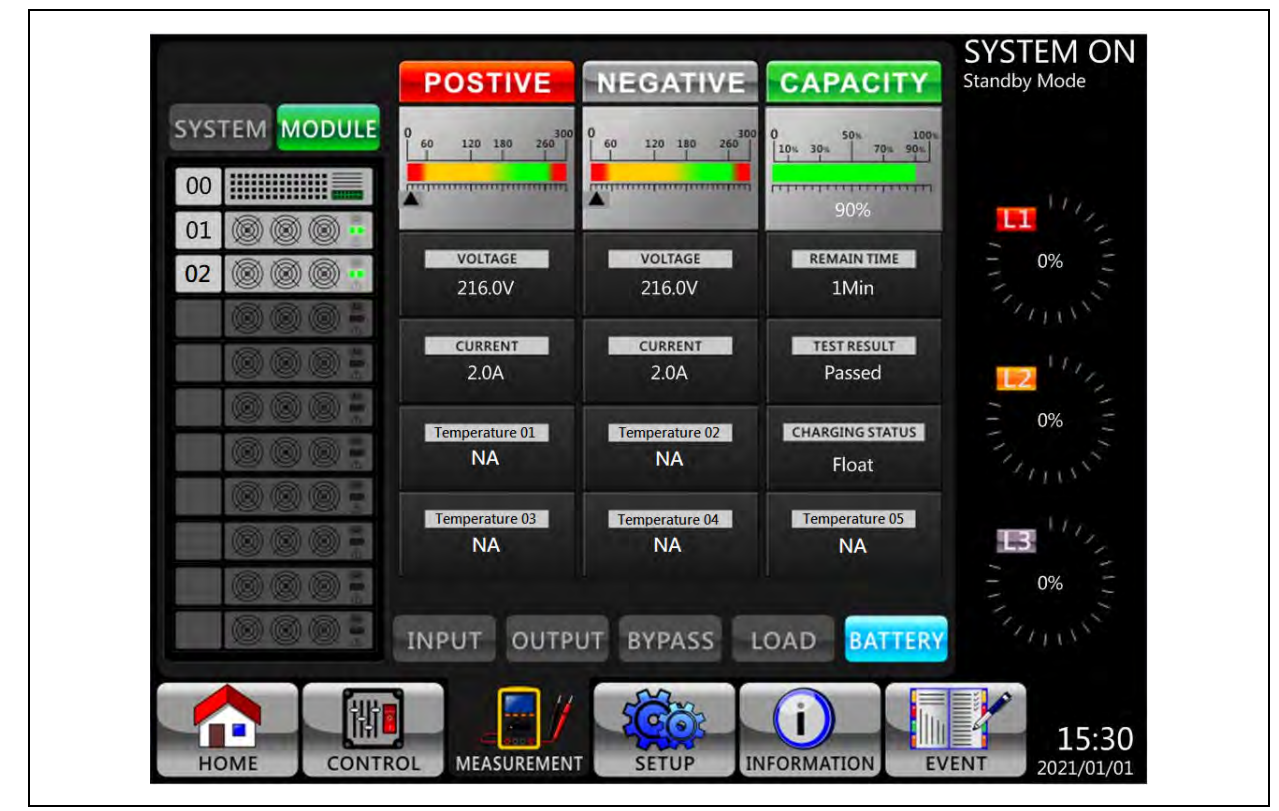

The detailed measurement items are listed in Table 4.5 below.

#### Table 4.5 Measurement Data

| Menu    | ltem                 | Explanation                                              |
|---------|----------------------|----------------------------------------------------------|
| Input   | L-N Voltage (V)      | Input phase voltage (L1, L2, L3). Units 0.1V.            |
| input   | Frequency (Hz)       | Input frequency (L1, L2, L3). Units 0.1Hz.               |
|         | L-N Voltage (V)      | Output phase voltage (L1, L2, L3). Units 0.1V.           |
| Output  | L-N Current (A)      | Output phase current (L1, L2, L3). Units 0.1A.           |
|         | Frequency (Hz)       | Output frequency (L1, L2, L3). Units 0.1Hz.              |
|         | Power Factor         | Output power factor (L1, L2, L3).                        |
|         | L-N Voltage (V)      | Bypass phase voltage (L1, L2, L3). Units 0.1V.           |
| Bypass  | Frequency (Hz)       | Bypass frequency (L1, L2, L3). Units 0.1Hz.              |
|         | Power Factor         | Bypass power factor (L1, L2, L3).                        |
|         | Sout (kVA)           | Apparent power. Units 0.1kVA.                            |
| Load    | Pout (KW)            | Active power. Units 0.1KW.                               |
|         | Load Level (%)       | The percentage of the UPS rating load. Units 1%.         |
|         | Positive Voltage (V) | Battery positive voltage. Units 0.1V.                    |
|         | Negative Voltage (V) | Battery negative voltage. Units 0.1V.                    |
|         | Positive Current (A) | Battery positive current. Units 0.1A.                    |
|         | Negative Current (A) | Battery negative current. Units 0.1A.                    |
| Battery | Remain Time (Sec)    | Battery run time remaining. Units 1sec.                  |
|         | Capacity (%)         | The percentage of the capacity of the battery. Units 1%. |
|         | Test Result          | Battery test result                                      |
|         | Charging Status      | Battery charging status                                  |
|         | Temperature1(°C)     | Battery cabinet temperature of STS module. Units 0.1 °C. |

### 4.2.5 Setup screen

- 1. Touch the Setup icon to enter the Setup submenu. The Setup submenu is password protected. To access the General, System, Battery, Pre-Alarm, it is required to enter password.
- 2. Touch the grey field, a numbered keyboard will appear as shown in Figure 4.17 on the facing page .
- 3. To access the Setup submenu, enter the 4 digit password and click the Enter button. The LCD screen would prompt for a retry if the password entered is incorrect as shown in below **Figure 4.18** on page 70.

### Figure 4.17 Enter Password Screen

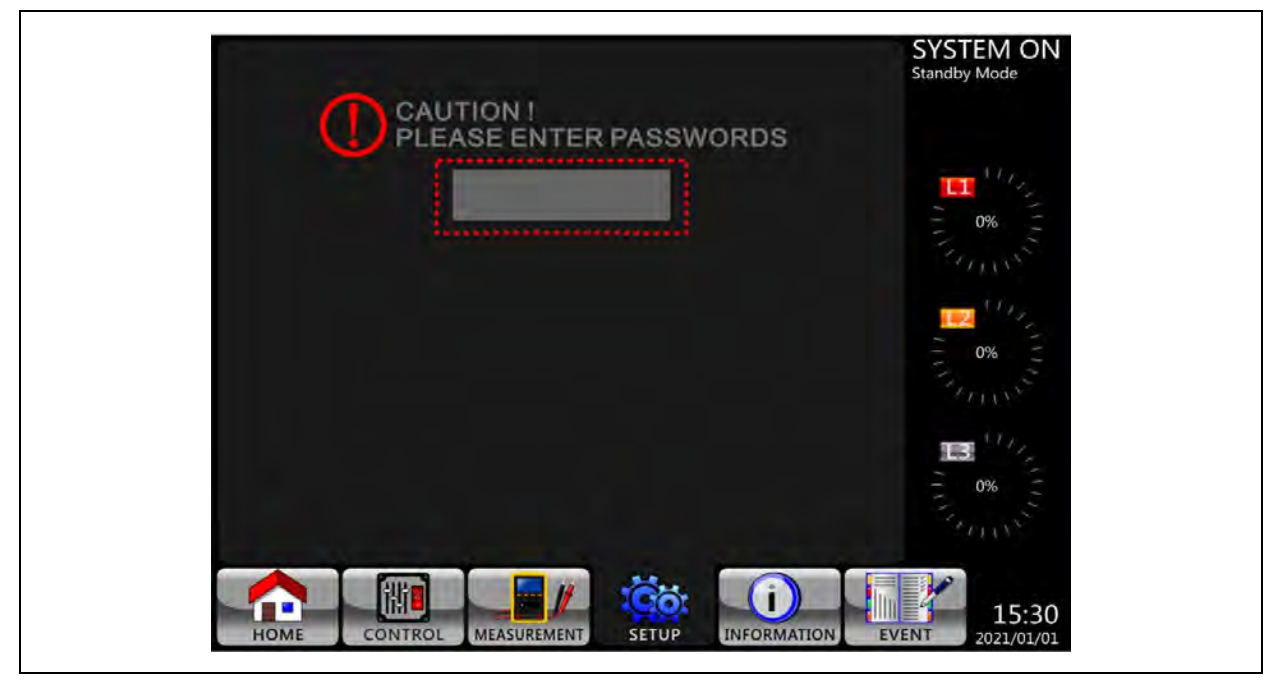

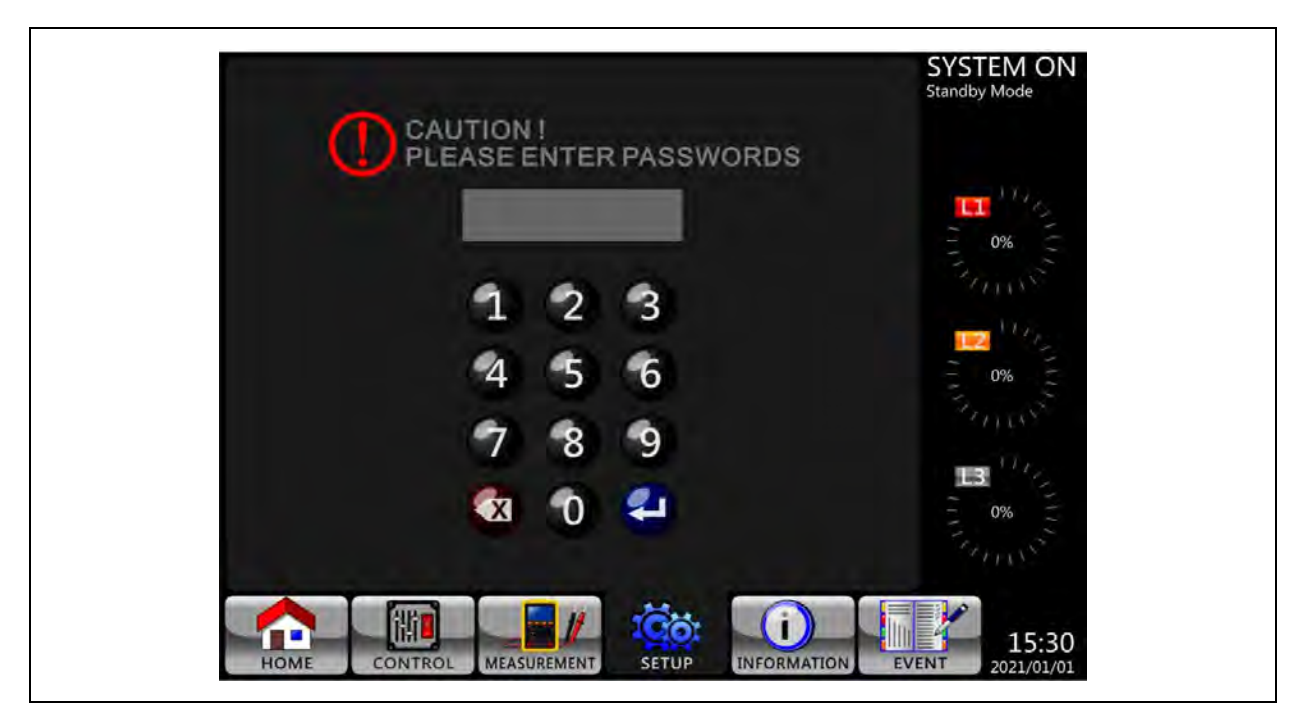

### Figure 4.18 Error, Wrong Password

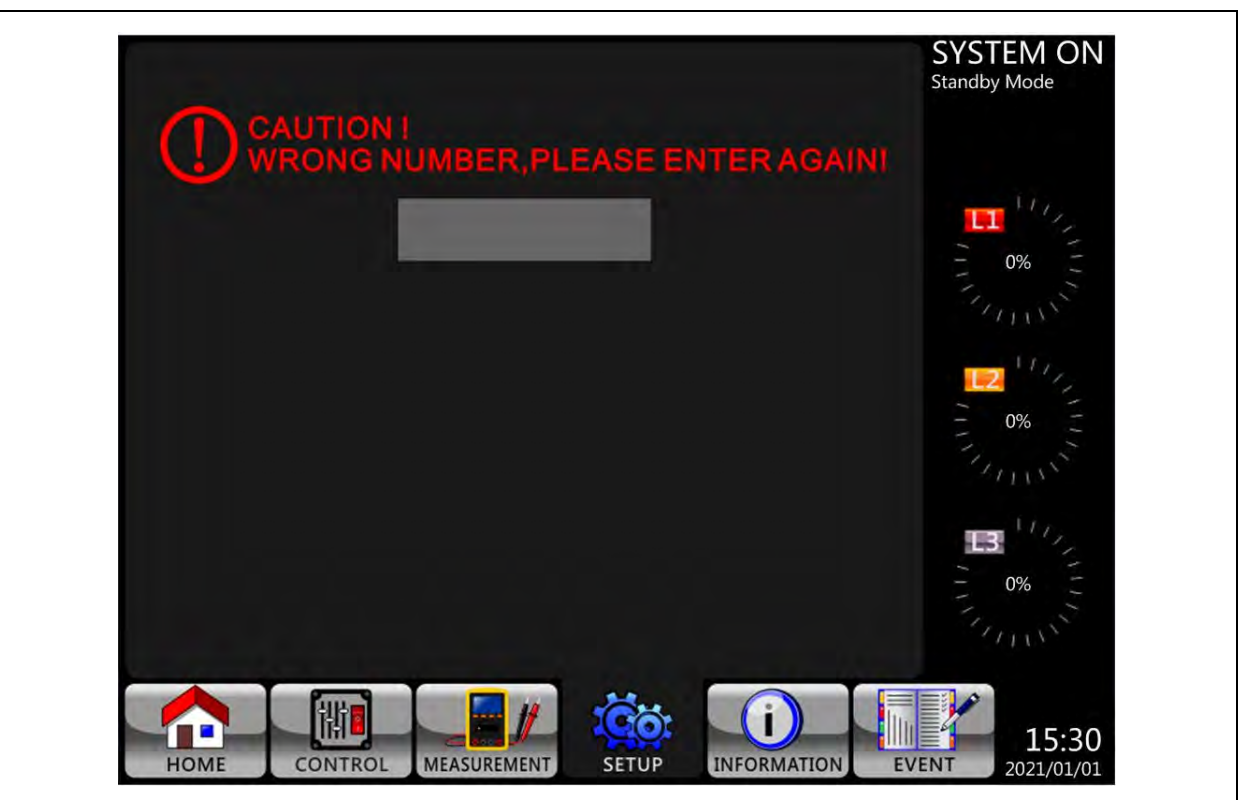

NOTE: There are two levels of password protection, the user password and the maintainer password. The default user password is 0000. The user can change the default password.

NOTE: The maintainer password is owned by service personnel. Entering different levels of password allow access to different settings. The setting can be changed in different operation mode.

| UPS<br>Operat<br>Mode | ion                | Standby<br>Mode | Bypass<br>Mode | Line<br>Mode | Battery<br>Mode | Battery<br>Test | Fault<br>Mode | Converter<br>Mode | ECO<br>Mode | Authori | zation         |
|-----------------------|--------------------|-----------------|----------------|--------------|-----------------|-----------------|---------------|-------------------|-------------|---------|----------------|
| Setting               | ı Item             |                 |                |              |                 | Mode            |               |                   |             | User    | Maintaine<br>r |
|                       | Model Name         | Y               | Y              | Y            | Y               | Y               | Y             | Y                 | Y           |         | Y              |
|                       | Language           | Y               | Y              | Y            | Y               | Y               | Y             | Y                 | Y           | Y       | Y              |
|                       | TIME               | Y               | Y              | Y            | Y               | Y               | Y             | Y                 | Y           |         | Y              |
|                       | Change<br>Password | Y               | Y              | Y            | Y               | Y               | Y             | Y                 | Υ           | Υ       | Y              |
|                       | Baud Rate          | Y               | Y              | Y            | Y               | Y               | Y             | Y                 | Y           | Y       | Y              |
| Gener                 | Audible<br>Alarm   | Y               | Y              | Y            | Y               | Y               | Y             | Y                 | Y           | Y       | Y              |
| al                    | Factory<br>Reset   | Y               |                |              |                 |                 |               |                   |             |         | Y              |
|                       | EPO<br>Function    | Y               |                |              |                 |                 |               |                   |             |         | Y              |
|                       | EEPROM<br>Reset    | Y               |                |              |                 |                 |               |                   |             |         | Y              |
|                       | Save Setting       | Y               | Y              |              |                 |                 |               |                   |             | Y       | Y              |
|                       | Startup<br>Screen  | Y               | Y              | Y            | Y               | Y               | Y             | Y                 | Y           |         | Y              |

### Table 4.6 All Setting Items in Setup Menu

### Table 4.6 All Setting Items in Setup Menu (continued)

| UPS<br>Operation<br>Mode             |                               | Standby<br>Mode | Bypass<br>Mode | Line | Battery | Battery<br>Test | Fault | Converter | ECO<br>Mode | Authori | zation         |
|--------------------------------------|-------------------------------|-----------------|----------------|------|---------|-----------------|-------|-----------|-------------|---------|----------------|
| Setting                              | Item                          | mout            | moue           | mouo | indu    | Mode            | mode  |           | mouo        | User    | Maintaine<br>r |
|                                      | Output<br>Voltage             | Y               | Y              |      |         |                 |       |           |             |         | Y              |
| E<br>F<br>F<br>C<br>N<br>E<br>E<br>N | Bypass<br>Voltage<br>Range    | Y               | Y              | Y    | Y       | Y               | Y     | Y         | Y           |         | Y              |
|                                      | Bypass<br>Frequency<br>Range  | Y               | Y              |      |         |                 |       |           |             |         | Y              |
|                                      | Converter<br>Mode             | Y               |                |      |         |                 |       |           |             |         | Y              |
|                                      | ECO Mode                      | Y               | Y              |      |         |                 |       |           |             |         | Y              |
|                                      | Bypass<br>Mode                | Y               | Y              |      |         |                 |       |           |             |         | Y              |
| Syste                                | Auto-Restart                  | Y               | Y              | Y    | Y       | Y               | Y     | Y         | Y           |         | Y              |
| m                                    | Power Walk<br>in              | Y               | Y              | Y    | Y       | Y               | Υ     | Y         | Y           |         | Y              |
|                                      | Battery<br>Mode Delay<br>Time | Y               | Y              | Y    |         |                 | Y     | Y         | Y           |         | Y              |
|                                      | System<br>Shutdown<br>Time    | Y               | Y              | Y    | Y       | Y               | Y     | Y         | Y           |         | Y              |
|                                      | System<br>Restore<br>Time     | Y               | Y              | Y    | Y       | Y               | Y     | Y         | Y           |         | Y              |
|                                      | Redundancy                    | Y               | Y              | Y    | Y       | Y               | Y     | Y         | Y           |         | Y              |
|                                      | Power<br>Rating<br>Setting    | Y               | Y              | Y    | Y       | Y               | Y     | Y         | Y           |         | Y              |

| UPS<br>Operat<br>Mode | ion                                 | Standby<br>Mode | Bypass<br>Mode | Line<br>Mode | Battery<br>Mode | Battery<br>Test | Fault<br>Mode | Converter<br>Mode | ECO<br>Mode | Authori | zation         |
|-----------------------|-------------------------------------|-----------------|----------------|--------------|-----------------|-----------------|---------------|-------------------|-------------|---------|----------------|
| Setting               | ı İtem                              |                 |                |              |                 | Mode            |               |                   |             | User    | Maintaine<br>r |
|                       | Nominal<br>Battery<br>Voltage       | Y               | Y              |              |                 |                 |               |                   |             |         | Y              |
|                       | Battery<br>Capacity in<br>Ah        | Y               | Y              | Y            |                 |                 | Y             | Y                 | Y           |         | Y              |
|                       | Maximum<br>Charging<br>Current      | Y               | Y              |              |                 |                 |               |                   |             |         | Y              |
|                       | Battery<br>Low/Shutdo<br>wn Setting | Y               | Y              | Y            |                 |                 | Y             | Y                 | Y           |         | Y              |
|                       | Periodic<br>Battery Test            | Y               | Y              | Y            | Y               | Y               | Y             | Y                 | Y           |         | Y              |
| Battery               | Battery Test<br>Interval            | Y               | Y              | Y            | Y               | Y               | Y             | Y                 | Y           |         | Y              |
| buttory               | Stop by<br>Time                     | Y               | Y              | Y            | Y               |                 | Y             | Y                 | Y           |         | Y              |
|                       | Stop by<br>Battery<br>Voltage       | Y               | Y              | Y            | Y               |                 | Y             | Y                 | Y           |         | Y              |
|                       | Stop by<br>Battery<br>Capacity      | Y               | Y              | Y            | Y               |                 | Y             | Y                 | Y           |         | Y              |
|                       | Battery Age<br>Alert                | Y               | Y              | Y            | Y               | Y               | Y             | Y                 | Y           |         | Y              |
|                       | Temperatur<br>e<br>Compensati<br>on | Y               | Y              | Y            | Y               | Y               | Y             | Y                 | Y           |         | Y              |
|                       | Charging<br>Voltage                 | Y               | Y              |              |                 |                 |               |                   |             |         | Y              |

### Table 4.6 All Setting Items in Setup Menu (continued)

| UPS<br>Operati<br>Mode | ion                        | Standby<br>Mode | Bypass<br>Mode   | Line<br>Mode | Battery<br>Mode | Battery<br>Test | Fault<br>Mode | Converter<br>Mode | ECO<br>Mode | Authori | zation         |
|------------------------|----------------------------|-----------------|------------------|--------------|-----------------|-----------------|---------------|-------------------|-------------|---------|----------------|
| Setting                | Item                       |                 |                  |              |                 | Mode            |               |                   |             | User    | Maintaine<br>r |
|                        | Line Voltage<br>Range      | Υ               | Y                | Y            | Y               | Y               | Y             | Y                 | Y           |         | Y              |
| Pre-<br>Alarm          | Line<br>Frequency<br>Range | Y               | Y                | Y            | Y               | Y               | Y             | Y                 | Y           |         | Y              |
|                        | Overload                   | Y               | Y                | Y            | Y               | Y               | Y             | Y                 | Y           |         | Y              |
|                        | Load<br>Unbalance          | Y               | Y                | Y            | Y               | Y               | Y             | Y                 | Y           |         | Y              |
| "Y"* mea               | ns that the setti          | ng item can be  | e set in this of | peration mo  | de.             |                 |               |                   |             |         |                |

### Table 4.6 All Setting Items in Setup Menu (continued)

### Setting procedure

- 1. Choose a setting item from General, System, Battery, Pre-Alarm, and Others.
- 2. Select the modified item, and the current value and setting will be displayed on screen. Select the current setting and it will list all alternatives. Select the modified setting.
- 3. Select Enter to confirm the setting change or select ESC icon to cancel the setting. See **Figure 4.20** on the facing page .
- 4. Save the setting in General screen, after finishing the setting.

#### Figure 4.19 Setup Screen 1

| Mode) Name      | APLUS POWER      |            |         |
|-----------------|------------------|------------|---------|
| Language        | English          |            | 11/2    |
| Time            | 2021/01/01 15:30 |            |         |
| Baud Rate       | Port0:2400       | Port1:2400 | 0%      |
| Audible Alarm   | Enable           |            |         |
| Factory Reset   |                  |            | 112     |
| EEPROM Reset    |                  |            | - 0% -  |
| EPO Function    |                  |            |         |
| Change Password |                  |            |         |
| Save Setting    |                  |            | 114     |
| Startup Screen  | -                |            | - 0%    |
|                 |                  |            | Francis |
|                 |                  | -          |         |

| Language English | English | - 1 <i>1</i> 2    |
|------------------|---------|-------------------|
| Time             | 繁體中文中.2 |                   |
| Baud Rate        | 简体中文    | - 0%              |
| Audible Alarm    | hanna   |                   |
| Factory Reset    |         |                   |
| EEPROM Reset     |         | - <sub>0%</sub> - |
| EPO Function     |         | 31.5              |
| Change Password  |         |                   |
| Save Setting     |         | B 100             |
| Startup Screen   |         | - 0% -            |
|                  | ESStep  |                   |

### Figure 4.20 Setup Screen 2

# 4.2.6 General setup screen

The General setting list is shown in Table 4.7 below. General settings can be set in any operating mode.

### Figure 4.21 General Setup Screen

| Model Name      | - PLUS POWER     |            |         |
|-----------------|------------------|------------|---------|
| Language        | English          |            | 1117 IL |
| Time            | 2021/01/01 15:30 |            | - 0%    |
| Baud Rate       | Port0:2400       | Port1:2400 |         |
| Audible Alarm   | Enable           |            |         |
| Factory Reset   |                  |            | - U/,   |
| EEPROM Reset    |                  |            | - 0%    |
| EPO Function    | Normal OPEN Acti | ve         |         |
| Change Password |                  |            |         |
| Save Setting    |                  |            |         |
| Startup Screen  | -                |            | - 0%    |
|                 |                  |            | - Inni  |

### Table 4.7 Setup General Setting List

| Setting Item | Sub Item    | Explanation                                                                                                    |
|--------------|-------------|----------------------------------------------------------------------------------------------------|
| Model Name   |             | Set UPS Name.                                                                                                    |
| Language     |             | Select the languages from below:<br>English<br>Italian<br>French<br>Spanish<br>Portuguese<br>German<br>Turkish<br>Rusian<br>Polish |
| Time         | Adjust Time | Set current date and time.<br>yyyy/mm/dd hour:min:sec.<br>NOTE: Must be set after UPS installation.                                |

### Table 4.7 Setup General Setting List (continued)

| Setting Item  | Sub Item                      | Explenation                                  |  |  |
|---------------|-------------------------------|----------------------------------------------|--|--|
|               |                               | Set system installed date                    |  |  |
|               | System Installation Date      | yyyy/mm/dd                                   |  |  |
|               |                               | Default is 2015/01/01                        |  |  |
|               |                               | NOTE: Must be set after OPS installation.    |  |  |
|               |                               | Set system latest maintenance date           |  |  |
|               | System Last Maintainance Date | (yyyy/mm/ dd)                                |  |  |
|               |                               | NOTE: Must be set after UPS installation.    |  |  |
|               |                               | Set battery installed date                   |  |  |
|               | Battery Installation Date     | (yyyy/mm/ dd)                                |  |  |
|               |                               | NOTE: Must be set after UPS installation.    |  |  |
|               |                               | Set battery latest maintenance date          |  |  |
|               | Battery Last Maintenance Date | (yyyy/ mm/dd)                                |  |  |
|               |                               | NOTE: Must be set after UPS installation.    |  |  |
|               |                               | Set COM PortO Baud Rate:                     |  |  |
|               |                               | • 2400 (Default)                             |  |  |
|               |                               | • 4800                                       |  |  |
| Baud Rate     |                               | • 9600                                       |  |  |
|               |                               | Set COM Port1 Baud Rate:                     |  |  |
|               |                               | • 2400 (Default)                             |  |  |
|               |                               | <ul><li>4800</li><li>9600</li></ul>          |  |  |
|               |                               | Set Audible Alarm                            |  |  |
| Audible Alarm |                               |                                              |  |  |
|               |                               | Enable (Default)                             |  |  |
|               |                               | Restore to factory default setting:          |  |  |
| Factory Reset |                               | Refer to <b>Table 4.8</b> on the next page   |  |  |
|               |                               | Set EPO function:                            |  |  |
| EPO Function  |                               | Normal open                                  |  |  |
|               |                               | Normal close                                 |  |  |
|               |                               | Set EEPROM default:                          |  |  |
| EEPROM Reset  |                               | Refer to <b>Table 4.8</b> on the next page   |  |  |
| Password      |                               | Set New Password:                            |  |  |
|               |                               | 0000 (Default)                               |  |  |
| Save Setting  |                               | Save EEPROM.                                 |  |  |
|               |                               | NOTE: Use this feature to save the settings. |  |  |

### Table 4.8 EEPROM Reset Category List

|         | Setting Item               | Factory Reset | EEPROM Reset |
|---------|----------------------------|---------------|--------------|
|         | Model Name                 | Y             | Y            |
|         | Language                   | Y             | Y            |
|         | Adjust Time                | Y             | Y            |
|         | System Installed Date      | Y             | Y            |
|         | System Last Maintain Date  | Y             | Y            |
|         | Battery Installed Date     | Y             | Y            |
|         | Battery Last Maintain Date | Y             | Y            |
| General | Change Password            | Y             | Y            |
|         | Baud Rate                  | Y             | Y            |
|         | Audible Alarm              | Y             | Y            |
|         | Factory Reset              |               |              |
|         | EEPROM Reset               |               |              |
|         | EPO Function               | Y             | Y            |
|         | Save Setting               |               |              |
|         | Serial Number              |               | Y            |
|         | Output Voltage             | Y             | Y            |
|         | Bypass Voltage Range       | Y             | Y            |
|         | Bypass Frequency Range     | Y             | Y            |
|         | Converter Mode             | Y             | Y            |
|         | ECO Mode                   | Y             | Y            |
|         | Bypass Mode                | Y             | Y            |
| System  | Auto-Restart               | Y             | Y            |
| System  | Battery Mode Delay Time    | Y             | Y            |
|         | System Shutdown Time       | Y             | Y            |
|         | System Restore Time        | Y             | Y            |
|         | Redundancy                 | Y             | Y            |
|         | Power Rating Setting       | Y             | Y            |
|         | Charger Test               |               |              |
|         | Calibration Data           |               | Y            |

### Table 4.8 EEPROM Reset Category List (continued)

|           | Setting Item                 | Factory Reset | EEPROM Reset |
|-----------|------------------------------|---------------|--------------|
|           | Nominal Battery Voltage      | Y             | Y            |
|           | Battery Capacity in Ah       | Y             | Y            |
|           | Maximum Charging Current     | Y             | Y            |
| Battery   | Battery Low/Shutdown Setting | Y             | Y            |
|           | Periodic Battery Test        | Y             | Y            |
|           | Battery Test Interval        | Y             | Y            |
|           | Stop by Time                 | Y             | Y            |
|           | Stop by Battery Voltage      | Y             | Y            |
|           | Stop by Battery Capacity     | Y             | Y            |
|           | Battery Age Alert            | Y             | Y            |
|           | Temperature Compensation     | Y             | Y            |
|           | Charging Voltage             | Y             | Y            |
|           | Auto-Restart Battery Voltage | Y             | Y            |
| Pre-Alarm |                              | Y             | Y            |

### System Setup menu

Refer to **Figure 4.22** on the next page for the System Setup screen and **Table 4.9** on page 81 for Setting List. System settings can be set only when the UPS is operated in specific mode. Refer to **Table 4.6** on page 71 to check setting item availability. If the UPS is not set up under specific mode, the Warning screen shown in **Figure 4.23** on the next page will appear if it is not set up in specific mode.

### Figure 4.22 Setup System Screen

| Bypass Setting -       |                   | Frequency:-4llz ~ +4llz |          |
|------------------------|-------------------|-------------------------|----------|
| Converter Mode -       | — Disable         |                         | <b>1</b> |
| ECO Mode -             | — Disable         |                         | - 0%     |
| Bypass Mode -          | — Enable          |                         |          |
| Auto-Restart           | — Disable         |                         | 144      |
| Power Walk In 🗕        | - 1(s)            |                         | - 0%     |
| Batt Mode Delay Time 🗕 | 990(Min)          |                         |          |
| Shutdown/Restore -     | Shutdown:0.2(Min) | Restore:1(Min)          |          |
| Power Rating Setting — | - 60KVA           |                         | 3 11/2   |
| Redundancy -           | 2+0               |                         | - 0%     |
|                        |                   |                         | 31. 3    |

Figure 4.23 Warning Screen

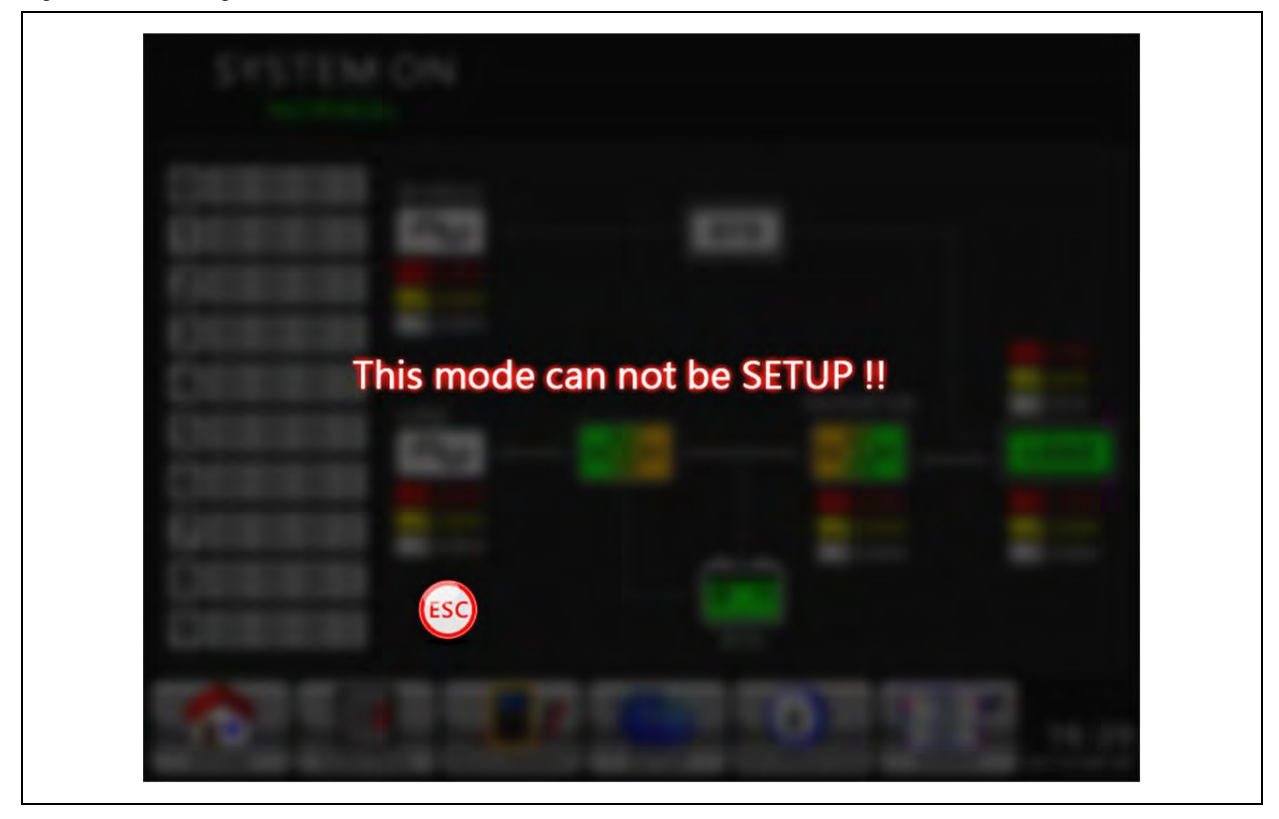

### System setting list is shown in **Table 4.7** on page 76

### Table 4.9 System Setting List

| Setting Item   | Sub Item                  | Explanation                                                                                                    |
|----------------|---------------------------|----------------------------------------------------------------------------------------------------|
| Output Voltage |                           | Set output voltage <ul> <li>220VAC</li> <li>230VAC (Default)</li> <li>240VAC</li> </ul> NOTE: Must be reviewed after UPS installation.                                                                       |
| Bypass Setting | Bypass Voltage<br>Range   | Set bypass voltage range<br>Upper limit<br>• +10%<br>• +15%<br>• +20% (Default)<br>Lower limit<br>• -10%<br>• -20%<br>• -30% (Default)                                                                       |
|                | Bypass Frequency<br>Range | Set bypass Frequency range<br>Upper/ Lower limit<br>• +/- 1Hz<br>• +/- 2Hz<br>• +/- 4Hz (Default)                                                                                                    |
| Converter Mode |                           | Set converter mode  Disable (Default)  Enable  50Hz  OUDE AUTO                                                                                                    |
| ECO Mode       |                           | Set ECO mode <ul> <li>Disable (Default)</li> <li>Enable</li> </ul>                                                                                                    |
| Bypass Mode    |                           | Set bypass mode         • Disable         • Enable (Default)         NOTE: Must be reviewed after UPS installation.         If required, enable the Bypass power when UPS is OFF.                            |
| Auto Restart   |                           | Set auto-restart <ul> <li>Disable</li> <li>Enable (Default)</li> </ul> <li>Once Enable is set, the UPS will return to line mode if the UPS is shut down due to low battery and the utility is restored.</li> |

### Table 4.9 System Setting List (continued)

| Setting Item               | Sub Item                | Explanation                                                                                                    |
|----------------------------|-------------------------|----------------------------------------------------------------------------------------------------|
| Power Walk in              |                         | Set power walk in upper/lower limits:                                                                                                    |
|                            |                         | +/- Is time step (setting range: Is to IUs)                                                                                                    |
| Battery Mode Delay<br>Time | -                       | <ul> <li>Set system shutdown delay time in battery mode (0 to 990min).</li> <li>0: Disable (Default)</li> <li>Not 0: Enable</li> <li>When this feature is enabled, UPS will turn off the output after a certain amount of time when it operates in battery mode.</li> </ul> |
|                            | System Shutdown<br>Time | Set system shutdown time (0.2~99min) <ul> <li>0.2 min (Default)</li> </ul> This delay time will start counting when the CONTROL-Shutdown Restore command is executed.                                                                                                    |
| Shutdown/Restore           | System Restore<br>Time  | Set system restore time (0 to 9999min) <ul> <li>1 min (Default)</li> </ul> This delay time will start counting after shutdown time is elapsed when the CONTROL-Shutdown Restore command is executed.                                                                        |
| Power Rating Setting       |                         | Set power rating value per module:<br><ul> <li>50kVA for MTP 100kVA</li> <li>60kVA for MTP 60kVA and MTP 120kVA</li> <li>53kVA for MTP 160kVA</li> <li>67kVA for MTP 200kVA</li> </ul>                                                                                      |
| Redundancy                 |                         | Set total power and redundancy.<br>Redundancy: the QTY of redundant power module.<br>NOTE: Must be set after UPS installation or the QTY of Power Module is changed.                                                                                                    |
| CT Ratio Setting           |                         | Set the Bypass CT ratio<br>• 60kVA<br>• 120kVA<br>• 200kVA<br>NOTE: To be set according to the cabinet type, not the actual power rating.                                                                                                    |

NOTE: Total number of modules=X+N where N is the number of Redundant UPSs.

### **Battery screen**

Refer to **Figure 4.30** on page 90 for Battery Screen and **Table 4.10** on the facing page for the battery seting list. Battery setting can be set only when the UPS is operated in standby mode. If the UPS is not in Standby Mode, the Warning Screen will appear as shown in **Figure 4.23** on page 80.

| Nominal BATT Voltage   | 16x12V             |                    |          |           |
|------------------------|--------------------|--------------------|----------|-----------|
| BATT Capacity in Ah -  | 9Ah                | Low Voltage        | 11.4V    | 117       |
| MAX Charging Current - | 14                 | Low Capacity       | 20%      | . · · · · |
| BATT Low/Shutdown      |                    | L Shutdown Voltage | 10.78    | 0%        |
| TEMP. Compensation     | 0(mV/C/cl)         |                    |          |           |
| BATT Age Alert         | Disable            |                    |          | 141       |
| Auto-Restart BATT Volt | 0. OV              |                    |          | - 0%      |
| Charging Voltage       | Charging Voltage   | :14.1V Float Volta | ge:13.7V | 7         |
| BATT Test              | Periodic BATT Te   | st Disable         |          |           |
|                        | BATT Test Interv   | al 30(Days)        |          | 3 11/2    |
|                        | Stop by Time       | 10 (Sec)           |          | - 0% -    |
|                        | Stop by BATT Vol   | tage 11.0V         |          | 3. 5      |
|                        | L Stop by BATT Cap | acity 20%          |          |           |

### Figure 4.24 Battery Screen

Refer to Table 4.10 below for setup battery setting list.

### Table 4.10 Battery Setting List

| Setting Item                | Sub Item     | Explanation                                                                                                    |
|-----------------------------|--------------|----------------------------------------------------------------------------------------------------|
| Nominal Battery<br>Voltage  |              | Set battery nominal voltage:<br>• 16x12V (Default)<br>• 18x12V<br>• 20x12V<br>NOTE: Must be set after UPS installation.<br>NOTE: By setting the number of battery blocks of half string. |
| Battery Capacity in Ah      |              | Set battery capacity (0 to 999) <ul> <li>9Ah (Default)</li> </ul> <li>NOTE: Must be set after UPS installation or battery capacity is changed.</li>                                      |
| Maximum Charging<br>Current |              | Set battery maximum charging current (1 to 54A)<br>1A (Default)<br>NOTE: Must be set after UPS installation or battery capacity is changed.                                              |
| Battery Low/                | Low Voltage  | Set battery low voltage (10.5 to 11.5V)x(battery number)         • 11.4V x Battery number (Default)                                                                                      |
| onataoun octing             | Low Capacity | Set battery low capacity (20 to 50%)                                                                                                    |

### Table 4.10 Battery Setting List (continued)

| Setting Item                | Sub Item                      | Explanation                                                                                                    |
|-----------------------------|-------------------------------|----------------------------------------------------------------------------------------------------|
|                             |                               | • 20% (Default)                                                                                                    |
|                             | Shutdown Voltage              | <ul> <li>Set battery voltage point for system shutdown in battery mode (10.0 to 11V) x (battery number)</li> <li>10.7V x battery number (Default)</li> </ul>                                                                          |
|                             | Periodic Battery Test         | Set periodic battery test disable or enable <ul> <li>Disable (Default)</li> <li>Enable</li> </ul>                                                                                                    |
|                             | Battery Test Interval         | Set battery test interval (7 to 99 Days) <ul> <li>30 Days (Default)</li> </ul>                                                                                                    |
| Battery Test                | Stop by Time                  | Set testing time for battery test (10 to 1000sec) <ul> <li>10 sec (Default)</li> </ul>                                                                                                    |
|                             | Stop by Battery<br>Voltage    | <ul> <li>Set stop battery voltage in battery test (11 to 12V) x (battery number)</li> <li>11V x battery number (Default)</li> </ul>                                                                                                   |
|                             | Stop by Battery<br>Capacity   | Set battery capacity to stop battery testing. (20to 50%) <ul> <li>20% (Default)</li> </ul>                                                                                                    |
| Battery Age Alert           | Battery Age Alert<br>(Months) | Set battery age for replacement. (Disable,12 to 120Months) <ul> <li>Disable (Default)</li> </ul> If this feature is enabled and the battery has been installed during this period of time, a "Battery Age Alert" warning will appear. |
| Temperature<br>Compensation |                               | Set battery temperature compensation. (0~-5 (mV/C/cl))<br>• 0(mV/C/cl) (Default)                                                                                                    |
| Auto Restart BATT<br>Volt   |                               | Set battery auto restart voltage OV (Default)                                                                                                    |
| Charging Voltage            |                               | Set battery charging voltage. (14.1~14.4V) <ul> <li>14.1V(Default)</li> </ul> <li>Set battery float voltage. (13.5~14.0V) <ul> <li>13.7V(Default)</li> </ul> </li>                                                                    |

### **Pre-Alarm screen**

Refer to Figure 4.25 below to see the Pre-Alarm screen and Table 4.11 on the next page for Pre-Alarm setting list. Pre-Alarm settings can be set in any operation mode.

### Figure 4.25 Pre-Alarm Screen

| GENERAL SYSTEM       | BATTERY          | PRE-ALARM 01 | HERS Standby Mode |
|----------------------|------------------|--------------|-------------------|
| Line Voltage Range   | -20% ~ +20%      |              |                   |
| Line Frequency Range | −4Hz ~ +4Hz      |              | 117,              |
| Load                 | - Overload       | 100%         |                   |
| L                    | — Load Unbalance | 100%         |                   |
|                      |                  |              | <b>2</b>          |
|                      |                  |              | - 0% -            |
|                      |                  |              |                   |
|                      |                  |              | 0%                |
|                      |                  |              | 15:30             |

### Table 4.11 Pre-Alarm Setting List

| Setting Item         | Sub Item | Explenation                                 |
|----------------------|----------|---------------------------------------------|
|                      |          | Set line voltage range:                     |
|                      |          | Upper limit:                                |
|                      |          | • +5%                                       |
|                      |          | • +10%                                      |
|                      |          | • +15%                                      |
| Line Voltage Range   |          | • +20% (Default)                            |
|                      |          | Lower limit:                                |
|                      |          | • -5%                                       |
|                      |          | • -10%                                      |
|                      |          | • -15%                                      |
|                      |          | • -20% (Default)                            |
|                      |          | Set line frequency range:                   |
|                      |          | Upper / Lower limit:                        |
| Line Frequency Range |          | • +/- 1Hz                                   |
|                      |          | • +/- 2Hz                                   |
|                      |          | • +/- 3Hz                                   |
|                      |          | • +/- 4Hz (Default)                         |
|                      |          | Set UPS Overload percentage (40~100%)       |
| Lood                 |          | • 100% (Default)                            |
| LUAU                 |          | Set UPS load unbalance percentage (20~100%) |
|                      |          | • 100% (Default)                            |
|                      |          |                                             |

### **Setup Others screen**

To switch between the different submenus, use the Up and Down icons. To access the Others settings screen, press the *ENTER* key, as shown in **Figure 4.26** below.

### Figure 4.26 Setup Others Screen

| Custome |        | Disable |  |                                                                                                    |
|---------|--------|---------|--|----------------------------------------------------------------------------------------------------|
|         | r ID — | 000000  |  | 0% E                                                                                                    |
|         |        |         |  | Same?                                                                                                    |
|         |        |         |  | - 0%<br>                                                                                                    |
|         |        |         |  | 17 p<br>                                                                                                    |
|         | (mm)   |         |  | The second second second second second second second second second second second second second second second se |

Refer to Table 4.12 below for Dynamic Password Settings.

### Table 4.12 Setup Dynamic Password Setting List

| Setting<br>Item     | Sub Item | Description                                                                                  |
|---------------------|----------|----------------------------------------------------------------------------------------------|
| Dynamic<br>Password |          | Set Dynamic Password disable or enable <ul> <li>Disable (Default)</li> <li>Enable</li> </ul> |
| Customer ID         |          | The default customer code is 0000000                                                         |

## 4.2.7 Information screen

Touch the Information icon to enter the Information submenu. In this Information screen, check the UPS configuration of the unit. There are three submenus, Identification, System and Battery. Refer to **Figure 4.27** below.

### Information-Identification screen

When Identification submenu is clicked, the model name, serial number and firmware version is displayed when the identification submenu is selected, as shown in **Figure 4.27** below.

#### Figure 4.27 Screen

| Model Name      | XXXXXXXXXX       |                             |                                         |
|-----------------|------------------|-----------------------------|-----------------------------------------|
| Serial No.      | xxxxxxxxxxxx     | xx                          | 11/5                                    |
| PAN LCD EXT#50  | Firmware Version | XXXX.XX   XXXX.XX   XXXX.XX | - 0%                                    |
| STS#00 Firmware | Version          | XXXX.XX                     | E Start                                 |
| STS# Firmware   | Version          |                             |                                         |
| Module#01 PFC   | Firmware Version | XXXX.XX                     | 11 m                                    |
| Module#01 INV   | Firmware Version | XXXX.XX                     | 0%                                      |
| Module#01 Seria | il No.           | xxxxxxxxxxxxx               |                                         |
|                 |                  | PAGE»                       | 17 11 1 1 1 1 1 1 1 1 1 1 1 1 1 1 1 1 1 |

## 4.2.8 System screen

The system parameters system power, nominal voltage, nominal frequency, and so on, information will be displayed when system submenu is selected, as shown in **Figure 4.28** on the facing page and **Figure 4.29** on the facing page . To navigate between the different pages, use the Up and Down arrows.

| Nominal Power(KW)                |            |                                       |
|----------------------------------|------------|---------------------------------------|
| Nominal AC Voltage(V)            | 230.0      | 1/1 <sub>2</sub>                      |
| Nominal Frequency(Hz)            | 50.0       | - 0%                                  |
| Number of Modules                | 2          | 2.5                                   |
| Number of Modules for Redundancy | / 0        |                                       |
| System Installed Date            | 2021/01/01 | · · · · · · · · · · · · · · · · · · · |
| System Last Maintain Date        | 2021/01/01 | - 0% -                                |
| ECO Mode                         | Disable    | Same?                                 |
| Converter Mode                   | Disable    |                                       |
| Battery Mode Shutdown Delay      | Disable    | B                                     |
|                                  |            | - 0% -                                |

### Figure 4.28 System Screen 1

Figure 4.29 System Screen 2

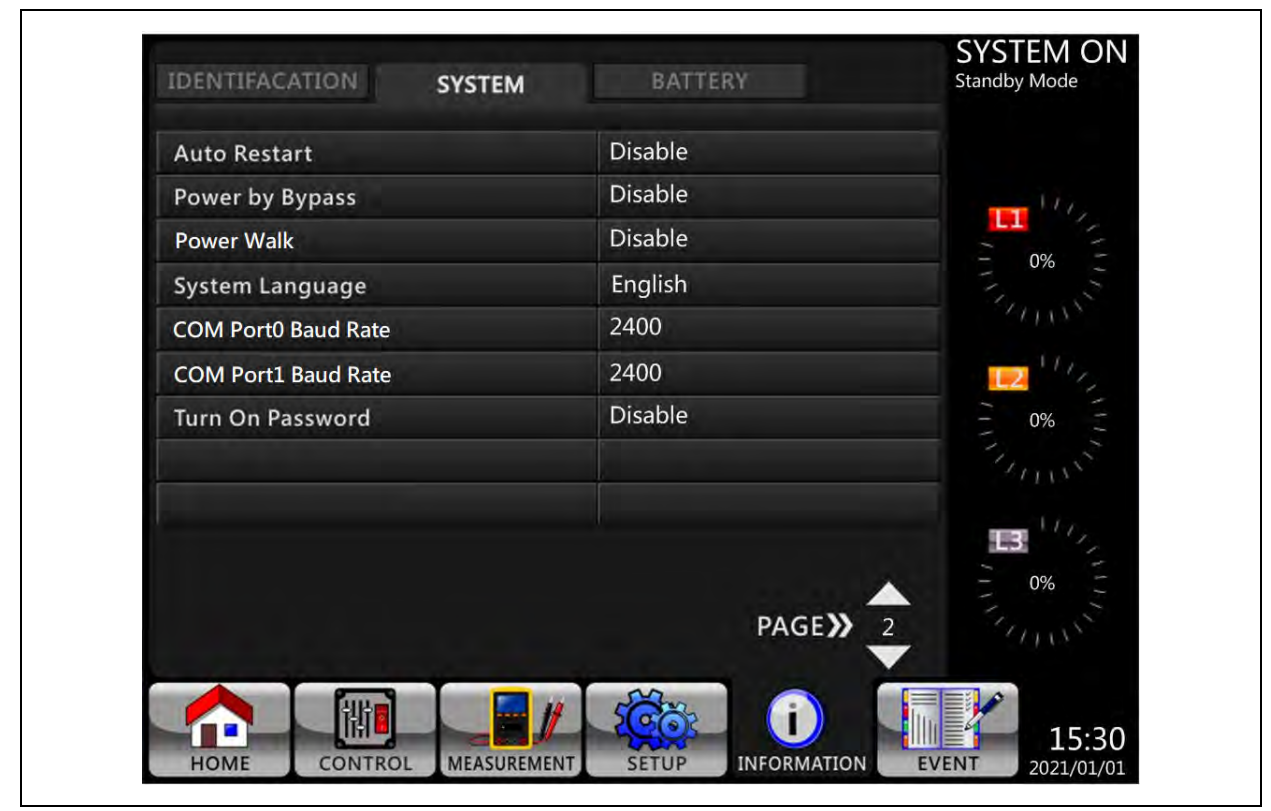

### **Battery screen**

The battery parameters such as the battery nominal voltage, capacity, charging current, and so on. information will be displayed when the battery submenu is selected, as shown in **Figure 4.30** below.

Figure 4.30 Battery Screen

| Nominal Battery Voltage (V) | 10X12V     |               |
|-----------------------------|------------|---------------|
| Battery Capacity in Ah(Ah)  | 9          | 11/2.         |
| Maximum Charging Current(A) | 1          | - 0%          |
| Battery Low Voltage(V)      | 11.4       | 7. 5          |
| Battery Low Capacity(%)     | 20         |               |
| Battery Shutdown Voltage(V) | 10.7       | <b></b> 1111, |
| Periodic Battery Test       | Disable    | - 0% -        |
| Battery Installed Date      | 2021/01/01 |               |
| Battery Last Maintain Date  | 2021/01/01 |               |
| Charging Voltage(V/Pcs)     | 14.1       |               |
| Float Voltage(V/Pcs)        | 13.7       | - 0% -        |

### 4.2.9 Events screen

When an event occurs, the main screen will display a flashing icon. To check the latest event lists, history events, and to reset

all events, select icon, Refer to Figure 4.32 on the next page .

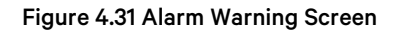

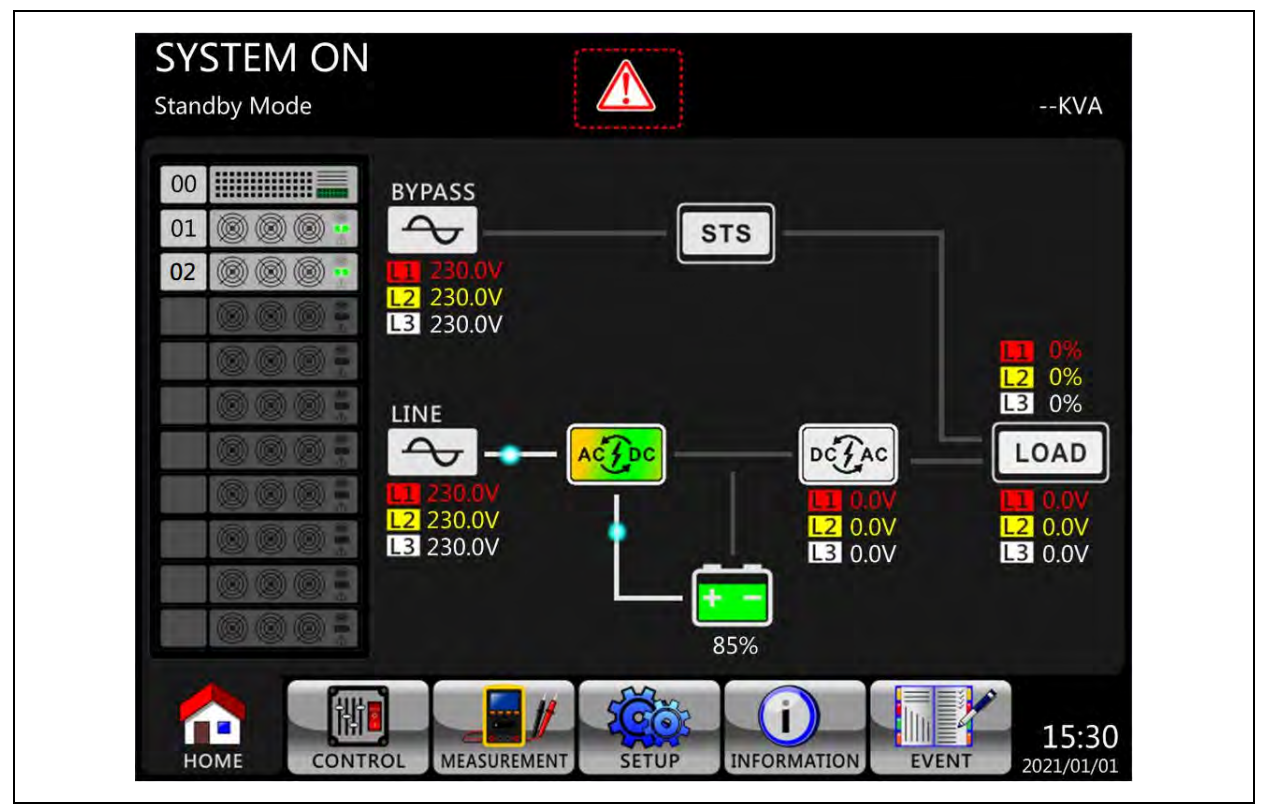

# 4.2.10 Current events

When an event occurs, the Module ID and alarm code are displayed in the Current Events screen. It can save up to 50 events are saved. Only 10 events are listed per page. If there are more than 10 events, you can use the Up and Down arrow to page through the events. See **Figure 4.32** below.

| Figure | 4.32 | Current  | Events  | Screen |
|--------|------|----------|---------|--------|
| Iguie  | 4.52 | Guillent | LVEIIUS | Screen |

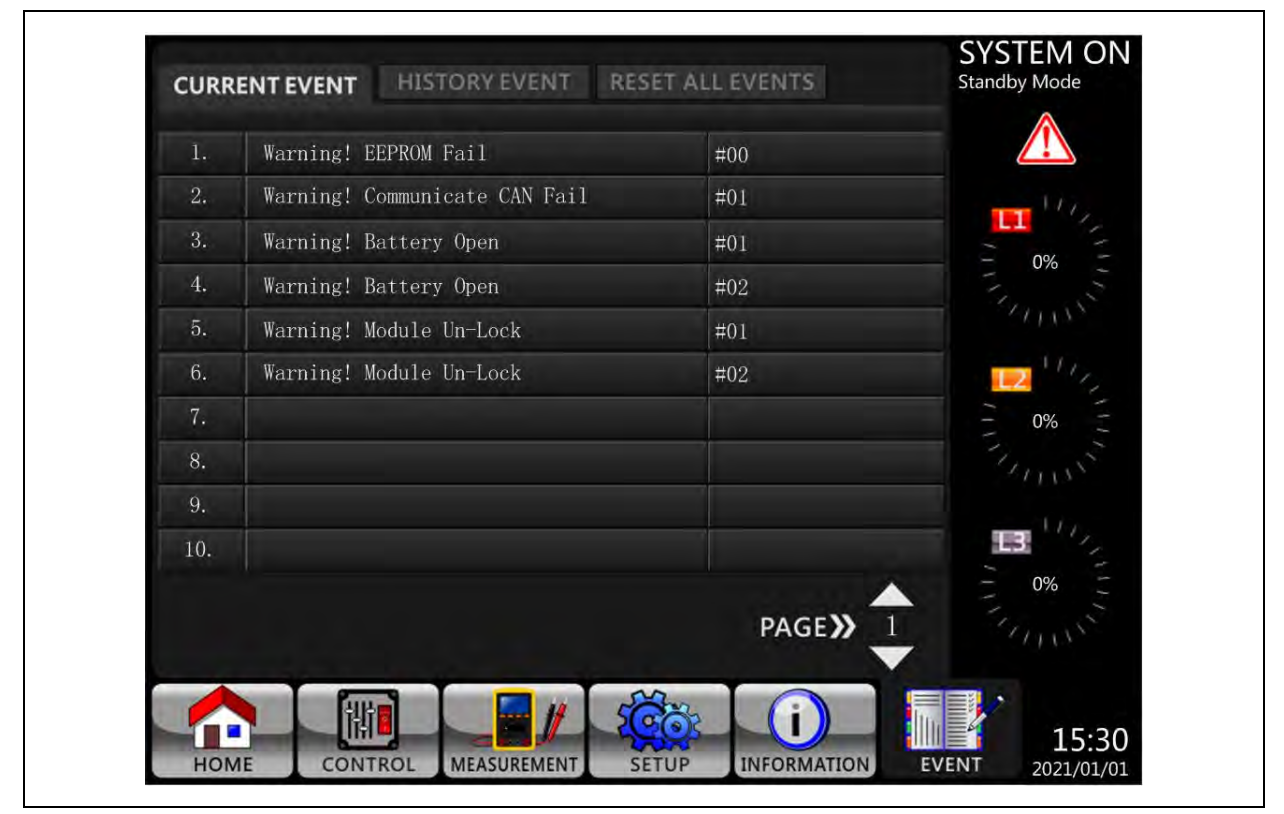

# 4.2.11 History events

The History Event page provides detailed event information for up to 500 events. When a warning occurs, it will display alarm code, alarm time and Module ID. When a fault event occurs, it will display alarm details, alarm time and Module ID. Refer to **Table 4.13** on page 95.

In order to record more historical information about the UPS system, the important setting changed, refer to **Table 4.14** on page 97 . UPS operation mode changes, refer to **Table 4.14** on page 97 UPS mode change) and control action executes (refer to **Table 4.6** on page 71 Control execution will be saved in History Events. Refer to **Table 4.16** on page 98 for display screen.

### Figure 4.33 History Events Screen

| 1.  | Warning! EEPROM Fail            | #00 | 2020/10/21 10:47:58 |        |
|-----|---------------------------------|-----|---------------------|--------|
| 2.  | Warning! Communicate CAN Fail   | #01 | 2020/10/21 10:47:58 | 111,   |
| 3.  | Warning! Battery Open           | #01 | 2020/10/21 10:47:50 | - 0%   |
| 4.  | Warning! Battery Open           | #02 | 2020/10/21 10:47:50 | 3. 5   |
| 5.  | Warning! Module Un-Lock         | #01 | 2020/10/21 10:42:11 |        |
| 6.  | Warning! Module Un-Lock         | #02 | 2020/10/21 10:42:11 | 11/2   |
| 7.  | Fault! Battery Fault            | #02 | 2020/10/19 09:21:36 | - 0% - |
| 8.  | Fault! Battery Fault            | #01 | 2020/10/19 09:21:36 |        |
| 9.  | Fault! BUS Soft Start Line Loss | #02 | 2020/09/07 12:04:45 |        |
| 10. | Fault! BUS Soft Start Line Loss | #02 | 2020/09/07 12:04:45 |        |
|     |                                 |     | PAGE»               | - 0% - |

### **Reset All Events**

To access the Reset All Events screen, as shown in **Figure 4.34** on the next page, the maintainer password is required. After entering correct password, it will display a reconfirmed screen. Then, touch Yes to reset all events or touch No to cancel this action. See **Figure 4.35** on the next page.

### Figure 4.34 Reset All Events Screen

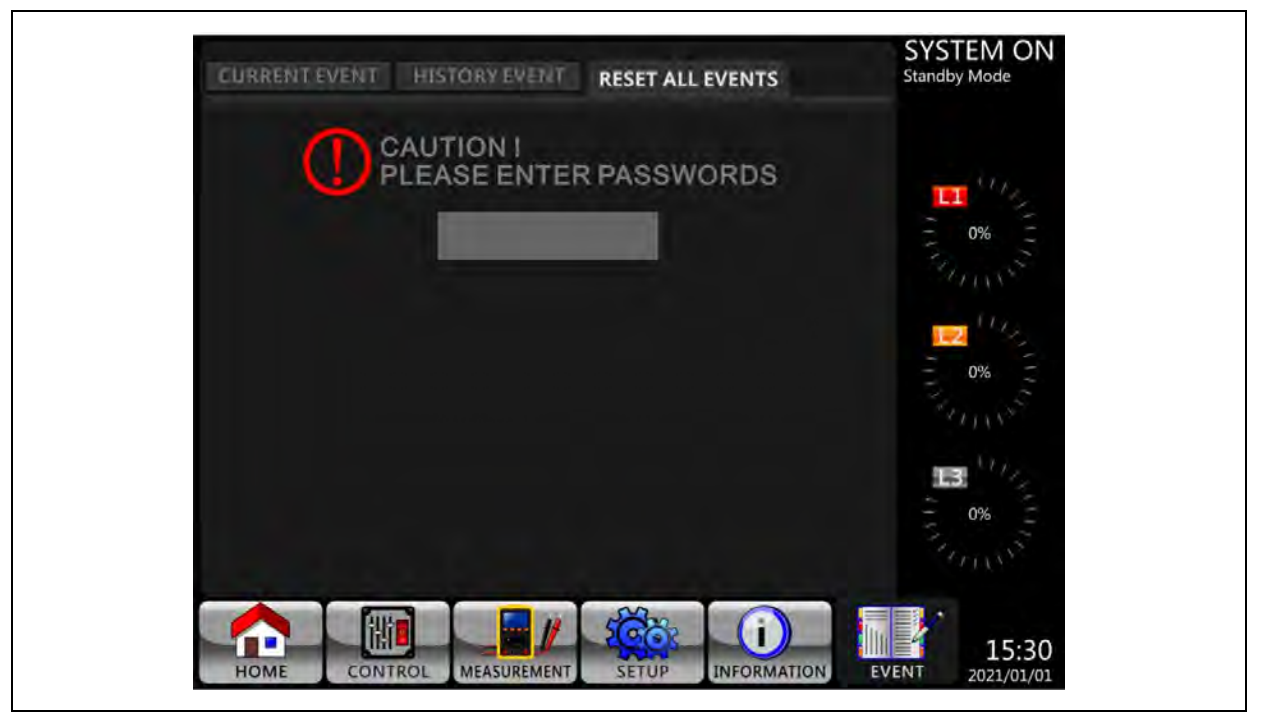

Figure 4.35 Reset All Events Confirmation Screen

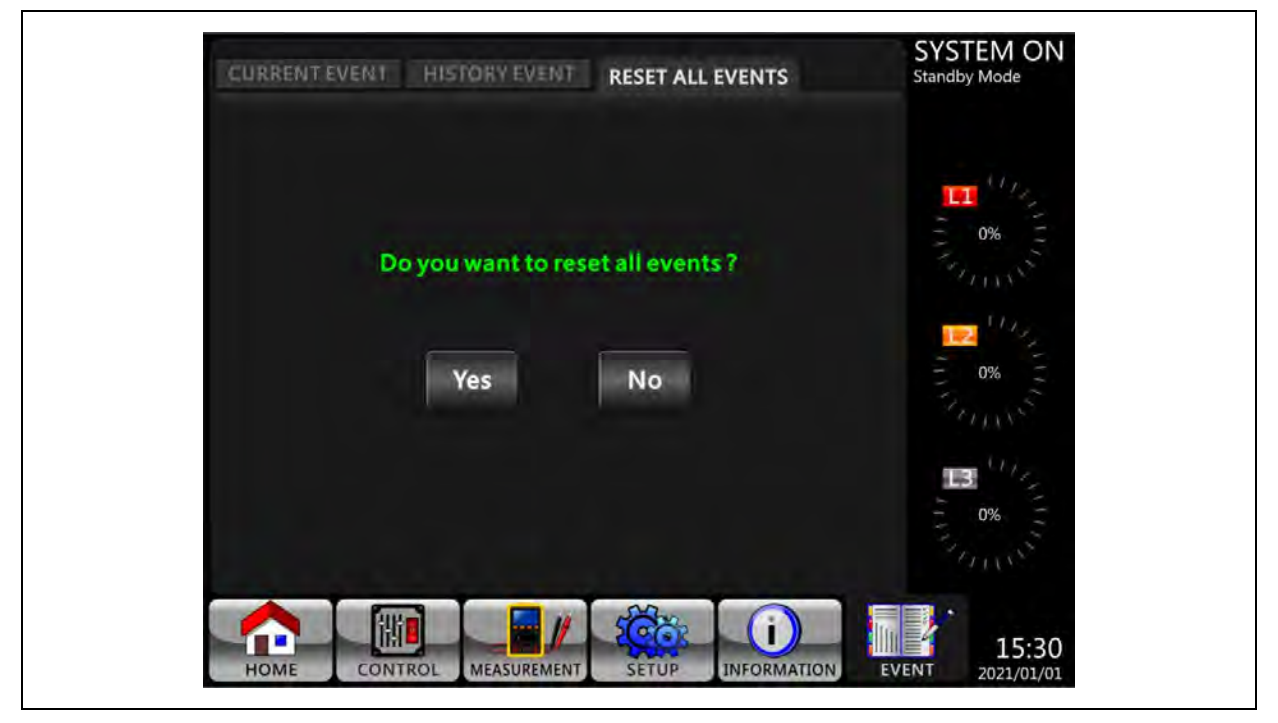

# 4.3 Alarm List

For the complete list of UPS alarm messages, refer to  $\ensuremath{\textbf{Table 4.13}}$  below .

### Table 4.13 Alarm List

| Fault/Warning Message          | Explanation                                           |
|--------------------------------|-------------------------------------------------------|
| Fault! <01>Bus start fail      | BUS soft start failed                                 |
| Fault! <02>Bus over            | BUS voltage high                                      |
| Fault! <03>Bus under           | BUS voltage low                                       |
| Fault! <04>Bus unbalance       | BUS voltage unbalanced                                |
| Fault! <05>Bus dec fast        | BUS voltage drop too fast                             |
| Fault! <06>Input overload      | Converter over current                                |
| Fault! <11>INV start fail      | Inverter soft start failed                            |
| Fault! <12>High INV VOL        | Inverter voltage high                                 |
| Fault! <13>Low INV VOL         | Inverter voltage low                                  |
| Fault! <14>INV A out SC        | Phase A (Line to Neutral) output short circuited      |
| Fault! <15>INV B out SC        | Phase B (Line to Neutral) output short circuited      |
| Fault! <16>INV C out SC        | Phase C (Line to Neutral) output short circuited      |
| Fault! <17>INV AB out SC       | Phase A-Phase B (Line to Line) output short circuited |
| Fault! <18>INV BC out SC       | Phase B-Phase C (Line to Line) output short circuited |
| Fault! <19>INV AC out SC       | Phase C-Phase A (Line to Line) output short circuited |
| Fault! <1A>INV A N-fault       | Phase A output negative power fault                   |
| Fault! <1B>INV B N-fault       | Phase B output negative power fault                   |
| Fault! <1C>INV C N-fault       | Phase C output negative power fault                   |
| Fault! <28>BATT VOL low        | BATT VOL low                                          |
| Fault! <31>Par commu fail      | Parallel communication failed                         |
| Fault! <36>Output Status Error | Output Error in Parallel                              |
| Fault! <41>Over temp           | Over temperature                                      |
| Fault! <42>DSP commu fail      | DSP communication failed                              |
| Fault! <43>Overload            | Heavy overload causes UPS fault                       |
| Fault! <45>Charger error       | As stated.                                            |
| Fault! <49>In&out phase incomp | Input and output phase error                          |
| Fault! <60>INV Over Current    | Inverter over current                                 |
| Fault! <61>BYP SCR SC          | Bypass SCR short circuited                            |
| Fault! <62>BYP SCR open        | Bypass SCR open circuited                             |
| Fault! <6C> Bus-VOL dec fast   | BUS voltage drop too fast                             |

### Table 4.13 Alarm List (continued)

| Fault/Warning Message                 | Explenation                            |
|---------------------------------------|----------------------------------------|
| Fault! <6D> CUR detect err            | Current detect err                     |
| Fault! <6E> SPS Power fault           | SPS Power fault                        |
| Fault! <6F> BATT reversal             | Battery polarity reverse               |
| Fault! <71> R PFC IGBT fault          | PFC IGBT over-current in R phase       |
| Fault! <72> S PFC IGBT fault          | PFC IGBT over-current in S phase       |
| Fault! <73> T PFC IGBT fault          | PFC IGBT over-current in T phase       |
| Fault! <74> R INV IGBT fault          | INV IGBT over-current in R phase       |
| Fault! <75> S INV IGBT fault          | INV IGBT over-current in S phase       |
| Fault! <76> T INV IGBT fault          | INV IGBT over-current in T phase       |
| Fault! <77> ISO Over temp             | Isolation transformer over temperature |
| Fault! <7A> Power Module Connect Fail | Power Module Connect Fail              |
| Warning! <01> BATT open               | Battery not connected                  |
| Warning! <02> IP N loss               | Input N loss                           |
| Warning! <04> Line phase error        | As stated.                             |
| Warning! <05> Bypass phase error      | As stated.                             |
| Warning! <07> BATT over charge        | Battery over charge                    |
| Warning! <08> BATT low                | Battery voltage is too low             |
| Warning! <09> Overload warning(W)     | As stated.                             |
| Warning! <oa> Fan lock warning</oa>   | As stated.                             |
| Warning! <0B> EPO active              | As stated.                             |
| Warning! <0D> Over temperature        | As stated.                             |
| Warning! <21> Line connect dif        | Line connect different                 |
| Warning! <22> Bypass connect dif      | Bypass connect different               |
| Warning! <24> Par INV vol dif         | Par INV vol dif                        |
| Warning! <34> AC input CURR unb       | AC input CURR unbalance                |
| Warning! <36> INV CURR unb            | Inverter current unbalanced            |
| Warning! <38> BATT replace            | Battery need to be replaced            |
| Warning! <3A> maintain is open        | Maintain bypass cover is opened        |
| Warning! <3C> Utility ext unb         | Utility extremely unbalanced           |
| Warning! <3D> Bypass unstable         | As stated.                             |
| Warning! <3E> BATT VOL High           | Battery voltage is too High            |
| Warning! <3F> BATT VOL Unbalance      | Battery voltage unbalanced             |

### Table 4.13 Alarm List (continued)

| Fault/Warning Message               | Explanation                        |
|-------------------------------------|------------------------------------|
| Warning! <41> Bypass Loss           | As stated.                         |
| Warning! <43> BUS soft Error        | BUS soft start failure             |
| Warning! <44> Redundancy Error      | As stated.                         |
| Warning! <46> EEPROM Fail           | EEPROM operation error             |
| Warning! <49> BCB open              | Battery Circuit Breaker open       |
| Warning! <4A> Ext. maint. bps clsd  | External Maintenance Bypass closed |
| Warning! <4B> Line Loss             | Line Loss                          |
| Warning! <4C> Overload Warning (A)  | Output Current Overload            |
| Warning! <4D>Output Status Abnormal | Output Error in Parallel           |
| Warning! <4E> Overload Warning (U)  | Bus Under Overload                 |
| Warning! <4F> Overload Warning (V)  | INV low Overload                   |

# 4.4 History Record

### Table 4.14 Important Setting Changed

| Item No. | Description                       | item No. | Description                     |
|----------|-----------------------------------|----------|---------------------------------|
| 1        | Setup! Model Name                 | 2        | Setup! Turn On Password         |
| 3        | Setup! Language                   | 4        | Setup! Change Turn On Password  |
| 5        | Setup! Adjust Time                | 6        | Setup! Nominal Power Display    |
| 7        | Setup! System Installed Date      | 8        | Setup! Output Voltage           |
| 9        | Setup! System Last Maintain Date  | 10       | Setup! Bypass Voltage Range     |
| 11       | Setup! Battery Installed Date     | 12       | Setup! Bypass Frequency Range   |
| 13       | Setup! Battery Last Maintain Date | 14       | Setup! Converter Mode           |
| 15       | Setup! Change Password            | 16       | Setup! ECO Mode                 |
| 17       | Setup! Baud Rate                  | 18       | Setup! Bypass Mode              |
| 19       | Setup! Audible Alarm              | 20       | Setup! Auto-Restart             |
| 21       | Setup! Factory Reset              | 22       | Setup! Battery Mode Delay Time  |
| 23       | Setup! EEPROM Reset               | 24       | Setup! Shutdown Restore Time    |
| 25       | Setup! EPO Function               | 26       | Setup! Redundancy               |
| 27       | Setup! Save Setting               | 28       | Setup! Charger Test             |
| 29       | Setup! Power Rating Setting       | 30       | Setup! Battery Capacity in Ah   |
| 31       | Setup! Nominal Battery Voltage    | 32       | Setup! Battery Low Voltage      |
| 33       | Setup! Maximum Charging Current   | 34       | Setup! Battery Shutdown Voltage |

### Table 4.14 Important Setting Changed (continued)

| ltem No. | Description                  | ltem No. | Description                         |
|----------|------------------------------|----------|-------------------------------------|
| 35       | Setup! Battery Low Capacity  | 36       | Setup! Stop By Time                 |
| 37       | Setup! Periodic Battery Test | 38       | Setup! Temperature Compensation     |
| 39       | Setup! BATTERY Age Alert     | 40       | Setup! PRE-ALARM                    |
| 41       | Setup! Charging Voltage      | 42       | Setup! Independent Battery          |
| 43       | Setup! UPS Parallel          | 44       | Setup! Auto-Restart Battery Voltage |

### Table 4.15 UPS Mode Change

| Item No. | Description             | ltem No. | Description                 |
|----------|-------------------------|----------|-----------------------------|
| 1        | UPS Mode! Power On Mode | 2        | UPS Mode! Standby Mode      |
| 3        | UPS Mode! Bypass Mode   | 4        | UPS Mode! Line Mode         |
| 5        | UPS Mode! Battery Mode  | 6        | UPS Mode! Battery Test Mode |
| 7        | UPS Mode! Fault Mode    | 8        | UPS Mode! Converter Mode    |
| 9        | UPS Mode! ECO Mode      | 10       | UPS Mode! Shutdown Mode     |
| 11       | UPS Mode! Un-Connection |          |                             |

### **Table 4.16 Control Execution**

| ltem No. | Description                  | Item No. | Description                  |
|----------|------------------------------|----------|------------------------------|
| 1        | Control! System Turn On      | 2        | Control! System Turn Off     |
| 3        | Control! Manual Battery Test | 4        | Control! Cancel Battery Test |
| 5        | Control! Turn To Bypass      | 6        | Control! Shutdown Restore    |
| 7        | Control! Cancel Shutdown     | 8        | Control! Charger Turn On     |
| 9        | Control! Charger Turn Off    |          |                              |

# **5 Interface and Communication**

The UPS includes dry contact ports, SNMP slot, LCD connection port and serial communication ports (RS232 port, USB port) on the front panel, as shown in **Figure 5.1** below .

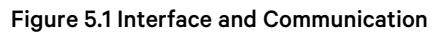

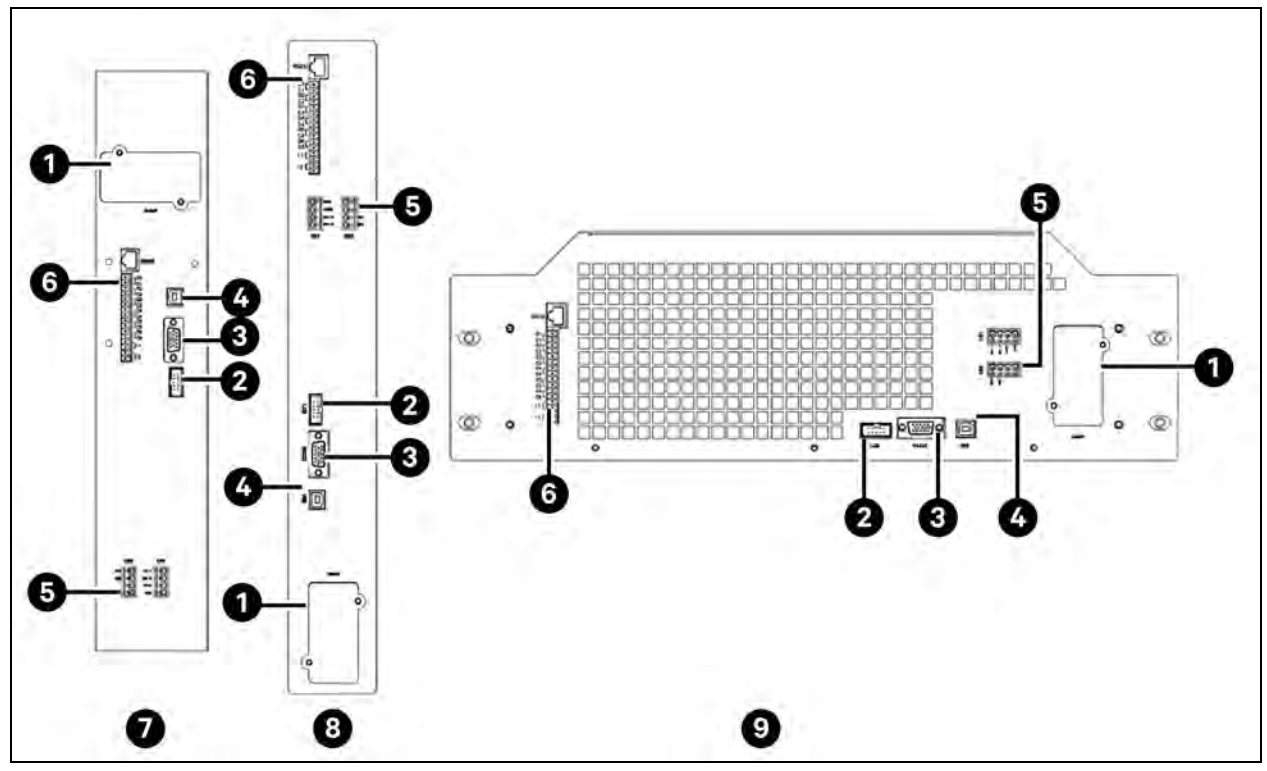

| ltem            | Description                                 |
|-----------------|---------------------------------------------|
| 1               | SNMP slot                                   |
| 2               | LCD port                                    |
| 3               | RS232 port                                  |
| 5               | USB port                                    |
| 6               | Dry contact ports                           |
| 7               | Liebert® MTP 60kVA                          |
| 8               | Liebert® MTP 100/120kVA                     |
| 9               | Liebert® MTP 160/200kVA                     |
| Dry Contact No. | Function                                    |
| X1              | Remote EPO input port                       |
| X2              | Battery Cabinet Temperature Detection Port) |

# 5.1 Dry Contact Port

### 5.1.1 X1 remote EPO input port

The emergency power off (EPO) function in UPS can be operated by an assigned remote contact. Logic N.C. turns off the UPS.

X1 is the remote EPO input port. The port is shown in Figure 5.2 below and described in Table 5.1 below .

### Figure 5.2 Remote EPO Input Port

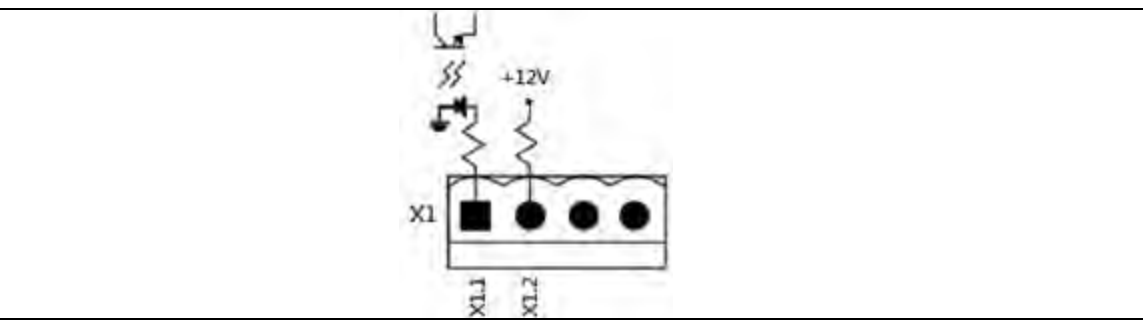

### Table 5.1 Description of Remote EPO Port

| EPO Logic Setting | Position    | Description                                         |
|-------------------|-------------|-----------------------------------------------------|
| Short             | X1.1 & X1.2 | EPO is not activated when X1.1 & X1.2 are shortened |
| Open              | X1.1 & X1.2 | EPO is activated when X1.1 & X1.2 are opened        |

The EPO Logic setting is set to normal closed. EPO is triggered when pins 1 and 2 of X1 are opened.

NOTE: The EPO function activates shutdown of the rectifiers, inverters, and static transfer switch. However, it does not internally disconnect the input power supply. EPO Logic can be set also as Normally Open.

### 5.1.2 X2 battery cabinet temperature detection port

The UPS has the battery cabinet temperature detection function. The external battery cabinet temperature detection sensor can detect the temperature of the battery cabinet. The I2C communication protocol was used to communicate between the UPS and battery temperature detection board. X6 is the battery cabinet temperature detection port. The port is shown in **Figure 5.3** below and described in **Table 5.2** on the facing page.

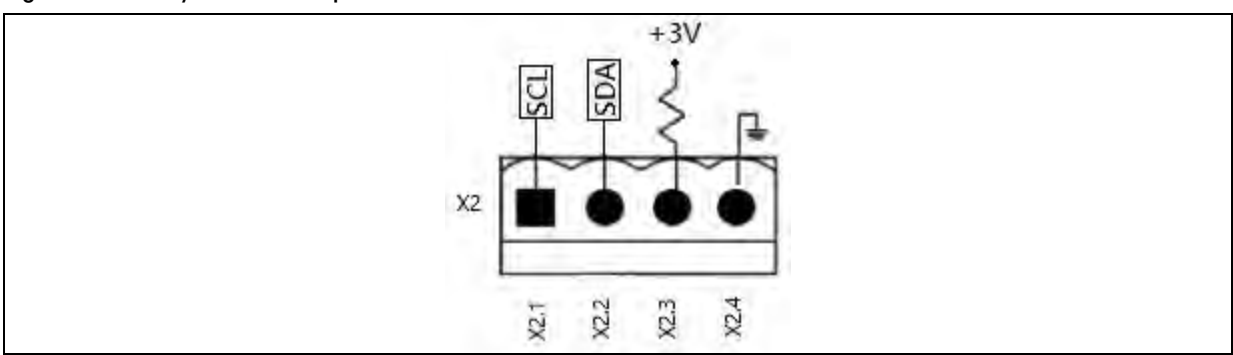

#### Figure 5.3 Battery Cabinet Temperature Detection Port

### Table 5.2 Description of Battery Cabinet Temperature Detection Port

| Name      | Position | Description                  |
|-----------|----------|------------------------------|
| SCL       | X2.1     | I²C communication SCL Signal |
| SDA       | X2.2     | I²C communication SDA Signal |
| +3.0V     | X2.3     | 3V                           |
| Power GND | X2.4     | GND                          |

# 5.2 Local communication ports RS232 and USB

To connect a USB port or RS 232 port to the PC as local communication, use USB cable or RS232 cable.

NOTE: The RS232 and USB ports cannot be used at the same time.

## 5.3 SNMP slot

The SNMP, AS400 or Modbus card can be inserted into this slot to work with the UPS.

# 5.4 Extra comm

The extra comm card can enhance the communication capability of the UPS by providing an additional dry contact I/P and O/P signals.

### 5.4.1 Product outlook

Figure 5.4 Product Outlook

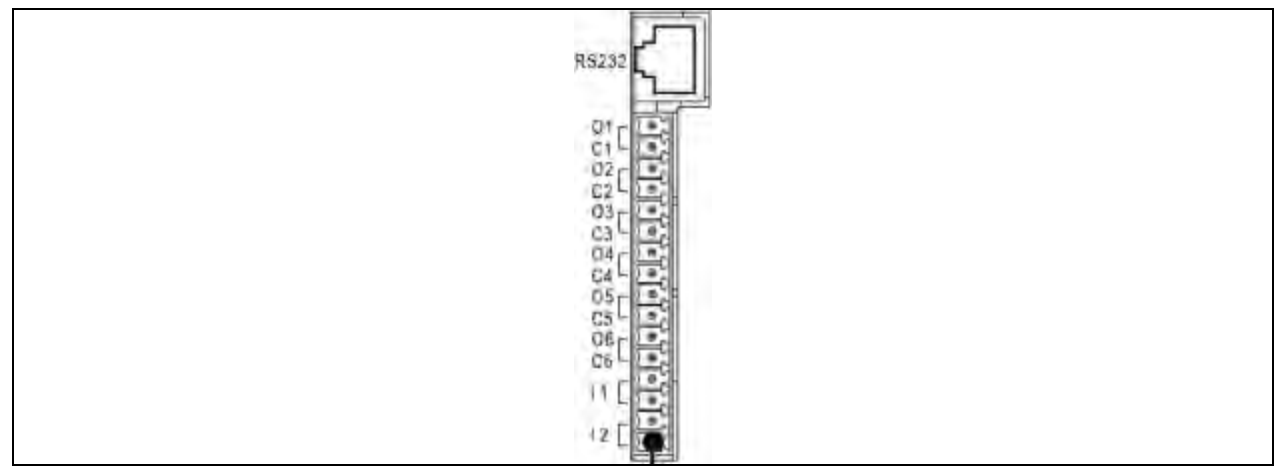

## 5.4.2 Product introduction

Extra communication card is a device with additional interface functionality. This device can provide a variety different applications for UPS. The communication interfaces of extra communication card are listed below:

- RS232 Port
- Dry Contact Output
- Dry Contact Input

### RS232 port

The RS232 port can set dry contact function.

### Dry contact output

Six dry contact outputs are used to set different feature. These contacts are rated for max 24V DC and 1A.

#### Figure 5.5 Dry Contact Output

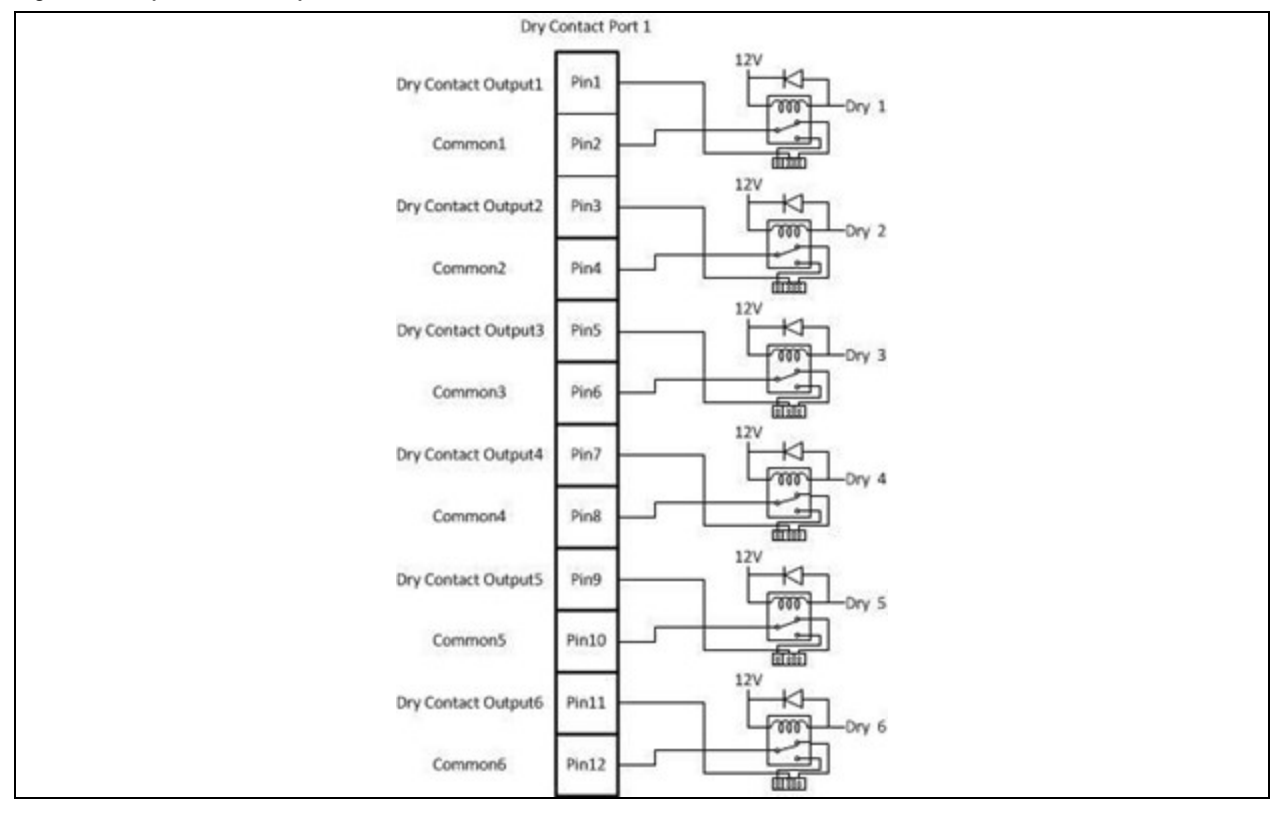

Liebert MTP dose not include internal back-feed protection, but provide a dry contact signal. This is safety feature and will prevent the UPS inverter from back-feeding the input source.

### Configuration

There are six Output Dry Contacts on MTP 60-120-200kVA.

All of them have programmable function. The complete list of available functions is listed in Table 5.3 below .

#### **Table 5.3 Configurable Functions**

| Function | Message          | Description                  |
|----------|------------------|------------------------------|
| 1        | Load on inverter | The UPS is working normally. |
| 2        | Load on bypass   | The UPS is in Bypass mode.   |
| 3        | Load on Battery  | The UPS is in Battery mode.  |
| 4        | Low battery      | The battery voltage is low.  |
| Function | Message                                  | Description                                                           |
|----------|------------------------------------------|-----------------------------------------------------------------------|
| 5        | Bypass input abnormal                    | The bypass voltage or frequency is abnormal.                          |
| 6        | Battery test failure                     | Performs the battery test. The battery test fails.                    |
| 7        | Internal communication failure           | DSP and MCU stop communication in power module.                       |
| 8        | External parallel communication failure  | Communication error between power modules.                            |
| 9        | Output overload warning/shutdown         | Connected load is over rated output of the UPS.                       |
| 10       | Power module fault shutdown              | The module fails and the UPS shuts down.                              |
| 11       | Power module warning                     | The module has errors, but the UPS can still function normally.       |
| 12       | EPO Active                               | Urgently power off the UPS.                                           |
| 13       | Maintain Bypass                          | The UPS transfers to Maintain bypass mode.                            |
| 14       | Module over temperature warning/shutdown | The temperature is too high.                                          |
| 15       | No defined                               | NC                                                                    |
| 16       | Bypass over temperature warning/shutdown | Bypass "static transfer switch" is over temperature.                  |
| 17       | Bypass static switch fault (Backfeed)    | The bypass "static transfer switch" is abnormal.(backfeed protection) |
| 18       | Line AC fail                             | Power failure                                                         |
| 19       | Bypass failure                           | Bypass source fails                                                   |
| 20       | Redundancy failure                       | Redundancy setting error.                                             |
| 21       | Summary Alarm                            | bypass mode/battery mode/bat open/bypass loss/fault/warning/line fail |

#### Table 5.3 Configurable Functions (continued)

The default functions assigned to the output dry contacts are listed in Table 5.4 below :

#### Table 5.4 Default Setting List

| Contact | Message                               | Description                                                           |
|---------|---------------------------------------|-----------------------------------------------------------------------|
| 1       | Load on bypass                        | The UPS is in Bypass mode.                                            |
| 2       | Load on Battery                       | The UPS is in Battery mode.                                           |
| 3       | Low battery                           | The battery voltage is low.                                           |
| 4       | EPO Active                            | Urgently power off the UPS.                                           |
| 5       | Bypass static switch fault (Backfeed) | The bypass "static transfer switch" is abnormal.(backfeed protection) |
| 6       | SummaryAlarm                          | bypass mode/battery mode/bat open/bypass loss/fault/warning/line fail |

#### NOTE: If you want to change the setting, please contact Vertiv service personnel.

#### Dry contact input

There are two Input Contacts on MTP 60-120-200kVA (rated at 50mA max).

#### Figure 5.6 Dry Contact Input

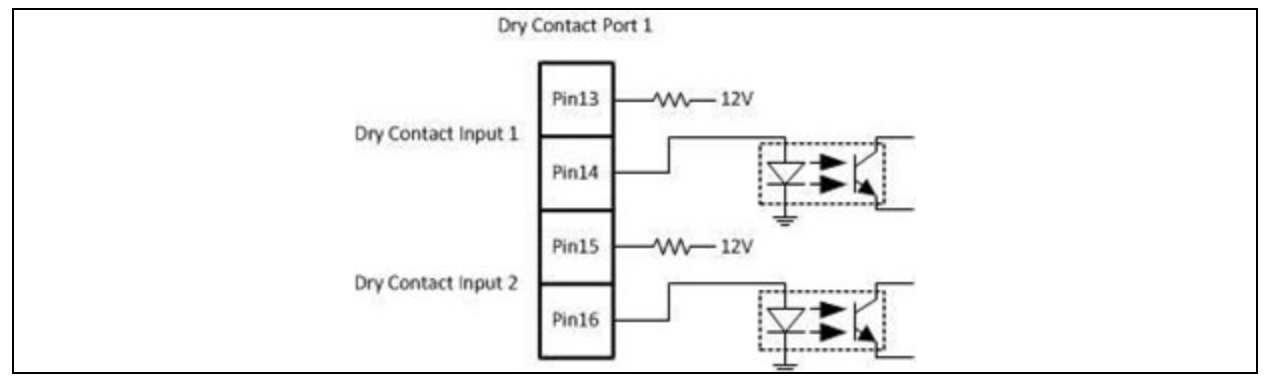

The functions assigned to the Input dry contacts are the following.

#### Table 5.5 Functions for Input Dry Contact

| Port | Message                              | Description                        |
|------|--------------------------------------|------------------------------------|
| 1    | "Warning! <49> BCB open"             | Battery Circuit Breaker open       |
| 2    | "Warning! <4A> Ext. maint. bps clsd" | External Maintenance Bypass closed |

In order to activate these functions it is required to connect the two pins of the Input port.

# 6 Troubleshooting

Most of the fault and warning need to be released by authorized service personnel. Few of them can be solved by users themselves.

| LCD Message                            | Explanation                                                                         | Solution                                                                                                   |
|----------------------------------------|-------------------------------------------------------------------------------------|----------------------------------------------------------------------------------------------------|
| Fault! Bus Over<br>Voltage             | DC bus voltage is too high.                                                         | Contact service personnel.                                                                                 |
| Fault! Bus Under<br>Voltage            | DC bus voltage is too low.                                                          | Contact service personnel.                                                                                 |
| Fault! Bus Voltage<br>Unbalance        | DC bus voltage is not balanced.                                                     | Contact service personnel.                                                                                 |
| Fault! Bus Soft Start<br>Time Out      | The rectifiers could not start due to low DC bus voltage within specified duration. | Turn off the UPS and then restart it.<br>If it fails again, contact service personnel.                     |
| Fault! Inverter Soft<br>Start Time Out | Inverter voltage cannot reach desired voltage within specified duration.            | Turn off the UPS and then restart it.<br>If it fails again, contact service personnel.                     |
| Fault! Inverter Voltage<br>High        | Inverter Voltage is too high.                                                       | Contact service personnel.                                                                                 |
| Fault! Inverter Voltage<br>Low         | Inverter Voltage is too Low.                                                        | Contact service personnel.                                                                                 |
| Fault! R Inverter<br>Voltage Short     | R phase inverter Output is shorted.                                                 | Contact service personnel.                                                                                 |
| Fault! S Inverter<br>Voltage Short     | S phase inverter Output is shorted.                                                 | Contact service personnel.                                                                                 |
| Fault! T Inverter<br>Voltage Short     | T phase inverter Output is shorted.                                                 | Contact service personnel.                                                                                 |
| Fault! RS Inverter<br>Voltage Short    | R-S inverter Output is shorted.                                                     | Contact service personnel.                                                                                 |
| Fault! ST Inverter<br>Voltage Short    | S-T inverter Output is shorted.                                                     | Contact service personnel.                                                                                 |
| Fault! TR Inverter<br>Voltage Short    | T-R inverter Output is shorted.                                                     | Contact service personnel.                                                                                 |
| Fault! Inverter R<br>Negative Power    | R phase inverter Output Negative Power over range.                                  | Contact service personnel.                                                                                 |
| Fault! Inverter S<br>Negative Power    | S phase inverter Output Negative Power over range.                                  | Contact service personnel.                                                                                 |
| Fault! Inverter T<br>Negative Power    | T phase inverter Output Negative Power over range.                                  | Contact service personnel.                                                                                 |
| Fault! Over Load Fault                 | Heavy overload causes UPS fault                                                     | Reduce some load.                                                                                          |
| Fault! Over<br>Temperature             | Make sure adequate space is allowed for air vents and the fan is working.           | Check if the ambient temperature is over the specified value.<br>Alternatively, contact service personnel. |

| LCD Message                        | Explanation                                                                                                   | Solution                                                                                                    |
|------------------------------------|----------------------------------------------------------------------------------------------------|----------------------------------------------------------------------------------------------------|
| Fault! CAN Fault                   | CAN communication fault.                                                                                      | Contact service personnel.                                                                                                    |
| Fault! DSP MCU Stop<br>Communicate | As stated.                                                                                                    | Contact service personnel.                                                                                                    |
| Fault! Bypass SCR<br>Fault         | As stated.                                                                                                    | Contact service personnel.                                                                                                    |
| Warning! EPO Active                | Check the EPO connector.                                                                                      | Check if the connector is loose when EPO acts abnormally.                                                                                                    |
| Warning! Over Load<br>Fail         | The load devices are demanding more power than the UPS can supply.<br>Line mode will transfer to Bypass mode. | Reduce some load and check output load capacity and specification.                                                                                                    |
| Warning!<br>Communicate CAN Fail   | CAN communication error.                                                                                      | Contact service personnel.                                                                                                    |
| Warning! Over Load                 | In Line mode, the load devices are demanding more power than the UPS can supply.                              | Reduce some load and check output load capacity and specification                                                                                                    |
| Warning! Battery Open              | Battery not connected.                                                                                        | <ol> <li>Check battery breaker.</li> <li>Check if the battery connection is<br/>well connected.</li> <li>Check the setting of nominal<br/>battery voltage.</li> <li>Contact service personnel if<br/>necessary</li> </ol> |
| Warning! Battery<br>voltage High   | Battery voltage is too High.                                                                                  | Check the setting of nominal battery voltage and contact service personnel.                                                                                                    |
| Warning! Charge Fail               | As stated.                                                                                                    | Contact service personnel.                                                                                                    |
| Warning! EEPROM Fail               | EEPROM operation error.                                                                                       | Contact service personnel.                                                                                                    |
| Warning! Fan Lock                  | As stated.                                                                                                    | Check if the fan is blocked or contact service personnel.                                                                                                    |
| Warning! Line Phase<br>Error       | As stated.                                                                                                    | Check if the mains phase sequence is correct and contact service personnel.                                                                                                    |
| Warning! Bypass Phase<br>Error     | As stated.                                                                                                    | Check if the bypass phase sequence is correct and contact service personnel.                                                                                                    |
| Warning! N Loss                    | Neutral loss.                                                                                                 | Check if the neutral connection is well and contact service personnel.                                                                                                    |
| Warning! Redundancy<br>Set Fail    | As stated.                                                                                                    | Check the redundancy setting is correct and contact service personnel.                                                                                                    |
| Warning! Maintenance<br>Bypass     | Enter maintenance.                                                                                            | Check if the connector is loose when it acts abnormally.                                                                                                    |

# 7 Service

This chapter introduces the UPS service, including the service procedures of the power module, and the replacement of air filter.

- Only the customer service engineers can service the power modules.
- The static transfer switch (STS) is not hot pluggable. It should be replaced only when the UPS is in maintenance bypass mode or completely powered OFF. Also the Power Modules are not hot swappable. This UPS is, indeed, Monolithic.

## 7.1 Replacing the Power Module

This is a Monolithic UPS, to replace the Power Module, transfer the UPS to Maintenance Bypass and then activate an EPO function.

- 1. The power module FAULT LED (red) indicator illuminates to indicate that the power module output is OFF and disconnected from the UPS system.
- 2. Remove the screws from the mounting holes with a screwdriver.
- 3. Two persons are required to pull out and remove the power module from its slot.
- 4. After servicing the module, ensure that the DIP switch of the module is set correctly. Push the module into the cabinet and tighten the screws on both sides.
- 5. Perform the procedure for transfer from Maintenance bypass mode to Line Mode.

### 7.2 Procedures of Clean Air Filter

The UPS air filters are on the front panel of the power module, see Figure 7.1 below. Each filter is secured by 4 screws.

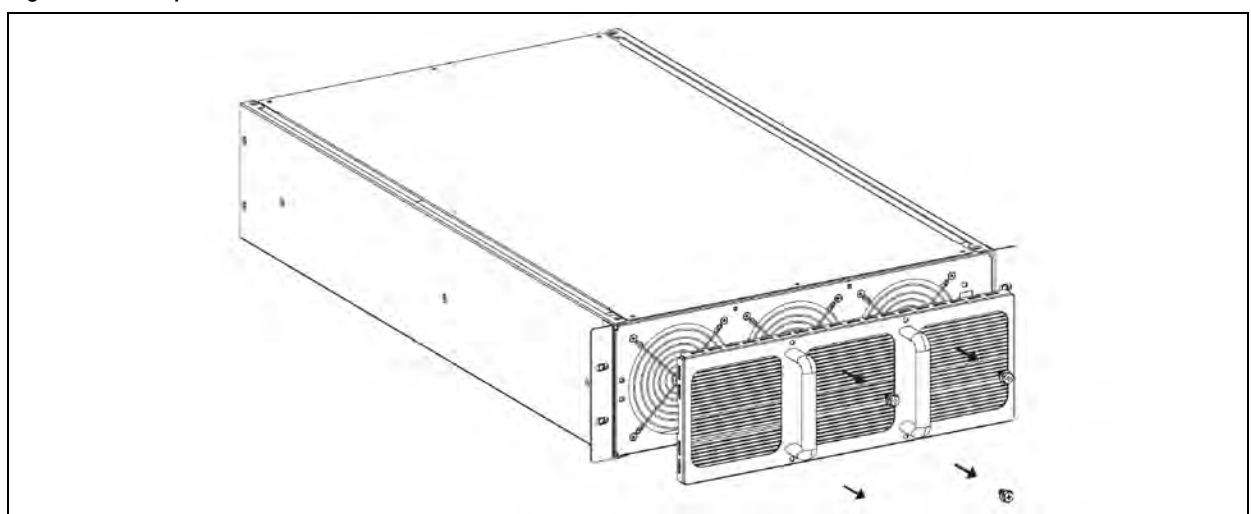

#### Figure 7.1 To Replace Clean Air Filter

- 1. Loosen the 4 screws that secure the air filter.
- 2. Use a brush to remove dust from the air filter or replace it with a new spare part.
- 3. Tighten the 4 screws to install the air filter.

## 7.3 Serviceability of Internal Parts

If any part needs a replacement other than the Power Module, follow the below procedure.

This is a Monolithic UPS, to replace internal parts, transfer the UPS to Maintenance Bypass and then activate an EPO function.

Even if system is in Maintenance bypass, internal parts are still supplied via Neutral connector.

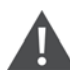

CAUTION: Risk of hazardous voltage. Can cause equipment damage, injury or death to personnel. Extreme precaution is required when working with the UPS system as it is connected to the neutral main connector even after the UPS system input breakers are disconnected. System doesn't have any breaker or switch on neutral terminal.

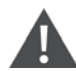

WARNING! Risk of electric shock and hazardous voltage. Can cause equipment damage, injury or death to personnel. Disconnect the neutral bar as in Removing the Metal Part on the facing page, Figure 7.4 on page 110, Figure 7.6 on page 111, and Figure 7.8 on page 112 before conducting any kind of service or maintenance and verify that no voltage between terminals and the ground is present. After neutral bar removal mains input terminal is still supplied and presents hazardous voltages.

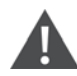

WARNING! Risk of electric shock and hazardous voltage. Can cause equipment damage, injury or death to personnel. Servicing of UPS should be performed or supervised by personnel experienced with the UPS and with the required precautions. Keep unauthorized personnel away.

WARNING! Risk of electric shock and high short-circuit current. It can cause damage to the property and injury or death to personnel. Remove wristwatches, rings, and other metal objects before installation and maintenance or repair. Use tools with insulated handles. Wear rubber gloves and boots during installation and maintenance or repair.

## 7.4 Transfer the UPS to Maintain Bypass Mode

### 7.4.1 Vertiv<sup>™</sup> Liebert<sup>®</sup> MTP 60kVA mode transfer to Maintain Bypass mode

- 1. If the UPS work in online mode, turn off the UPS to bypass mode.
- 2. Remove the cover of the Maintain bypass as shown in the Figure 7.2 on the facing page, then the UPS will force transfer to bypass mode and the warning <3A> will alarm.

#### Figure 7.2 Removing the Cover

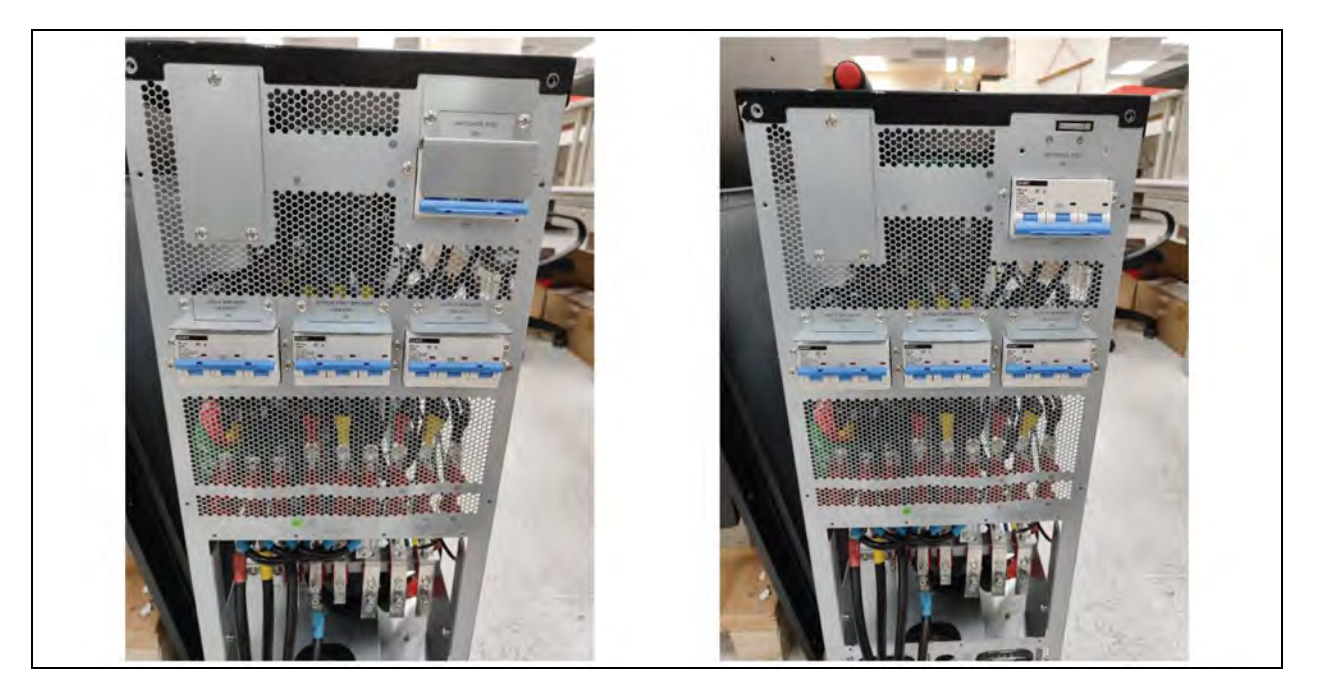

- 3. Close the maintain bypass switch.
- 4. Turn off the rectifier input, bypass input and output breaker. Proceed with the next steps only if it is needed to service internal components. Otherwise the procedure is completed.
- 5. Remove the metal part to divide the neutral bar as shown in the Figure 7.3 below .

Figure 7.3 Removing the Metal Part

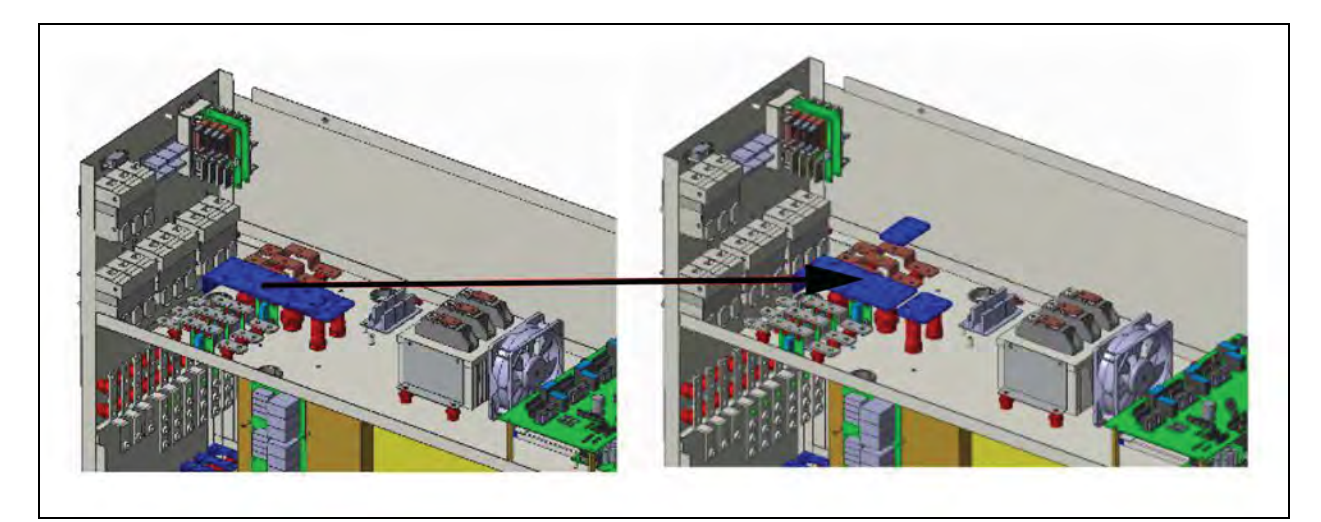

6. Disconnect the input/output EMI board by unpluging the quick connect terminal as shown in the **Figure 7.4** on the next page .

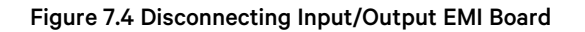

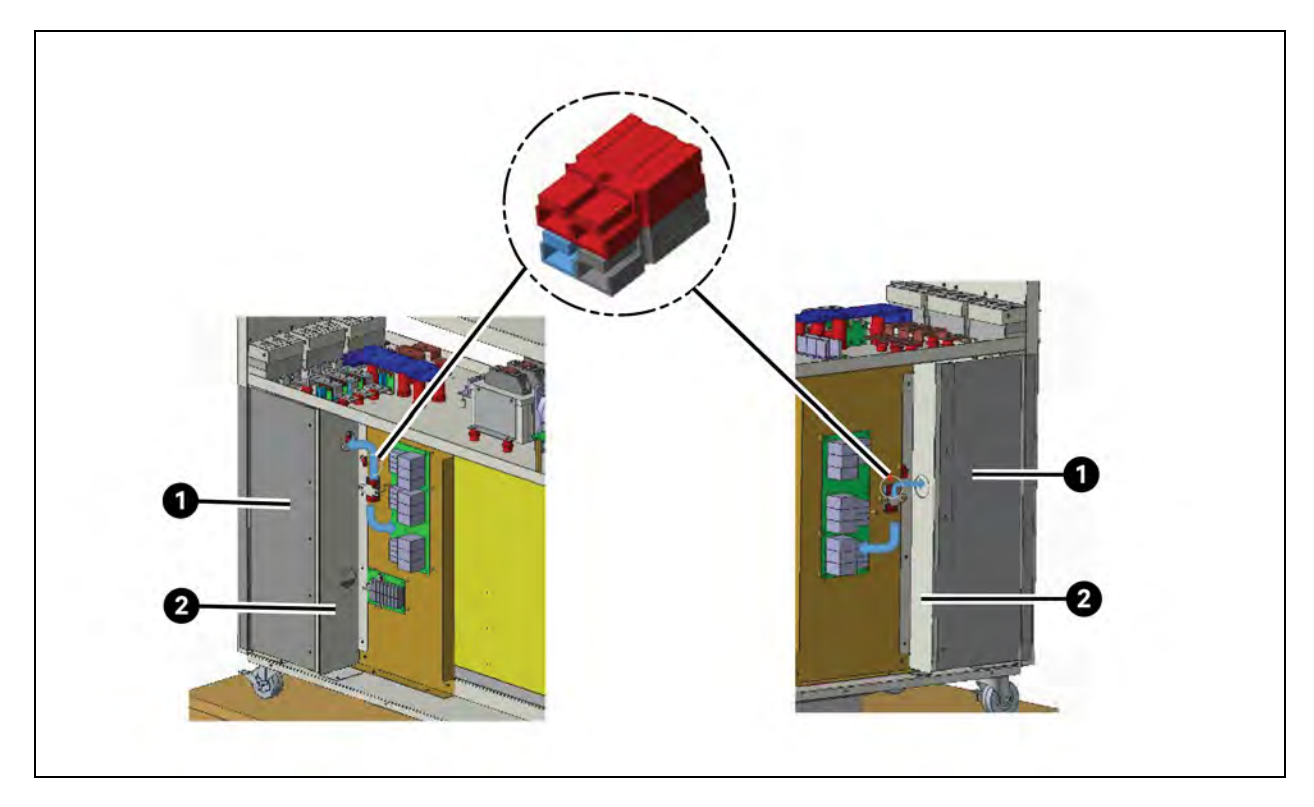

| ltem | Description |
|------|-------------|
| 1    | FORMEX      |
| 2    | Sheet metal |

### 7.4.2 Vertiv<sup>™</sup> Liebert<sup>®</sup> MTP 120kVA mode transfer to Maintain Bypass mode

- 1. If the UPS work in online mode, turn off the UPS to bypass mode.
- 2. Remove the cover of the Maintain bypass as shown in the **Figure 7.5** on the facing page, then the UPS will force transfer to bypass mode and the warning <3A> will alarm.

#### Figure 7.5 Removing the Cover

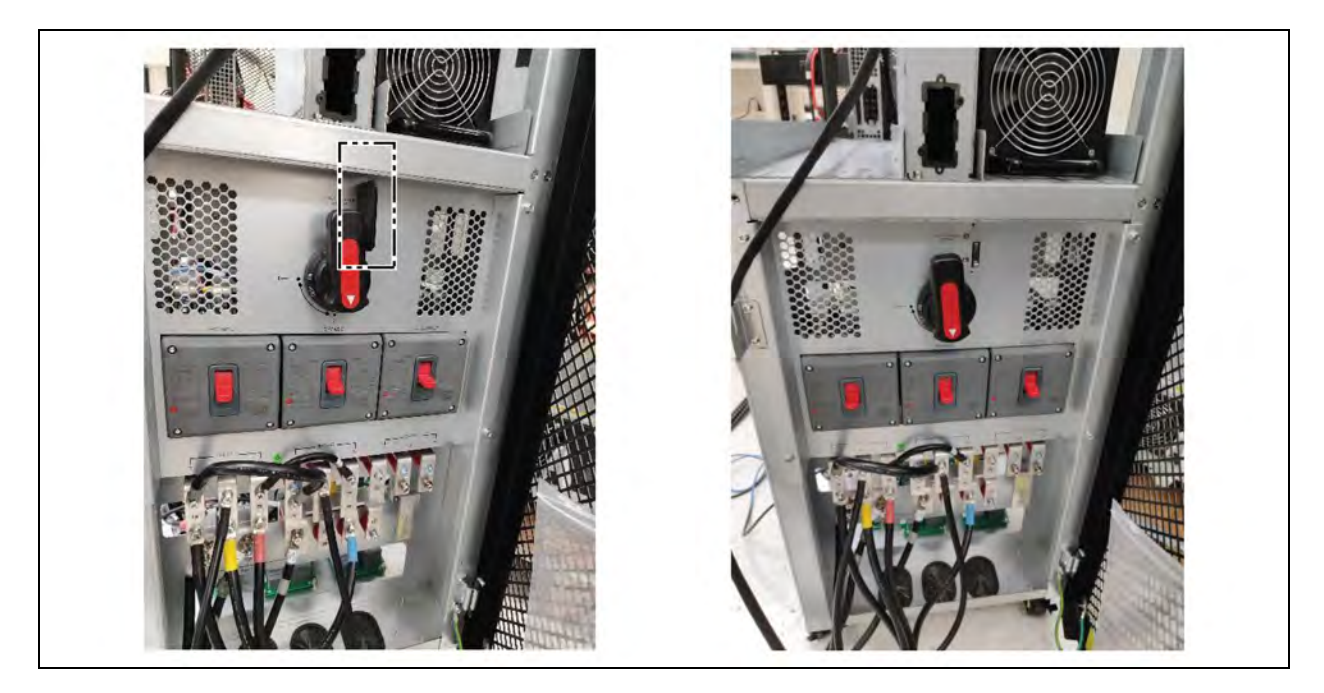

- 3. Close the maintain bypass switch.
- 4. Turn off the rectifier input, bypass input and output breaker. Proceed with the next steps only if it is needed to service internal components. Otherwise the procedure is completed.
- 5. Remove the metal part to divide the neutral bar as shown in the Figure 7.6 below .

#### Figure 7.6 Removing the Metal Part

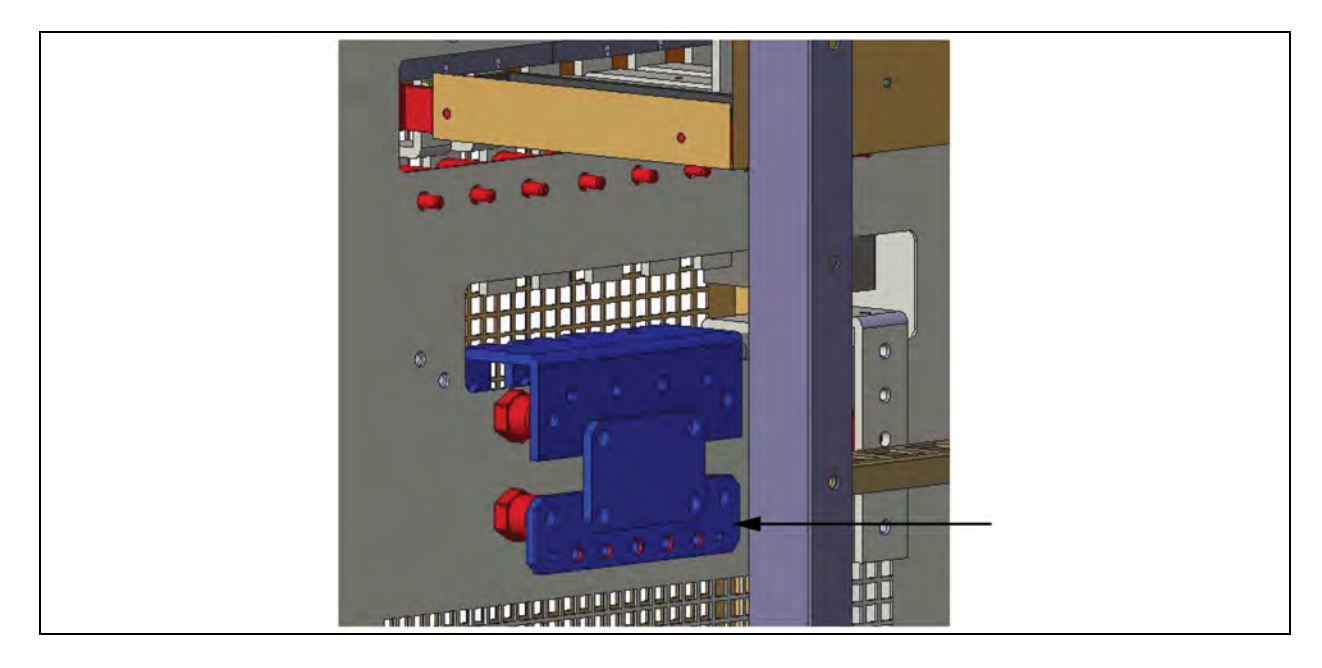

### 7.4.3 Vertiv<sup>™</sup> Liebert<sup>®</sup> MTP 200kVA mode transfer to Maintain Bypass mode

- 1. If the UPS work in online mode, turn off the UPS to bypass mode.
- 2. Remove the cover of the Maintain bypass as shown in the **Figure 7.7** below, then the UPS will force transfer to bypass mode and the warning <3A> will alarm.

#### Figure 7.7 Removing the Cover

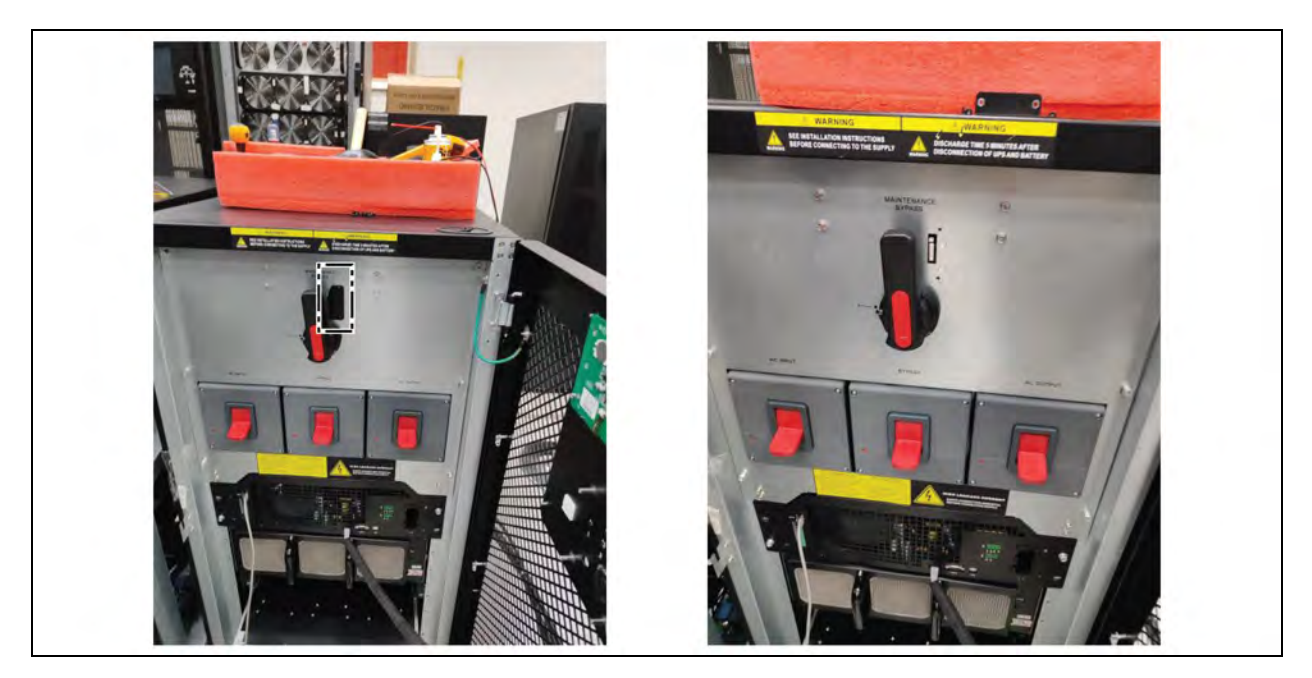

- 3. Close the maintain bypass switch.
- 4. Turn off the rectifier input, bypass input and output breaker. Proceed with the next steps only if it is needed to service internal components. Otherwise the procedure is completed.
- 5. Remove the metal part to divide the neutral bar as shown Figure 7.8 below .

#### Figure 7.8 Dividing Neutral Bar

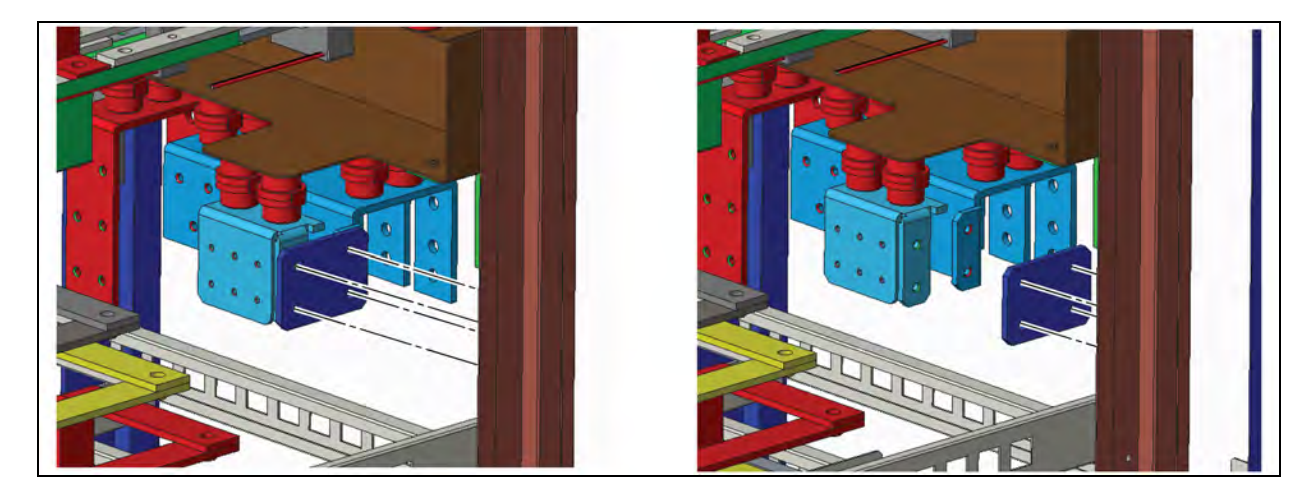

# 8 Specifications

The UPS specifications are given in this chapter.

## 8.1 Conformity and Standards

This UPS is designed to European and international standards listed in Table 8.1 below .

#### Table 8.1 European and International Standards

| Item                                                                                 | Normative Reference        |
|--------------------------------------------------------------------------------------|----------------------------|
| Uninterruptible power systems (UPS) –Part 1: General and safety requirements for UPS | IEC/EN62040-1              |
| Electromagnetic compatibility (EMC) requirements for UPS                             | IEC/EN62040-2              |
| Method of specifying the performance and test requirements of UPS                    | IEC/EN62040-3              |
| Notes:                                                                               |                            |
| ESD                                                                                  | IEC/EN 61000-4-2 Level 3   |
| RS                                                                                   | IEC/EN 61000-4-3 Level 3   |
| EFT                                                                                  | IEC/EN 61000-4-4 Level 3   |
| Surge                                                                                | IEC/EN 61000-4-5 Level 3   |
| CS                                                                                   | IEC/EN 61000-4-6 Level 3   |
| Power-Frequency Magnetic Field                                                       | IEC/EN 61000-4-8 Level 4   |
| Low Frequency Signals                                                                | IEC/EN 61000-2-2 Level 10V |
| Conduction                                                                           | IEC/EN62040-2 Category C3  |
| Radiation                                                                            | IEC/EN62040-2 Category C3  |

### 8.2 Environmental Characteristics

#### **Table 8.2 Environmental Characteristics**

| Item                                      | Unit | Specifications                     |
|-------------------------------------------|------|------------------------------------|
| Noise within 1 m                          | dB   | Max. 75                            |
| Altitude                                  | m    | ≤1000, derate power by 1% per 100m |
| Relative humidity                         | % RH | 0~95, non-condensing               |
| Operating temperature                     | °C   | 0~ 40°C                            |
| Storage and transport temperature for UPS | °C   | -15 ~60                            |

## 8.3 Mechanical Characteristics

#### **Table 8.3 Mechanical Characteristics**

| Model                 | Unit | 60K              | 100/120K          | 160/200K          |
|-----------------------|------|------------------|-------------------|-------------------|
| Rated power           | kVA  | 60               | 100/120           | 160/200           |
| Dimensions, D x W x H | mm   | 1000 x 320 x 800 | 1000 x 430 x 1200 | 1000 x 600 x 1200 |
| Weight                | kg   | 88               | 169               | 249               |
| Color                 | N/A  |                  | Black             |                   |

## 8.4 Electrical Characteristics (Input Rectifier)

#### Table 8.4 Rectifier AC input (Mains)

| Rated Power (kVA)                          | Unit   | 60~200                                                          |     |
|--------------------------------------------|--------|-----------------------------------------------------------------|-----|
| Rated AC input voltage                     | VAC    | 380/400/415 (3-phase and sharing neutral with the bypass input) |     |
| Input voltage range                        | VAC    | 110~300Vac (full lo ad @ 184V ~276V)                            |     |
| Frequency                                  | Hz     | 50/60 (tolerance: 40Hz~70Hz)                                    |     |
| Power factor                               | kW/kVA | 0.99 (0.97) full load (half load)                               |     |
| Harmonic current distortion                | THDI%  | <4 (full load)                                                  |     |
|                                            | A      | 60kVA/60kW                                                      | 110 |
|                                            |        | 100kVA/100kW                                                    | 188 |
| Max. current/phase                         |        | 120kVA/120kW                                                    | 220 |
|                                            |        | 160kVA/160kW                                                    | 293 |
|                                            |        | 200kVA/200kW                                                    | 375 |
| lcc                                        | kA     | ≤10kA                                                           |     |
| NOTE: 40Hz~70Hz by setting generator mode. |        |                                                                 |     |

## 8.5 Electrical Characteristics (Intermediate DC Circuit)

#### Table 8.5 Battery

| Intermediate DC Circuit   |                  |                                      |  |
|---------------------------|------------------|--------------------------------------|--|
| Battery                   | External Battery |                                      |  |
|                           | Nominal          | 216 (6 cells x 36 12V battery block) |  |
| Number of lead-acid cells | Maximum          | 240 (6 cells x 40 12V battery block) |  |
|                           | Minimum          | 192 (6 cells x 32 12V battery block) |  |
| Float voltage             | V/cell           | 2.28V/cell                           |  |
| Temperature               | mV/°C/cl         | 0~-5                                 |  |
| Compensation              |                  |                                      |  |

#### Table 8.5 Battery (continued)

| Intermediate DC Circuit                                                                                                    |           |                                                   |  |  |
|----------------------------------------------------------------------------------------------------|-----------|---------------------------------------------------|--|--|
| Battery                                                                                                    |           | Externel Bettery                                  |  |  |
| (option)                                                                                                    |           |                                                   |  |  |
| Ripple voltage                                                                                                    | % V float | ≤1<br>                                            |  |  |
| Ripple current                                                                                                    | % C10     | ≤5                                                |  |  |
| Boost voltage                                                                                                    | VRLA      | 2.35V/cell                                        |  |  |
| EOD voltage                                                                                                    | V/cell    | 1.67-1.83V/cell (adjustable)                      |  |  |
| Battery charge                                                                                                    | V/cell    | Constant current and constant voltage charge mode |  |  |
|                                                                                                    |           | 18A(adjustable) @ 60kVA Model                     |  |  |
| Battery charging power1 max current                                                                                            | A         | 36A(adjustable) @ 100/120kVA Model                |  |  |
|                                                                                                    |           | 54A(adjustable) @ 160/200kVA Model                |  |  |
| NOTE: At low input voltage, the UPS recharging capability increases and load decreases (up to the maximum capacity indicated). |           |                                                   |  |  |

## 8.6 Electrical Characteristics (Inverter Output)

| Rated Power (kVA)              | Unit | 60~200                                                                              |
|--------------------------------|------|-------------------------------------------------------------------------------------|
| Rated AC voltage1              | Vac  | 380/400/415 (3-phase 4-wire, with neutral reference to the bypass neutral)          |
| Frequency                      | Hz   | 50/60 Auto Selectable                                                               |
| Overload                       | %    | 100%~110% for 60min<br>110%~125% for 10min<br>126%~150% for 1min<br>>150% for 200ms |
| Steady state voltage stability | %    | ±1 balanced load<br>±2 100% unbalanced load                                         |
| Total harmonic voltage         | %    | <2 linear load<br><4 non-linear load                                                |
| Synchronization window         |      | +/- 1Hz<br>+/- 2Hz<br>+/- 4Hz<br>default: 4Hz                                       |

#### Table 8.6 Inverter Output (To Critical Load)

#### Table 8.6 Inverter Output (To Critical Load) (continued)

| Rated Power (kVA)                                                                    | Unit | 60~200       |             |
|--------------------------------------------------------------------------------------|------|--------------|-------------|
| Output rated current<br>(380/400/415V)                                               | A    | 60kVA/60kW   | 91/86/83    |
|                                                                                      |      | 100kVA/100kW | 151/145/138 |
|                                                                                      |      | 120kVA/120kW | 182/173/167 |
|                                                                                      |      | 160kVA/160kW | 242/231/222 |
|                                                                                      |      | 200kVA/200kW | 304/290/278 |
| NOTE: Factory setting is 400V, 380V or 415V is selectable by commissioning engineer. |      |              |             |

## 8.7 Electrical Characteristics (Bypass Mains Input)

#### Table 8.7 Bypass Mains Input

| Rated Power (kVA)                                                                    | Unit | 60-200                                                                                                    |  |
|--------------------------------------------------------------------------------------|------|----------------------------------------------------------------------------------------------------|--|
| Rated AC voltage1                                                                    | Vac  | 380/400/415 (3-phase 4-wire, sharing neutral with the rectifier input and providing neutral reference to the output)                                                 |  |
| Overload                                                                             | %    | 105%~110% for 60min<br>110%~125% for 10min<br>126%~150% for 1min<br>>150% for 200ms                                                                                  |  |
| Upstream protection, bypass line                                                     | N/A  | Circuit breaker, rated up to 100% of nominal output current.                                                                                                    |  |
| Frequency                                                                            | Hz   | 50/60 Auto Selectable                                                                                                    |  |
| Transfer time (between bypass<br>and inverter)                                       | ms   | Synchronous transfer: Line BàBattery Oms<br>Inverter BàBypass Oms<br>When phase lock fails, <4ms interruption occurs from inverter to bypass<br>Inverter BàECO ≤10ms |  |
| Bypass voltage tolerance                                                             | %Vac | Upper limit:                                                                                                    |  |
| Frequency range                                                                      | Hz   | +/- 1Hz<br>+/- 2Hz<br>+/- 4Hz<br>default: 4Hz                                                                                                    |  |
| NOTE: Factory setting is 400V. 380V or 415V is selectable by commissioning engineer. |      |                                                                                                    |  |

# **9 UPS Installation for Parallel Cabinet System**

The chapter gives information about the installation and setup of a single cabinet system to parallel cabinet system.

- In a parallel cabinet system, the input harmonic current distortion will be greater than 4%.
- This type of application requires the use of the parallel cable. The parallel cable is required for installation and operation.
- If the user wants to install a UPS to a parallel cabinet system, the installation must be performed under the supervision of authorized engineers or service personnel.
- The power capacity of the parallel rack will be 90% of the rated load.
- The parallel system must use the common battery.
- All UPSs with same model, power rating and Firmware version.
- Bypass and rectifier input with same neutral line.
- Current leakage protective device fitted upstream of the common neutral line input terminal.
- Same Bypass supply for all the UPSs in parallel

### 9.1 Input and Output Wiring

When installing the parallel cabinet system, the length of the input wires (R, S, T, N) of one cabinet must be equal to the length of the input wires of another cabinet. Similarly, the length of the output wires (R, S, T, N) of one cabinet must be equal to the length of the output wires of another cabinet. Two cabinets must have the same length input and output wires. Otherwise, it will cause the unbalance current of output load.

Refer to Installation on page 7 for the input and output wiring and battery wiring methods.

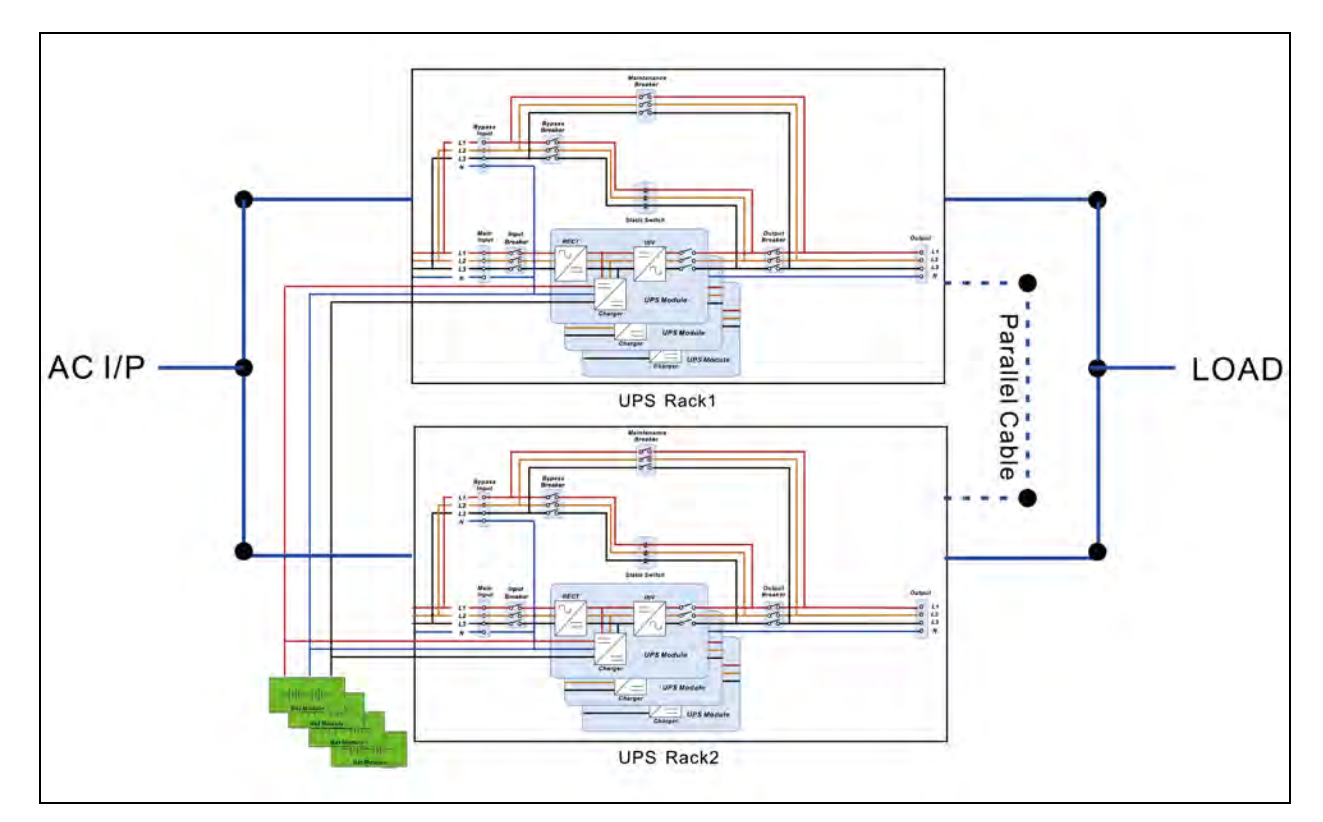

### Figure 9.1 Parallel System Wiring with Four Breakers

## 9.2 Parallel Board Setting and Power Module Setting

### 9.2.1 Installing the power module of cabinet A

- 1. Refer to **Table 2.5** on page 30 to set the module address.
- 2. Refer to Table 9.2 below and Table 9.2 below to set the cabinet address.

### 9.2.2 Installing the power module of cabinet B

- 1. Refer to **Table 2.5** on page 30 to set the module address.
- 2. Refer to Table 9.2 below to set the cabinet address.

### 9.2.3 Installing the power module of cabinets C and D

- 1. Refer to **Table 2.5** on page 30 , if there are more than 2 cabinets in parallel
- 2. Refer to Table 9.1 below and Table 9.2 below to set the address.

### 9.2.4 Parallel board information

The parallel board is located on the back of the cabinet. Refer to **Table 9.2** below to set the parallel units. The parallel cables can be connected both in series or in Ring connection for higher reliability.

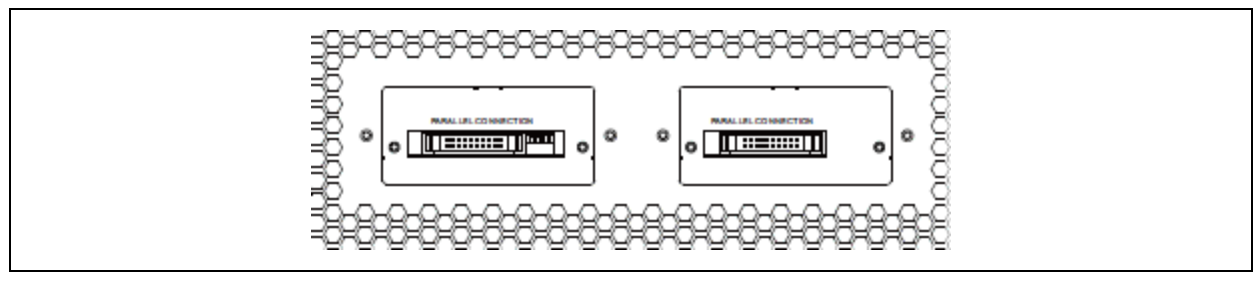

#### Table 9.1 Parallel Board Information

| Switch View                                                                            | DIP Switch | Description         |
|----------------------------------------------------------------------------------------|------------|---------------------|
|                                                                                        | DIP SW 1   | Terminal resistance |
|                                                                                        | DIP SW 2   | Parallel set pin    |
| 1 2 3 4                                                                                | DIP SW 3   | Parallel set pin    |
|                                                                                        | DIP SW 4   | NC                  |
| NOTE: DIP SW1 should be ON (down) only for the first and last UPSs in parallel system. |            |                     |
| NOTE: For DIP SW 2 and 3 refer to <b>Table 9.2</b> below .                             |            |                     |

#### Table 9.2 Parallel Board Cabinet Information

| Cabinets  | Switch Setting |
|-----------|----------------|
| Cabinet A | SW2 ON SW3 ON  |
| Cabinet B | SW2 OFF SW3 ON |
| Cabinet C | SW2 ON SW3 OFF |

#### Table 9.2 Parallel Board Cabinet Information (continued)

| Cabinets  | Switch Setting  |
|-----------|-----------------|
| Cabinet D | SW2 OFF SW3 OFF |

### 9.3 Parallel Function Setting

- 1. To prepare for the input and output wiring, refer to Input and Output Wiring on page 117.
- 2. For the module address setting and cabinet setting, see Parallel Board Setting and Power Module Setting on the previous page .
- 3. Make sure that the ID settings of the module and the cabinet must be matched correctly, so that the normal operation of parallel connection is not affected. See **Table 9.1** on the previous page.

## 9.4 Parallel Cable Connection

Parallel cable is equipped with 20-pins connectors. Insert the 20-pins connector into the parallel board as shown in **Figure 9.2** below. Both cabinets use the same way to connect the parallel cable.

#### Figure 9.2 Parallel Cable Connection Drawing

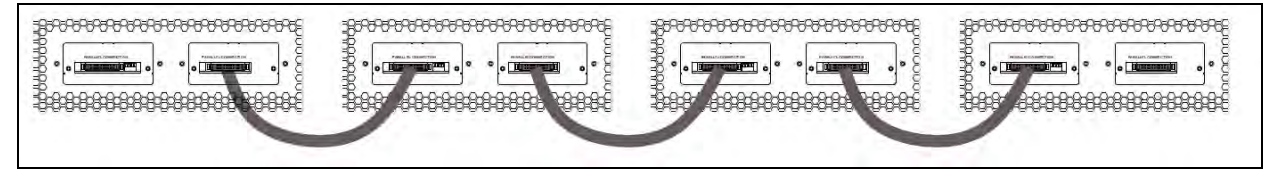

Set the terminal resistance (SW1) as shown in **Figure 9.3** below, after connecting the parallel cable. If there are more than 2 cabinets, turn on SW1 on the first and last two cabinets, but keep SW1 off on other cabinets.

NOTE: The parallel connection can be realized by connecting the parallel cables in daisy chain **Figure 9.2** above or in a closed loop configuration (for higher reliability).

#### Figure 9.3 Two Cabinets in Parallel

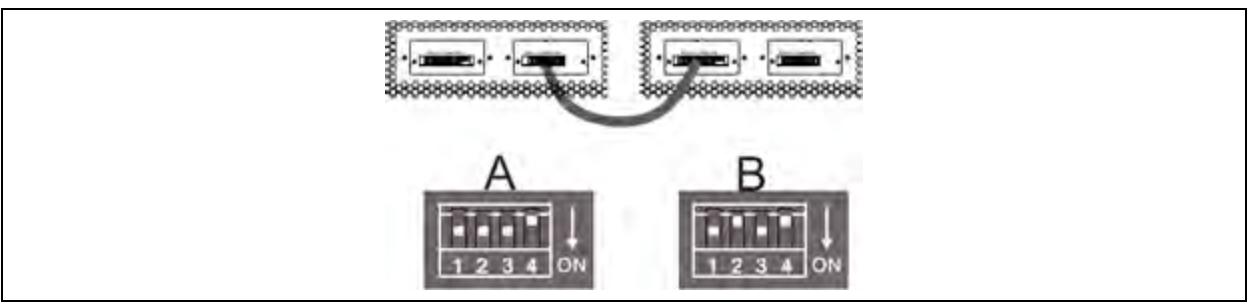

#### Figure 9.4 Three Cabinets in Parallel

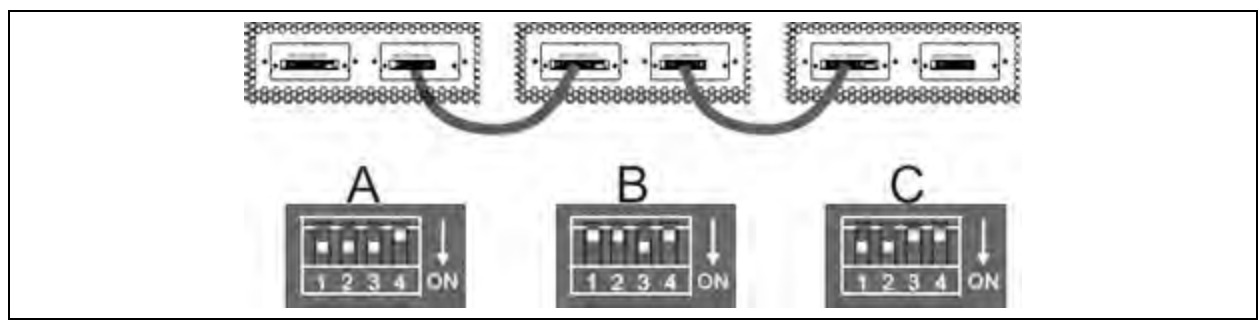

#### Figure 9.5 Four Cabinets in Parallel

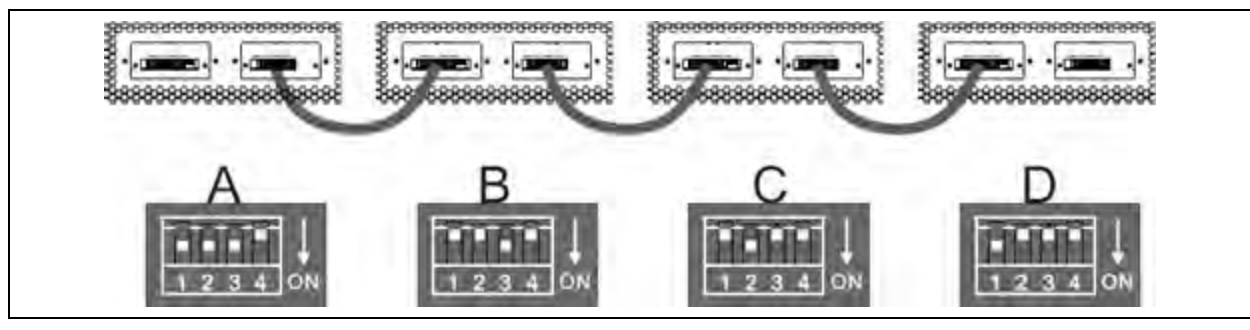

CAUTION: The parallel cable of each UPS must be connected correctly. Any incorrect connection will cause the UPS system to operate abnormally.

CAUTION: Make sure that the ID setting of the module and the cabinet must be matched correctly, so that the normal operation of parallel connection is not affected. Refer to **Table 9.1** on page 119 .

### 9.5 Parallel System Turn on Procedure

- 1. Make sure that the sections Input and Output Wiring on page 117 to Parallel Cable Connection on the previous page are completed correctly.
- 2. Make sure that the input breakers and output breakers of each UPS have been turned ON.
- 3. Turn the battery breaker ON.
- 4. To connect the AC Input source to UPS, turn on the external AC source breaker.
- Set the number of power modules of the complete parallel system on the Setting page of the Cabinet A. The total number of modules is set as N+X, where X is the number of redundant modules. Refer to Setup screen on page 68.
- 6. Through the LCD display of each of the UPSs it is possible to check the Measurement data of all the UPSs of the system.
- 7. Make sure that the system is operating without any abnormal event on the panel display. Refer to Events screen on page 91.
- 8. Use the ON switch or the control page of the panel of any of the UPSs to turn ON/OFF the complete parallel system.

NOTE: When all the settings of the parallel UPS are completed, all UPS are regarded as a system, and when one of the UPS is turned on or off, all the UPS will be synchronized. Including EPO is activated, all UPS are shut down at the same time.

# Appendices

# **Appendix A: Technical Support and Contacts**

### A.1 Technical Support/Service in the United States

#### Vertiv Group Corporation

24x7 dispatch of technicians for all products.

1-800-543-2378

#### Liebert® Thermal Management Products

1-800-543-2378

#### Liebert<sup>®</sup> Channel Products

1-800-222-5877

#### Liebert® AC and DC Power Products

1-800-543-2378

### A.2 Locations

#### United States

Vertiv Headquarters

505 N Cleveland Ave

Westerville, OH 43082

#### Europe

Via Leonardo Da Vinci 8 Zona Industriale Tognana

35028 Piove Di Sacco (PD) Italy

#### Asia

7/F, Dah Sing Financial Centre

3108 Gloucester Road, Wanchai

Hong Kong

This page intentionally left blank

### **Connect with Vertiv on Social Media**

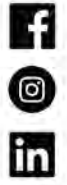

https://www.facebook.com/vertiv/

https://www.instagram.com/vertiv/ https://www.linkedin.com/company/vertiv/

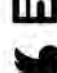

https://www.twitter.com/Vertiv/

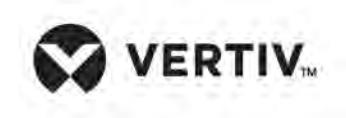

Vertiv.com | Vertiv Headquarters, 505 N Cleveland Ave, Westerville, OH 43082 USA

©2024 Vertiv Group Corp. All rights reserved. Vertiv<sup>™</sup> and the Vertiv logo are trademarks or registered trademarks of Vertiv Group Corp. All other names and logos referred to are trade names, trademarks or registered trademarks of their respective owners. While every precaution has been taken to ensure accuracy and completeness here, Vertiv Group Corp. assumes no responsibility, and disclaims all liability, for damages resulting from use of this information or for any errors or omissions.